# Field Service Handbook

for Silicon Graphics Workstations

Crimson<sup>™</sup>

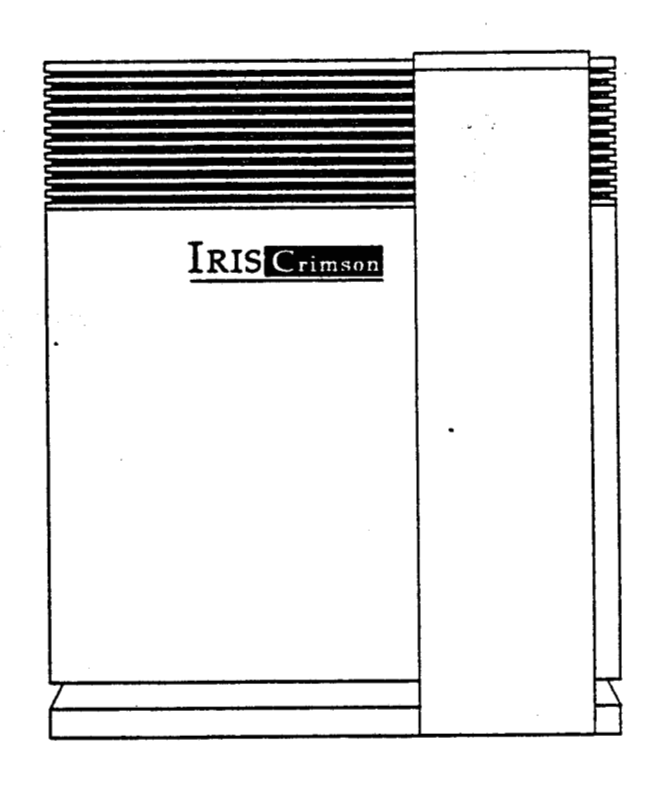

....

i.

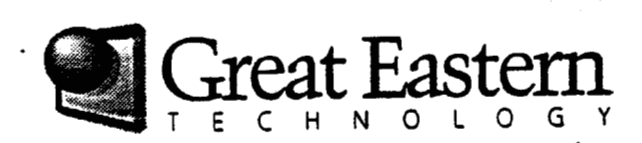

# Field Service Handbook

**Crimson Workstations** 

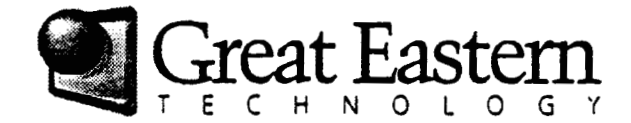

## **Table of Contents**

### Section 1—Specifications

| Product Description                                  | 1-1 |
|------------------------------------------------------|-----|
| Features                                             | 1-1 |
| Models                                               | 1-2 |
| Systems configured with 16 MB of low-density memory  | 1-2 |
| Systems configured with 64 MB of high-density memory | 1-3 |
| Environmental/Physical Specifications                | 1-4 |
| Environmental/Physical Specifications                | 1-4 |
| Size and Weight                                      | 1-4 |
| Power                                                | 1-5 |
| Audio Noise                                          | 1-5 |

C Great Eastern Technology 11/96

i

© Great Eastern Technology 11/96

.

. .•

### Section 2—Configurations

| een garanene                                 |    |
|----------------------------------------------|----|
| Displaying the System Configuration2-2       |    |
| Chaesie Configurations 2.2                   |    |
| Chassis Computations                         | 1  |
| Chassis—Profit View (without cover)          | 1  |
| Chassis—Rear View (without cover)            |    |
| ChassisBackplane (rear view)                 |    |
| Chassis-PS3 Status Panel PCA2-10             |    |
| Chassis—Card Cage                            |    |
| Chassis—Slot Assignments2-13                 |    |
| Slot Assignments for Graphics Subsystems     |    |
| CPU Board                                    |    |
| CPU-IP17 Component Locations                 |    |
|                                              |    |
| Memory                                       |    |
| Memory—Rules for Populating Memory Slots     |    |
|                                              |    |
| VO Board                                     |    |
| 103B Component Locations2-20                 |    |
| Graphics Subsystems2-22                      |    |
| Single-Board Graphics Subsystems             | E  |
| Multiple-Board Graphics Subsystems 2-22      | ι, |
| Graphics-MG1 Adapter 2-23                    |    |
| Graphics                                     |    |
| Graphics—Entry 2-26                          |    |
| Graphics-YS 2-27                             |    |
| Graphics-XS24 2-27                           |    |
| Graphica Elan 220                            |    |
| Graphics—Elan                                |    |
| Graphics—Extreme2-30                         |    |
| Graphics—VGX1                                |    |
| VGX1 Graphics—Slot Assignments2-33           |    |
| Graphics-Heality Engine2-34                  |    |
| Reality Engine Graphics—Slot Assignments2-34 |    |
| Monitors                                     |    |
| Monitor Termination Switches 2-35            |    |
| Berinheral Daviese                           |    |
|                                              |    |
| Disk Drives                                  | ſ  |
| Tape Drives                                  |    |
| Media Devices                                |    |
| SCSI Addressing                              |    |
| Jumper Settings for Disk Drives2-37          |    |
| Identifying Disk Drives2-37                  |    |

۱ .

•••

--

| Disk Drives—1GB 3.5" SCSI-2    |      |
|--------------------------------|------|
| Seagate ST11200N               | 2-38 |
| Disk Drives—1GB 3.5" SCSI-2    |      |
| IBM 0663E15                    | 2-40 |
| Disk Drives—2.4GB 5.25" SCSI-2 |      |
| IBM 0663                       | 2-42 |
| Tape Drives—1.3GB 4mm DAT SCSI |      |
| Archive E4320NT                | 2-44 |
| Tape Drives—5GB 8mm SCSI       |      |
| Exabyte EXB-8500               | 2-46 |
| CD-ROM Drive—644MB             | 2-48 |
| Toshiba XM-3301B               | 2-48 |

# Section 3—Operation

| PROM Monitor                                | 3-2  |
|---------------------------------------------|------|
| Command Monitor                             | 3-3  |
| PROM Monitor Environmentals                 | 3-4  |
| Forcing the Console to the Diagnostic Port  | 3-6  |
| Booting the System                          | 3-7  |
| Bootable Files—System Disk Drive            | 3-9  |
| Bootable Files-Media Devices                |      |
| Run Levels                                  | 3-11 |
| Standalone Shell (sash)                     |      |
| sash Commands                               | 3-12 |
| tx                                          |      |
| Booting fx                                  | 3-13 |
| Running fx                                  |      |
| Running fx in IRIX                          | 3-16 |
| fx Commands                                 | 3-17 |
| Formatting and Labeling a System Disk Drive | 3-19 |
| Formatting and Labeling a Second Disk Drive |      |
| Exercising a Disk Drive                     | 3-21 |
| Adding to the Bad Block List                |      |
| Identifying Disk Drives                     |      |

© Great Eastern Technology 11/96

iii

•

.....

| Integrated Diagnostics Environment (IDE) | 3-24 |
|------------------------------------------|------|
| Running IDE                              | 3-24 |
| IDE Commands                             | 3-25 |
| System Configuration Flags               | 3-26 |
| Displaying IDE Flags                     | 3-26 |
| IDE Flags                                | 3-27 |
| Using IDE to Test the System             | 3-29 |
| Running IDE Test Groups or Subtests      |      |
| Rebuilding the Kernel                    | 3-32 |
| Testing Power Supply Voltages            | 3-33 |

### Section 4—Troubleshooting

| Master Troubleshooting Flow Chart          | 4-2  |
|--------------------------------------------|------|
| Flow Chart A—System Power Problems         | 4-3  |
| Flow Chart A1 Over Heating Problems        | 4-4  |
| Flow Chart B-Graphics Subsystem Problems   |      |
| Table B1—Troubleshooting Graphics Problems | 4-6  |
| Flow Chart C-POST Fails                    | 4-7  |
| Table C1—System Fails POSTs                | 4-8  |
| By-Passing the POSTs                       | 4-9  |
| Flow Chart C1-PON Testing                  | 4-10 |
| Running PON Tests                          | 4-11 |
| Flow Chart D-IRIX Boot Problems            | 4-12 |
| Flow Chart D1-System Cannot Boot sash      | 4-13 |
| Flow Chart E-System Hangs or Panics        | 4-14 |
| Flow Chart F-Intermittent Problems         | 4-15 |
| Flow Chart GUndetermined Problems          |      |

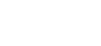

(

••••

Table of Contents

v

### Section 5—Field Replaceable Units

| Part Number Nomenclature          |     |
|-----------------------------------|-----|
| Printed Circuit Assemblies        | 5-1 |
| Peripheral Devices                |     |
| Assemblies                        |     |
| Cable Assemblies                  | 5-2 |
| FRU List                          |     |
| CPU-Memory-IO                     |     |
| VGXT Graphics Subsystem           |     |
| Reality Engine Graphics Subsystem |     |
| Single-Board Graphics Subsystems  |     |
| Drives                            |     |
| Controllers                       |     |
| KeyboardMouse                     | 5-6 |
|                                   | 5-7 |
|                                   |     |
|                                   |     |
| Cables                            |     |

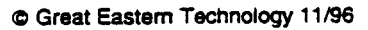

.

ſ

: .

# Section 1—Specifications

This section includes the following information about Crimson systems:

- Product description
- Models

••••

• Environmental and physical specifications

#### **Product Description**

Introduced in 1992, Crimson systems are Silicon Graphics' mid-range product offering. These systems are configured with either a MIPS R4000 or R4400 microprocessor, which is configured on a single-processor CPU board. Crimson systems support seven different graphics subsystems, many which are used on other models of SGI workstations.

Crimson systems are configured in a single tower chassis, similar to the chassis used by SGI POWER Series systems.

#### Features

Crimson systems feature the following:

© Great Eastern Technology 11/96

Crimson

· · · · ·

### Models

Crimson Series systems are configured in a number of models based on the processor speed (most systems come standard with R4000 microprocessor), installed memory (16 or 64 MB standard), and graphics subsystem. Crimson systems are also configured as network servers (without a graphics subsystems).

The section below lists the model numbers for standard configurations of systems based on the amount of installed memory. All Crimson systems are shipped with a 1.2 GB disk drive.

Note: The "W6" in the following model numbers denote the single tower chassis in which Crimson systems are configured.

| Model Number  | Processor | Graphics Subsystem |
|---------------|-----------|--------------------|
| W6-CRIMS      | R4000     | None (server)      |
| W6-CRIMBLG    | R4000     | Entry              |
| W6-CRIMXS     | R4000     | XS                 |
| W6-CRIMXS24   | R4000     | XS24               |
| W6-CRIMEG     | R4000     | Elan               |
| W6-CRIMEX     | R4000     | Extreme            |
| W6-CRIMRE     | R4000     | Reality Engine     |
| W6-JUR16VGXT* | R4400     | VGXT               |

#### Systems configured with 16 MB of low-density memory

\*Note: Before July 1994, this configuration was called the "Jurassic Classic" (model number W6-JUR16VGXT).

•

į

Specifications

| Model Number    | Processor | Graphics Subsystem |
|-----------------|-----------|--------------------|
| W6-4DCR64S      | R4000     | None (server)      |
| W6-4DCR64BLG    | R4000     | Entry              |
| W6-4DCR64XS     | R4000     | XS                 |
| W6-4DCR64XS24   | R4000     | XS24               |
| W6-4DCR64EG     | R4000     | Elan               |
| W6-4DCR64EX     | R4000     | Extreme            |
| W6-4DCR64RE     | R4000     | Reality Engine     |
| W6-CRIM150VGXT* | R4400     | VGXT               |
| W6-CRIM150RE    | R4400     | Reality Engine     |

Systems configured with 64 MB of high-density memory

\*Note: Before July 1994, this configuration was called the "Jurassic Classic" (model number W6-JUR64VGXT).

© Great Eastern Technology 11/96

### **Environmental/Physical Specifications**

This section contains environmental and physical specifications for Crimson systems, which are configured in a single tower chassis.

#### Environmental/Physical Specifications

Operating temperature ......50 to 95°F (10 to 35°C)

#### Size and Weight

| Chassis     | Width21" (54cm)        |
|-------------|------------------------|
|             | Height26" (65 cm)      |
|             | Depth-29" (74 cm)      |
|             | Weight-180 lbs (82 kg) |
| 19" Monitor | Width-19.2" (49 cm)    |
| •           | Height-21.5" (54.5 cm) |
|             | Depth-19.4" (49 cm)    |
|             | Weight-68 lbs (31 kg)  |
| 16" Monitor | Width—15.5" (39 cm)    |
|             | Height-16" (41 cm)     |
|             | Depth-17" (43 cm)      |
|             | Weight-47 lbs (21 kg)  |
| Keyboard    | Width—20" (51 cm)      |
|             | Height—1.75" (4.5 cm)  |
|             | Depth-8.5" (21.5 cm)   |
|             | Weight-3 lbs (1.4 kg)  |
|             |                        |

• • •

::

ί

| Power              |                             |
|--------------------|-----------------------------|
| Line voltage       |                             |
|                    | 200–240 VAC                 |
| Current            | System-20 amps at 120 VAC   |
|                    | 10 amps at 240 VAC          |
|                    | Monitor-2.5 amps at 120VAC  |
| AC frequency range | 47 to 63 Hz                 |
| Input plug type    |                             |
| Heat displacement  | System-2600 BTUs typical    |
| -                  | (maximin of 4100 BTUs/hour) |
|                    | Monitor-512 BTUs/hour       |

#### Audio Noise

- .

•

1

Maximum 85db (typical operation)

• . : ::

# Section 2—Configurations

This section contains the following configuration information for Crimson systems:

- Chassis configuration
- Slot assignments
- Component location and jumpering for CPU board
- Memory

{

. . .

- IO3B I/O controller
- Graphics subsystems
  - Entry
  - XS
  - XS24
  - Elan
  - Extreme (EX)
  - VGXT
  - Reality Engine (RE)
- Monitors
- Supported peripheral devices

#### Crimson

· • • •

#### **Displaying the System Configuration**

Use the hinv (hardware inventory) command to display a list of hardware configured in the system. Execute the hinv command from the Command Monitor (see Section 3, page 3-3) or from the IRIX system prompt.

#### To display a hardware configuration list:

• At the IRIX system prompt or the Command Monitor prompt, enter hinv.

The system displays a list similar to the following:

1 50 MHZ IP17 Processor FPU: MIPS R4010 Floating Point Chip Revision: 0.0 CPU: MIPS R4000 Processor Chip Revision: 2.2 On-board serial ports: 4 Data cache size: 8 Kbytes Instruction cache size: 8 Kbytes Secondary unified instruction/data cache size: 1 Mbyte Main memory size: 32 Mbytes I/O board, slot F: IO3B Integral Ethernet: et0, IO3 Tape drive: unit 6 on SCSI controller 1: DAT Integral SCSI controller 1: Version WD33C93A, revision 9 CDROM: unit 6 on SCSI controller 0 Disk drive: unit 1 on SCSI controller 0 Integral SCSI controller 0: Version WD33C93A, revision 9 Graphics board: GR2-Elan

Ę

Configurations

### **Chassis Configurations**

Crimson systems are configured in a single tower deskside chassis, which is the same single tower chassis supported by POWER Series systems.

- 14-slot deskside chassis
- Front loading 9U VME card cage
- Four front-loading drive bays
  - Two 5.25" half-height drive bays
  - Two 5.25" full-height drive bays
- Status Panel
  - On-off switch
  - System reset switch
  - Power LED (green)
  - Fault LED (yellow)
  - Thermal sensor reset switch
- Front access to cabling
- Blower assembly (located at bottom of chassis)
- 1050W power supply

· ...

Great Eastern Technology 11/96

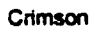

. • • .•

-

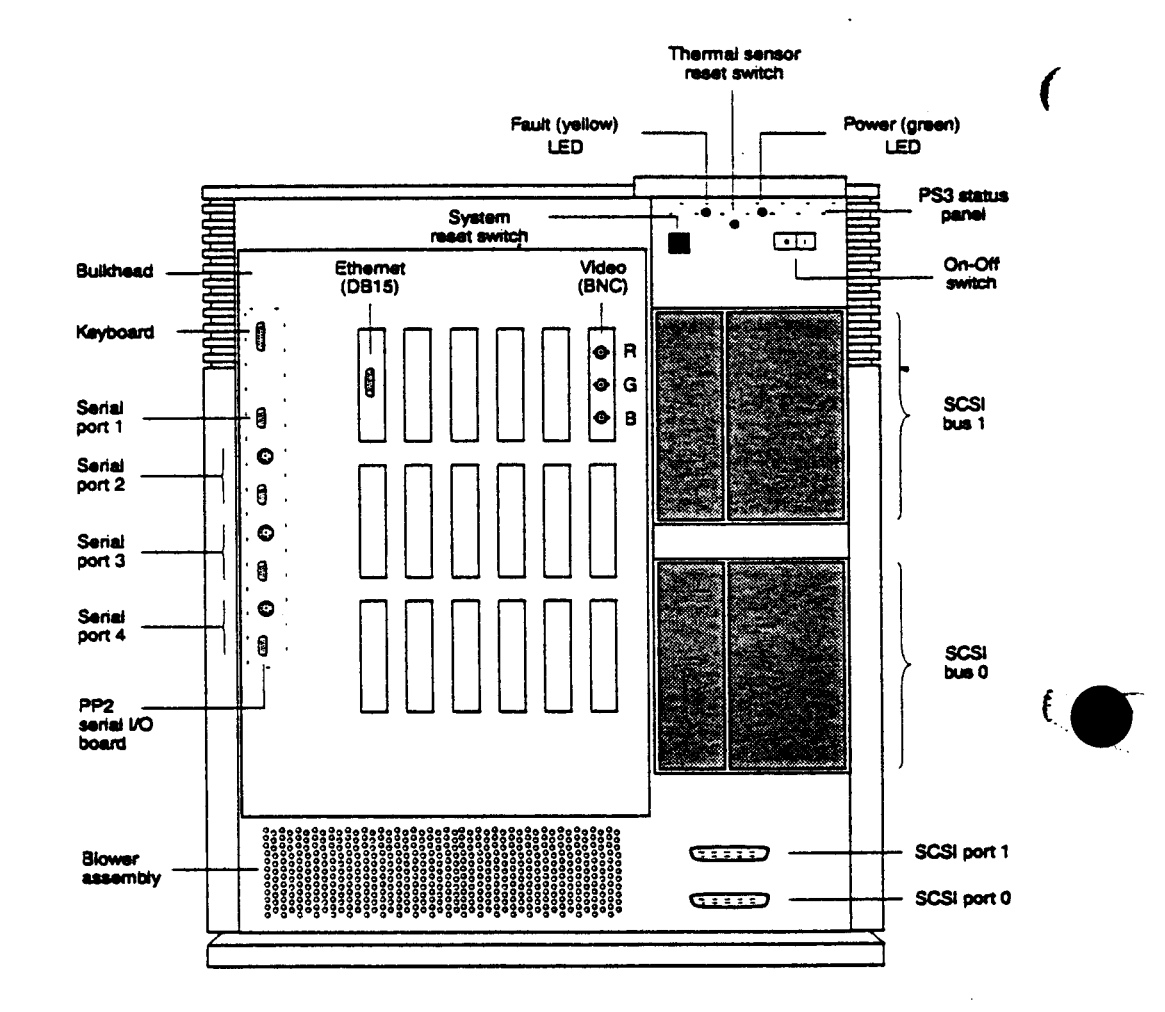

#### Chassis—Front View (without cover)

ŧ

• • • •

Configurations

#### Chassis (Front View)—Comments

- 1. Fault and power LEDs, on-off switch, system reset switch, and thermal sensor reset switch reside on the PS3 status panel PCA (see page 2-10), located behind status panel plate.
- 2. Power LED remains lit after system is powered-on; indicates normal DC power.
- 3. Fault (yellow) LED is lit and steady during power-on self tests (POSTs). After system passes its POSTs, fault LED goes out.
- 4. If system fails its POSTs, fault LED remains lit.
- 5. PS3 status panel PCA contains a one-digit hex status display, which displays the following:
  - During power-up, displays steady. "F"
  - After system passes its POSTs and goes into the PROM Monitor (System Maintenance Menu), alternately displays "1" and "2"
  - After system boots IRIX, alternately displays "0" and "1"
- 6. Mode DIP switches also reside on the PS3 PCA and can be configured to run different kinds of diagnostics modes during power-up. For normal operation, all switches are set to "ON". See page 2-11 for setting switches to by-pass POSTs.
- 7. Thermal reset switch resets thermal sensor, which is located in the top of the single tower chassis.
- Thermal sensor (circuit breaker) located in top of system tower; system is shut down if temperature exceeds 140 °F (60 °C). Thermal sensor can be reset after system temperature cools to 104 °F (40 °C).

9. System support four front-loading 5.25" devices.

- Two half-height drive bays
- Two full-height drive bays

10. Full-height drive bays can be configured with full or half-height devices.

11. Devices in top drive bays reside on SCSI bus 1; devices in bottom drive bays reside on SCSI bus 0.

12. Terminate SCSI buses (0 and 1) using a terminator connected to SCSI ports.

13.SCSI buses can be extended to external devices using SCSI ports.

14. Systems with three BNC connectors sync on green.

15. Keyboard port serial ports reside on PP2 serial I/O board.

16. Serial ports 2, 3, and 4 have DB9 and 8-pin DIN connectors, which share wiring. For these serial ports, only one connector at a time can be used.

C Great Eastern Technology 11/96

••••

 $\mathbb{R}^{2}$ 

÷.,

.

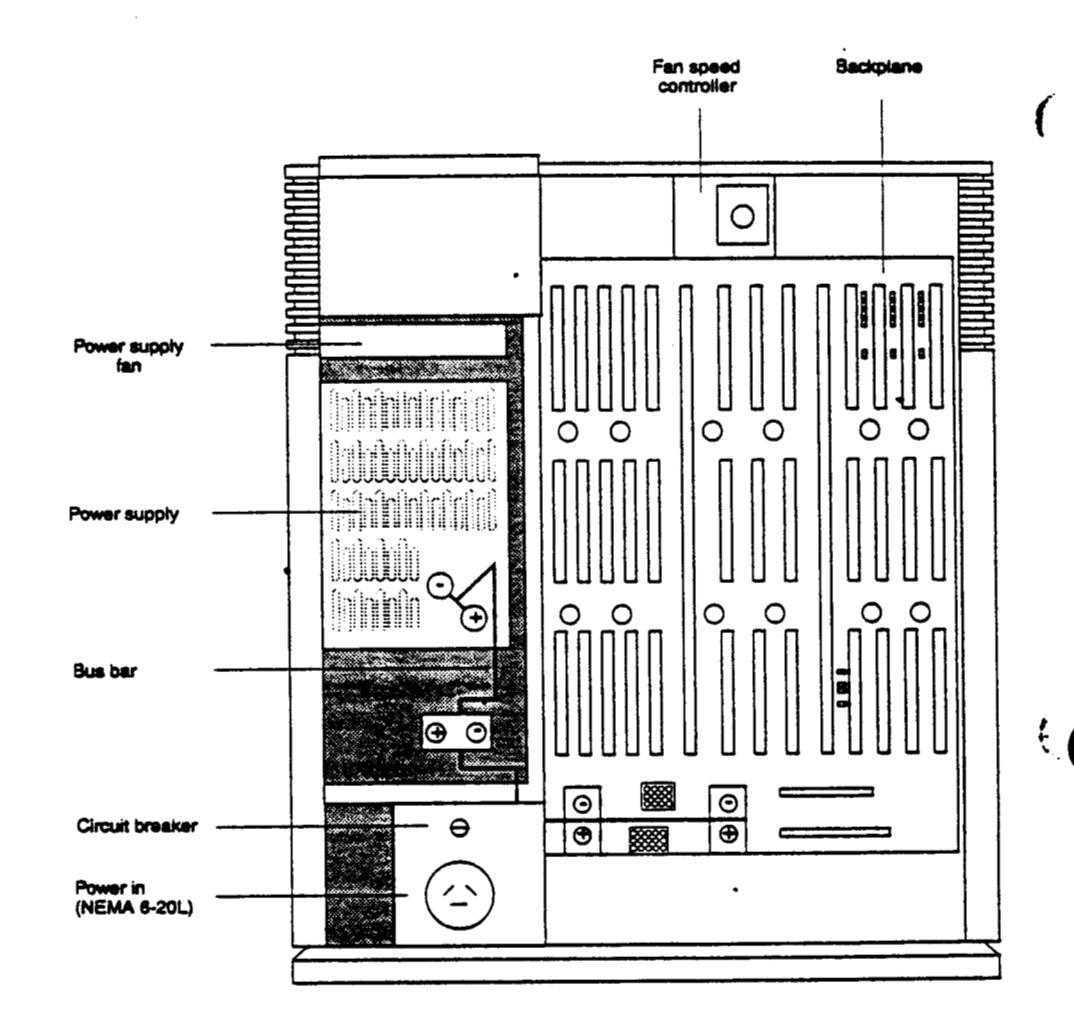

#### Chassis—Rear View (without cover)

© Great Eastern Technology 11/96

Ĺ

· . • . .

#### **Chassis Rear View—Comments**

- 1. Power supply circuit breaker controls input power to power supply.
- 2. Power bus bar connects +/- 5V from power supply to backplane.
- 3. Power supply fan configured with power supply assembly.
- 4. See page 3-33 for procedures describing how to check power supply voltages.

....

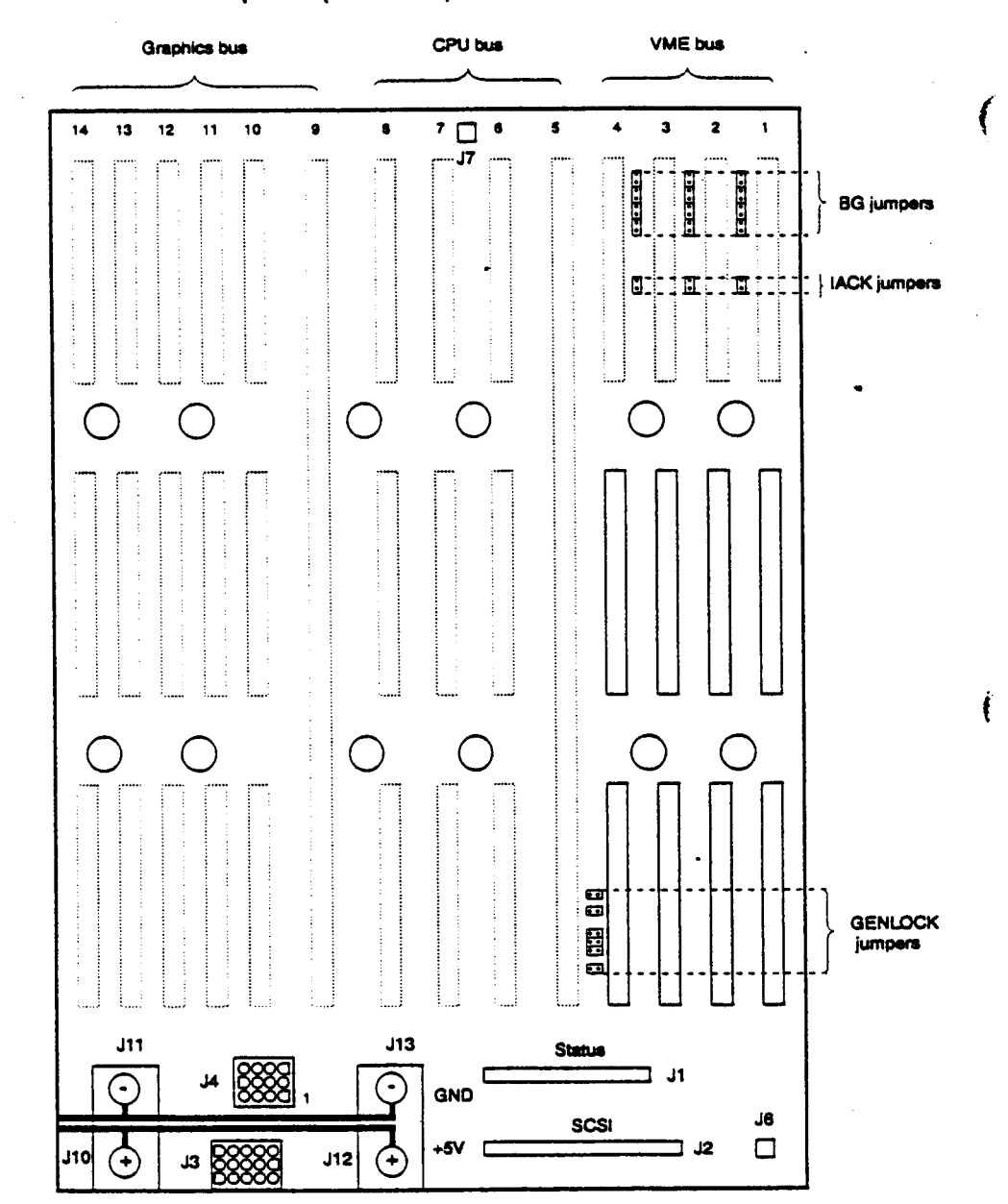

#### Chassis—Backplane (rear view)

© Great Eastern Technology 11/96

ſ

Configurations

#### **Backplane**—Comments

- 1. The Crimson system uses a multi-processor systems backplane (FRU# 030-0197-00x).
- 2. Remove rear cover and backplane cover to access the backplane.
- 3. Backplane slots comprise the following buses:
  - Slots 1-4 = VME bus

....

- Slots 5-8 = CPU bus (I/O----CPU)
- Slots 9–14 = Graphics bus

For slot assignments, see page 2-13.

- 4. As a general guideline, populate the VME slots from slot 1 to slot 4.
- 5. Jumpers located between VME slots (1-4) are bus grant (BG) and interrupt acknowledge (IACK) jumpers. Use the following rules when jumpering the VME slots:
  - If any VME slot is empty, BG and IACK jumpers located to the left of the empty slot must be installed.
  - If a board is installed in a VME slot, the jumpers for that slot must be removed.
- 6. If the GENLOCK board is installed in a VME slot, it must reside in slot 4 and the GENLOCK jumpers (located to the left of bottom connector for slot 4) must be installed.
- 7. The top power bus bar connects ground from power supply to backplane at locations J11 and J13.
- 8. The bottom power bus bar connects +5V from power supply to backplane at locations J10 and J12.
- 9. The connectors on the backplane provide connections to the following system components:
  - J1-Connects backplane to the PS3 PCA, located behind status panel.
  - J2—Connects backplane to SCSI bus drive bays.
  - J3-Supplies all power supply voltages to backplane.
  - J4—Supplies power to PP2 serial I/O board, located on system bulkhead.
  - J6—Supplies power to cooling fans (connects to fan speed controller, located on backplane).
  - J7—Connects to thermal sensor located in the top of the chassis.

C Great Eastern Technology 11/96

. . . . .

#### Chassis—PS3 Status Panel PCA

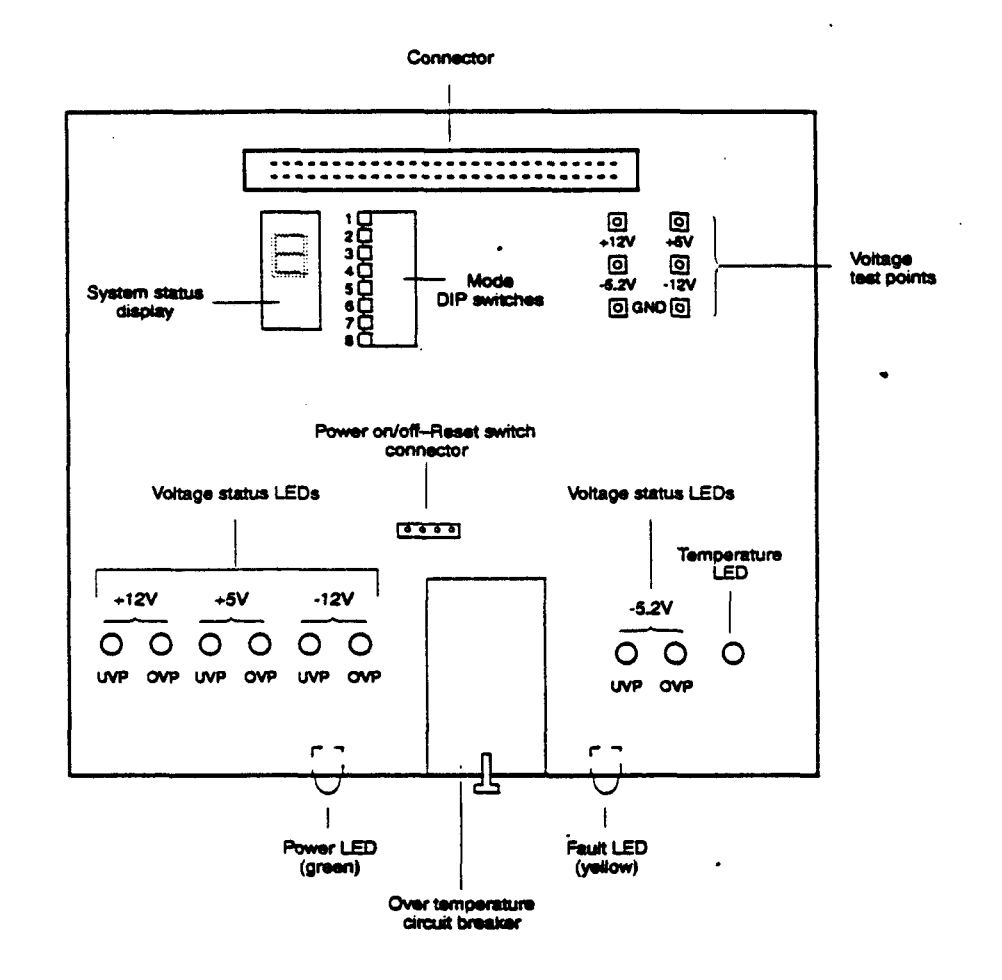

#### **PS3**—Comments

- 1. The PS3 displays status information about the system; it also can be configured to assist in troubleshooting system problems.
- 2. To view the system status display or voltage LEDs, set the mode DIP switches, or use the voltage test points, you must remove the PS3 board from the chassis. To remove the PS3:
  - Remove any devices in the top two drive bays.
  - Remove the screw holding the PS3 status panel assembly into the chassis.

Warning: When the PS3 is not installed in the chassis and the system is powered-on, be careful not to short out the PS3.

3. A ribbon cable connects the PS3 status panel to the connector at location J1 on the system backplane (see page 2-8).

11/06

į

2 - 10

© Great Eastern Technology 11/96

.....

Conflourations

- 4. System power switch is used to turn power on and off to the system.
- 5. System status LEDs—Two system status LEDs provide system status information.
  - Power LED (green)—Lit when system is powered on and the system's DC power supply is normal.
  - Fault LED (yellow)—Lit when system is powered on and while the POSTs are running; fault LED goes out when system passes its POSTs and enters the PROM Monitor or boots the operating system. If the system fails a POST, fault LED remains lit.
- 6. Thermal circuit breaker—Trips when the system air temperature exceeds 140°F (60 °C). The breaker cannot be reset until the system temperature cools to 104 °F (40 °C). The breaker will also trip if the system senses a DC voltage that is 40% out of range.
- 7. System reset Switch—Performs a hardware reset (power cycle); use only when all other means of getting control of the system have been tried.

Note: If the system is running IRIX, wait at least two minutes before resetting the system to give IRIX a chance to sync the disk.

8. Mode DIP switches—Selects the following modes in which the CPU can run; use different modes for troubleshooting the system.

Note: When in the ON position, a DIP switches is down, closest to the PCA board.

- Normal—All switches ON. In normal mode, the system runs all POSTs; if a fault is not detected, the system will boot or enter into the PROM Monitor.
- Power-on—Switches 1 and 8 OFF. In power-on mode, the system runs all POSTs and then forces the system into the Power ON (PON) mode.
- POST bypass—Switches 3 and 8 OFF. In POST bypass mode, the system bypasses all POSTs excepted the first memory test, and attempts to enter the PROM Monitor on serial port 1.
- 9. System status display—A one digit hex LED display, which displays the following digits:
  - Solid F during POSTs.
  - Solid F remains displayed is system fails a POST.
  - Alternating 1's and 2's while system is in the PROM Monitor.
  - Alternating 0's and 1 when the system is running IRIX.
- 10. Voltage status LEDs—Voltage status LEDs illuminate when a specific voltage is either 10% over the normal range (OVP) or 10% under the normal range (UVP); see illustration on previous page for location of LEDs corresponding to specific voltages.

11. Temperature status---Illuminates when the chassis temperature is too high.

C Great Eastern Technology 11/96

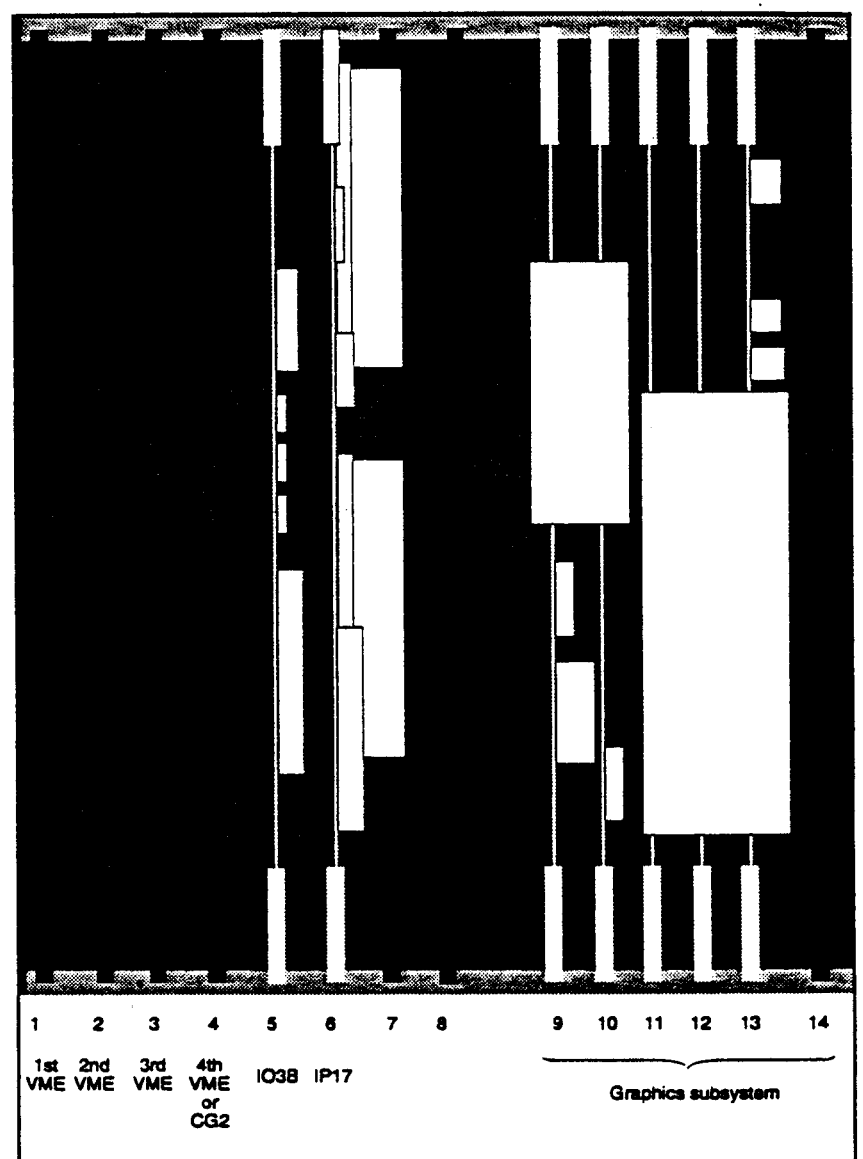

#### Chassis—Card Cage

....

.

. :

VM

2 - 12

© Great Eastern Technology 11/96

i,

.

••••

Configurations

#### **Chassis—Slot Assignments**

The following table lists the slot assignments for the single tower chassis.

| Slot | Board                                       |
|------|---------------------------------------------|
| 1    | 1st VME                                     |
| 2    | 2nd VME                                     |
| 3    | 3rd VME                                     |
| 4    | 4th VME or CG2 GENLOCK video                |
| 5    | IO3B                                        |
| 6    | IP17 CPU                                    |
| 7    | Empty                                       |
| 8    | Empty                                       |
| 9    | Graphics (single-board graphics subsystems) |
| 10   | Graphics                                    |
| 11   | Graphics                                    |
| 12   | Graphics                                    |
| 13   | Graphics                                    |
| 14   | Graphics                                    |

#### Slot Assignments for Graphics Subsystems

For single tower slot assignments for multiple-board graphics subsystems, see the following pages:

- VGXT-page 2-33
- Reality Engine-page 2-34

© Great Eastern Technology 11/96

Crimson

••••

#### Slot Assignments—Comments

1. See table on previous page for slot assignments.

2. Card cage is located behind the system bulkhead.

3. Configure VME controller boards in slots 1-4

- Install VME boards beginning with slot 1.
- There must be either a board installed in a slot or jumpers installed between the beginning of the VME backplane and the last VME board (see page 2-8 for jumper locations).
- Slot 4 may contain either a VME board or a CG2 genlock video board.
- 4. The IO3B must be install into slot 5.
- 5. The Crimson CPU board must be installed into slot 6.
- 6. The IP17 Crimson CPU can not run with MC2 memory board.
- 7. Single-board graphics subsystems reside in slot 9.
- 8. Boards comprising the VGXT and Reality Engine graphics subsystem are installed in slots 9–14.

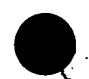

Configurations

### **CPU Board**

Crimson systems are configured with a single-processor IP17 CPU board, which is configured with two different MIPS microprocessors. The microprocessor is permanently mounted on the CPU board.

- 100 MHz R4000
  - 16 K primary cache (8 K data/8 K instruction)
  - 1 MB secondary cache
- 150 MHz R4400

. . . . .

- 32 K primary cache (16 K data/16 K instruction)
- 1 MB secondary cache

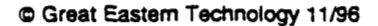

•

•

٠

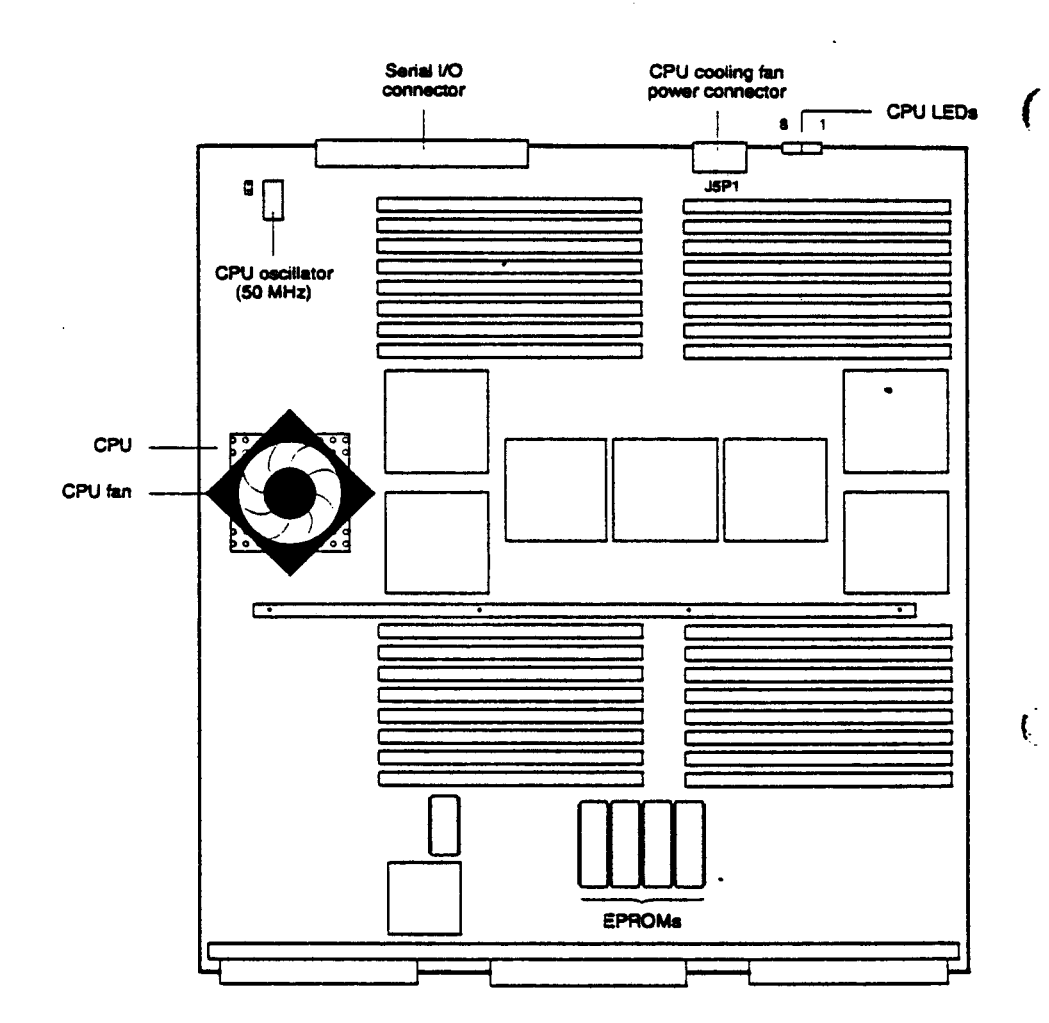

#### CPU—IP17 Component Locations

Ĺ

۰.

Configurations

#### **IP17—Comments**

- 1. The IP17 CPU resides in slot 6.
- 2. Because the MIPS R4x00 microprocessor runs extremely hot, a heat sink and cooling fan are mounted directly on the microprocessor.
- 3. CPU cooling fan connects to cooling fan power connector at location J5P1.
- 4. The IP17 must run with a IO3B I/O controller.
- 5. Serial I/O connector connects CPU board to PP2 serial I/O panel (containing keyboard, mouse, and serial ports), which is mounted on system bulkhead (see page 2-4).
- 6. When the system is powered-on or reset, the LEDs on the IP17 cycle through the POSTs. After the system passes its POST and displays the System Maintenance Menu, the LEDs display the following pattern:

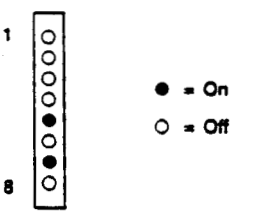

7. After the system has boot the IRIX operating system, the CPU LEDs display the following pattern during normal operation:

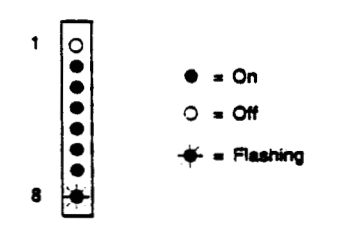

Crimson

### Memory

Crimson systems use 80ns, 72-pin single in-line memory modules (SIMMs), which reside on the IP17 CPU board. These SIMMs provide error correction checking (ECC) funtionality.

- 32 slots, physically organized in four groups of eight slots.
- Slots are logically organized in to banks; each bank consists of two SIMM slots.
- Each group of slots consists of banks 1-4.
- Systems support 2 MB (low-density) and 8 MB (high-density) SIMMs.

Note: Crimson systems use the same SIMMs used in POWER Series systems.

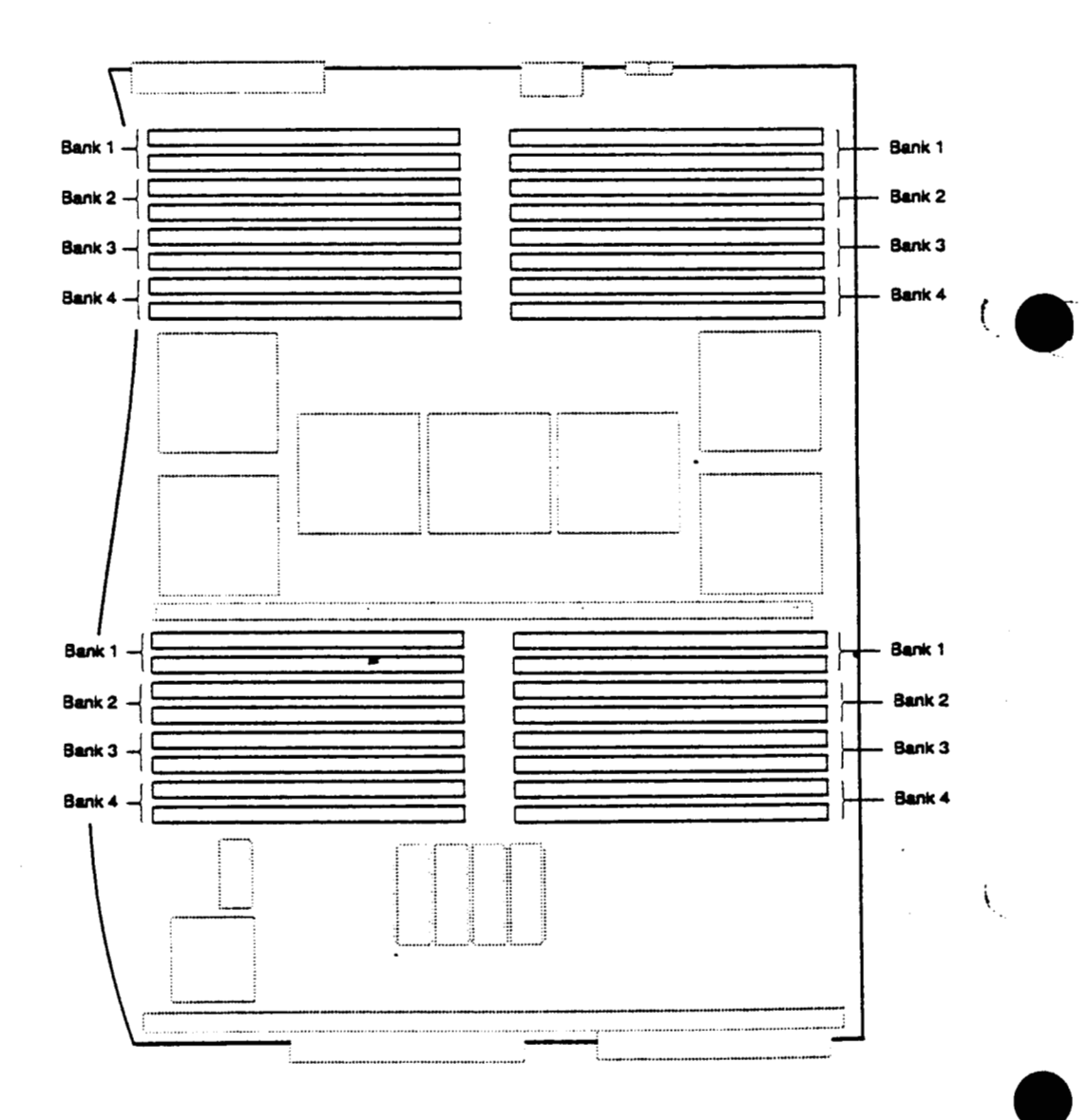

C Great Eastern Technology 11/96

•••••

2 - 18

•••

#### Memory-Rules for Populating Memory Slots

- 1. Install eight SIMMs at a time, populating all slots that comprise a bank.
- 2. Populate consecutive banks, beginning with bank 1 and ending with bank 4.
- 3. To mix 2 MB and 8 MB SIMMs on an IP17 CPU board, follow these rules:
  - Populate a bank with the same-capacity SIMMs.
  - Install 8 MB SIMMs in the lowest numbered banks

Crimson

•••

### I/O Board

#### **IO3B** Component Locations

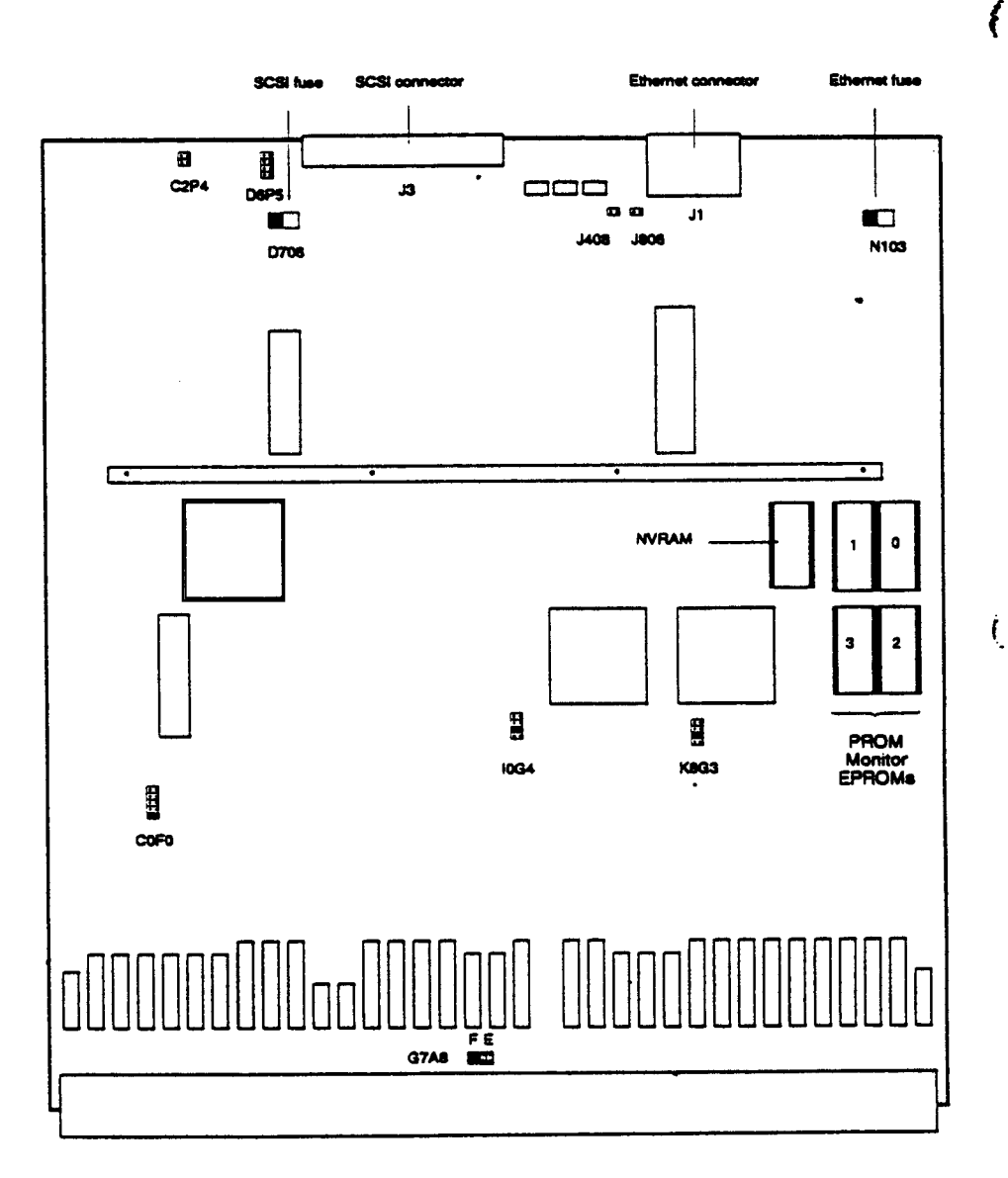

Configurations

#### **IO3B**---Comments

• • •

1. The IO3B board resides in slot 5.

- 2. The IO3B has two SCSI controllers on-board.
- 3. The IO3B has one Ethernet control on-board.
- 4. For Ethernet and SCSI fuses, use a 2A 125V replacement fuse.
- 5. Both SCSI controllers use the same fuse.
- 6. The PROM Monitor logic resides on EPROMs on the IO3B.
- 7. The connector at location J3 is the connector for the second SCSI controller (SCSI bus 1).
- 8. The NVRAM chips holds the PROM Monitor environmental variables, including the PROM Monitor password and the Ethernet address.
- 9. For normal operation, use the following settings for IO3B jumpers:

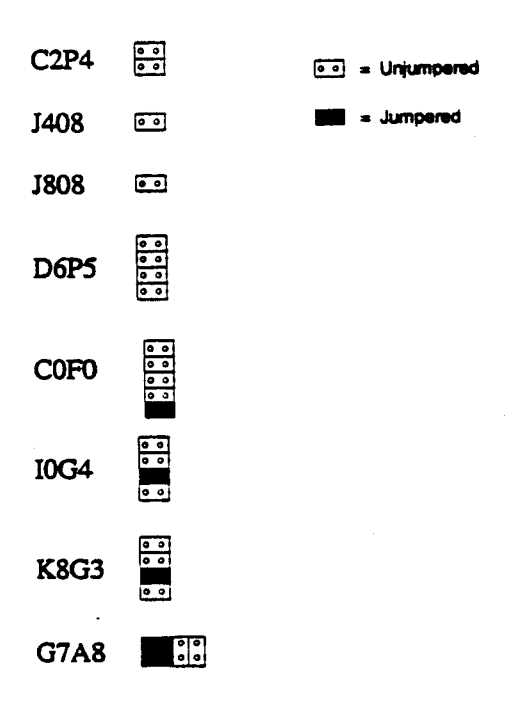

Crimson

### **Graphics Subsystems**

Crimson systems can be configured with seven different graphics subsystems:

- Entry
- XS
- XS24
- Elan
- Extreme (EX)
- VGXT
- Reality Engine (RE)

Note: The Entry, XS, XS24, and Elan graphics subsystems consist of the same field replaceable units (FRUs) as the graphics supported by Indigo systems. The Extreme graphics subsystem consists of the same FRUs supported by Indigo<sup>2</sup> EX systems.

In both cases, adapters are required to configure these graphics subsystems in a Crimson chassis.

#### **Single-Board Graphics Subsystems**

The Entry, XS, XS24, Elan, and EX graphics subsystems can be considered "single-board" graphics subsystems because they consume one slot in the Crimson chassis. However, these graphics subsystems consist of a motherboard, daughter cards, and adapter(s).

#### **Multiple-Board Graphics Subsystems**

The VGXT and RE graphics subsystems consist of three to five graphics boards. Boards in these subsystems have a 9U VME format, and each board consumes a different slot in the Crimson chassis.

ŧ

. . . . .
### Graphics-MG1 Adapter

•

The MG1 VME adapter adapts single-board graphic subsystems to the Crimson's 9U VME format. The graphics subsystem fits into the MG1 frame and connects to the connector on the MG1 PCA board, which also contains logic ASICs that enable the single-boards graphics subsystems to run in the Crimson.

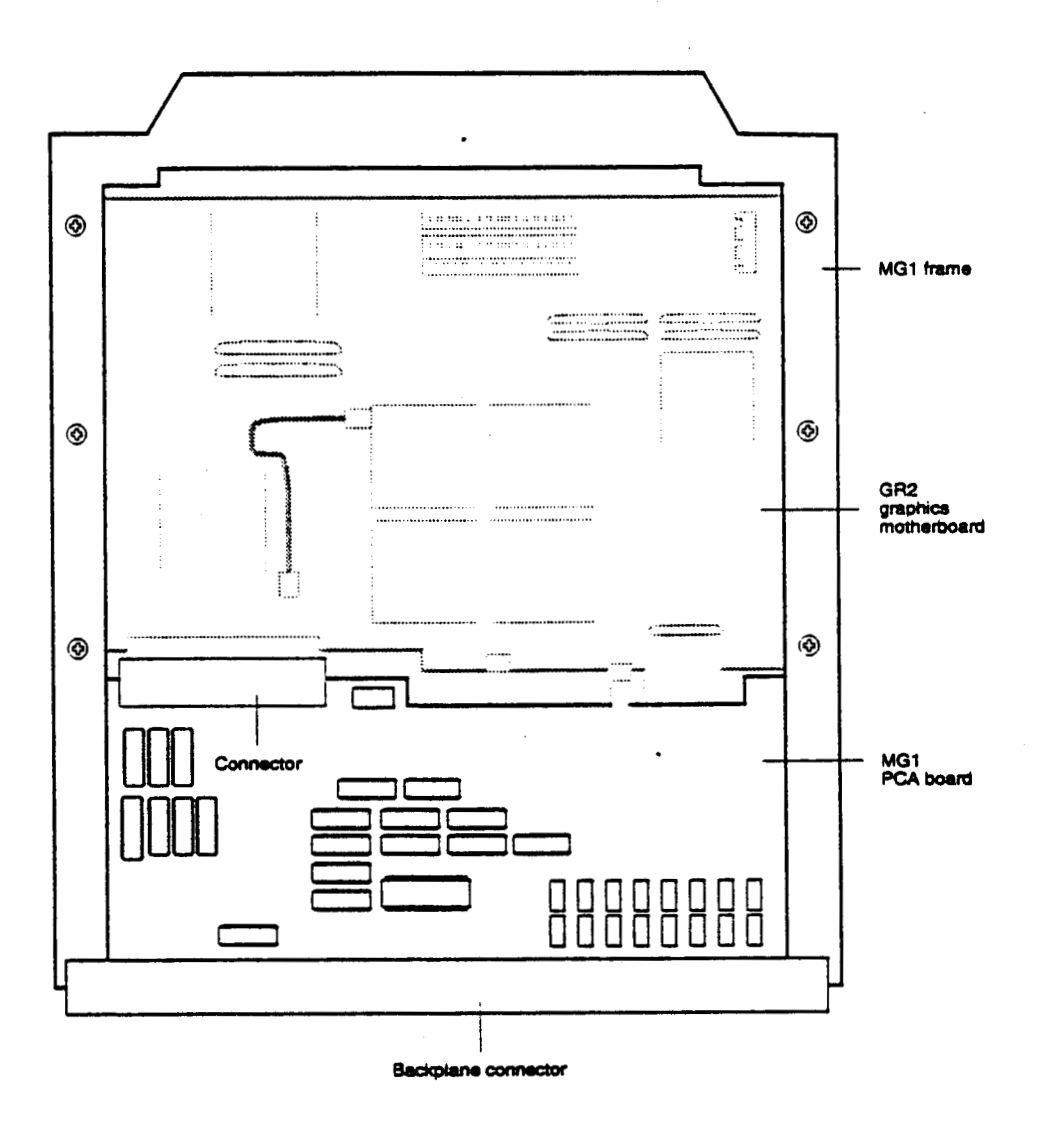

### Comments

- 1. The MG1 is required to adapt all single-board graphics subsystems (Entry, XS, XS24, Elan, and EX) to a Crimson chassis.
- 2. The video cable for single-board graphics subsystems connects the subsystem to a 13W3 connector mounted on the system bulkhead at the front of the chassis.
- 3. Any ejector clips on an LG2 or GR2 board must be removed before those boards can be installed in the MG1 adapter.

© Great Eastern Technology 11/96

2 - 23

....

2

.

### Graphics-GR2 Motherboard

The XS, XS24, and Elan graphics subsystems are configured with a GR2 graphics motherboard. The GR2 can be configured with one or four GE7 Geometry Engines and one or three VM2 video memory modules. Different graphics subsystems will be configured with different quantities of GE7s and VM2s.

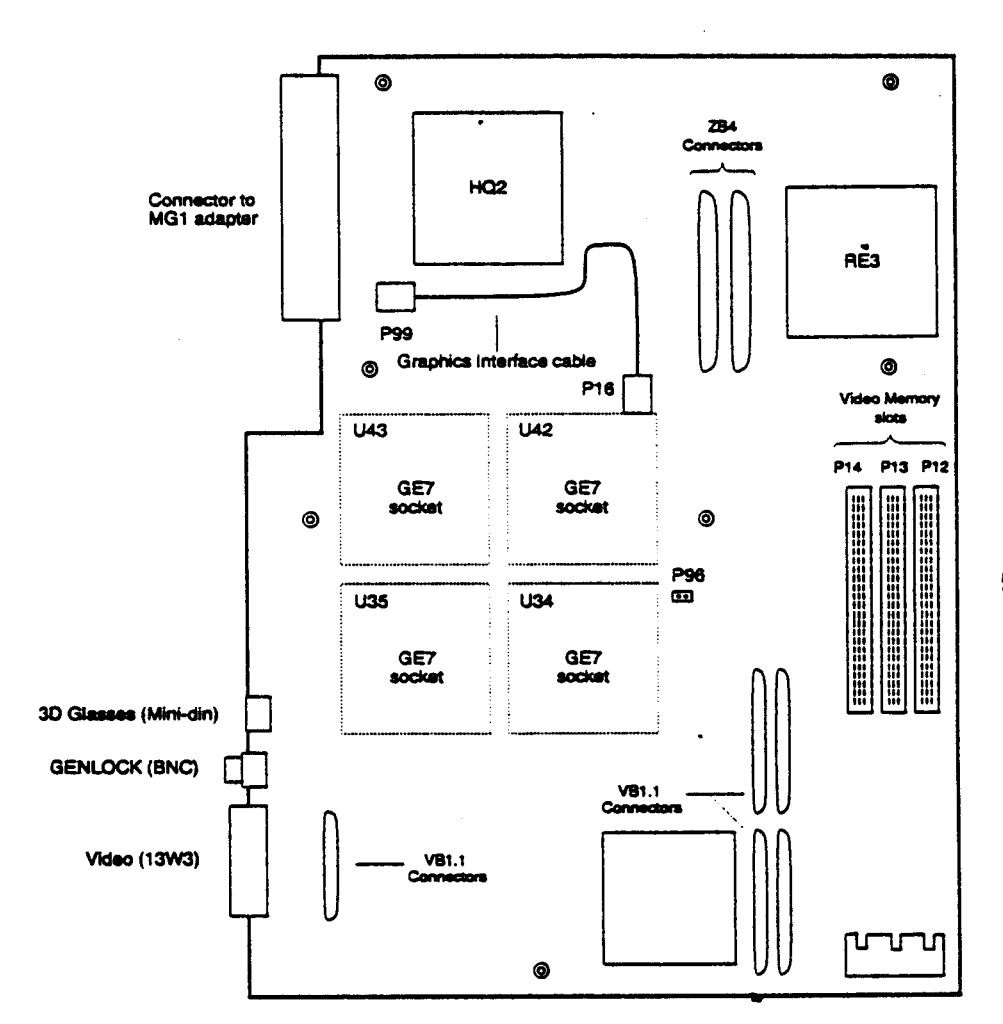

£. (

Configurations

### **GR2**—Comments

- 1. GE7 Geometry Engines are removable ASICs; however, GE7 ASICs are not field replaceable.
- 2. VM2 video memory modules reside in locations P14, P13, and P12.
- 3. In graphic subsystems configured with one VM2 memory module, the VM2 must reside in location P14.
- 4. For normal operation, jumper at location P96 must be installed (jumper is used for manufacturing testing).
- 5. If using a GR2 graphics motherboard from an Indigo, the ejector clips must be removed before installing the GR2 into the MG1 adapter.

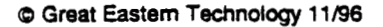

:••

### Graphics-Entry

The 8-bit Entry graphics subsystem is configured with the following boards:

- LG2 graphic board
- MG1 VME adapter

The LG2 board contains a 13W3 video connector and a 15-pin composite video connector.

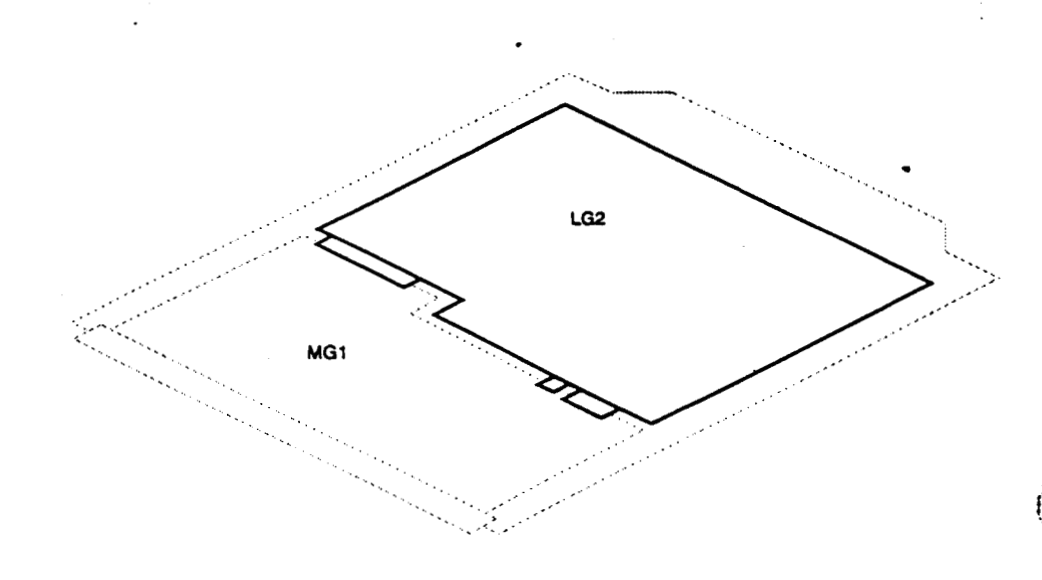

### Comments

- 1. Resides in slot 9.
- 2. If using an LG2 from an Indigo system, the ejector clips must be removed to installed LG2 into MG1 adapter.

į

Configurations

### Graphics-XS

The 8-bit XS graphics subsystem consists of the following:

- GR2 graphics motherboard
  - Configured with one GE7 Geometry Engine
- OneVM2 8-bit video memory module
- VB1.1 Video Buffer daughter card
- MG1 VME adapter

::,:

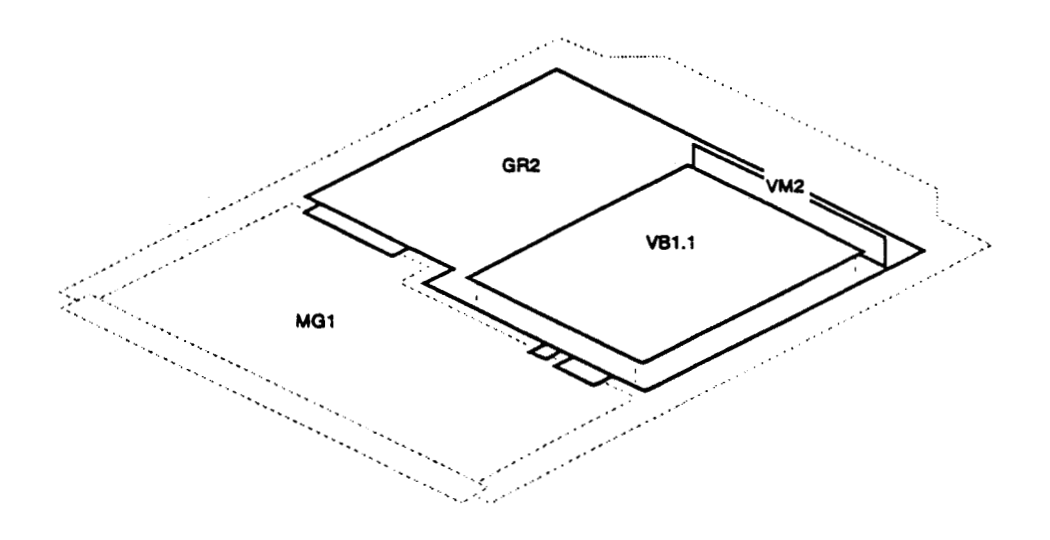

### Comments

- 1. The XS graphics subsystem resides in slot 9.
- 2. The GE7 Geometry Engine resides in location U43. The other three GE7 sockets are jumpered with an interconnect.
- 3. The VM2 memory module resides in location P14.

• ::

### Graphics-XS24

The 24-bit XS24 graphics subsystem consists of the following:

- GR2 graphics motherboard
  - Configured with one GE7 Geometry Engine
- Three VM2 8-bit video memory modules
- VB1.1 Video Buffer daughter card
- MG1 VME adapter

Note: The XS24 graphics subsystem is the same configuration as the XS with the addition of two VM2 memory modules.

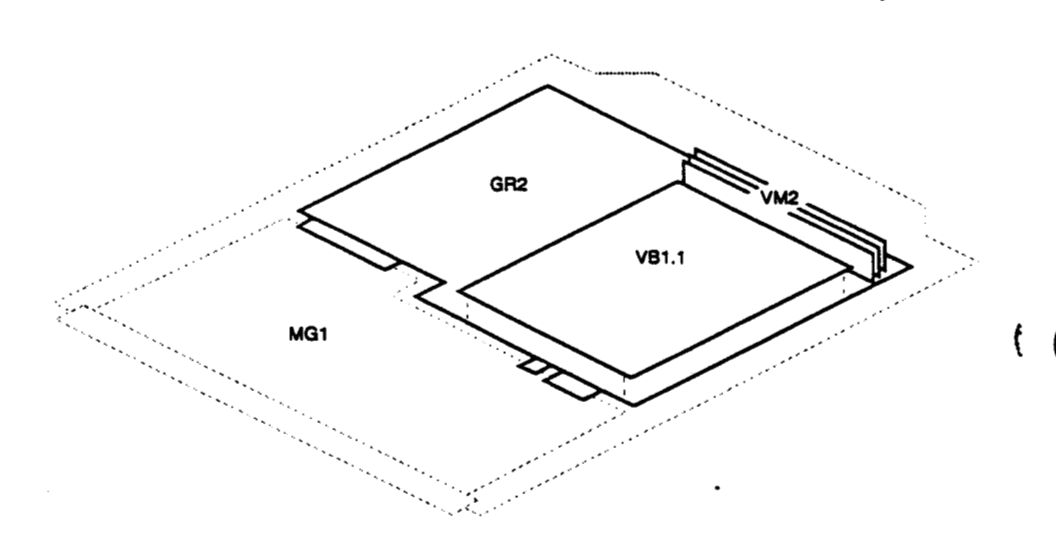

### Comments

- 1. The XS24 graphics subsystem resides in slot 9.
- 2. The GE7 Geometry Engine resides in location U43. The other three GE7 sockets are jumpered with an interconnect.
- 3. The system will operate with one VM2 memory module (with downgraded performance); single VM2 must reside in location P14.

i,

Configurations

### Graphics-Elan

The 24-bit Elan graphics subsystem consists of the following:

- GR2 graphics motherboard
  - Configured with four GE7 Geometry Engines
- Three VM2 8-bit video memory modules
- VB1.1 Video buffer daughter card
- ZB4 Z buffer daughter card.
- MG1 VME adapter

•

Note: The Elan graphics subsystem is the same configuration as the XZ24 with the addition of three GE7 Geometry Engines on the GR2 graphics motherboard and the ZB4 Z buffer daughter card.

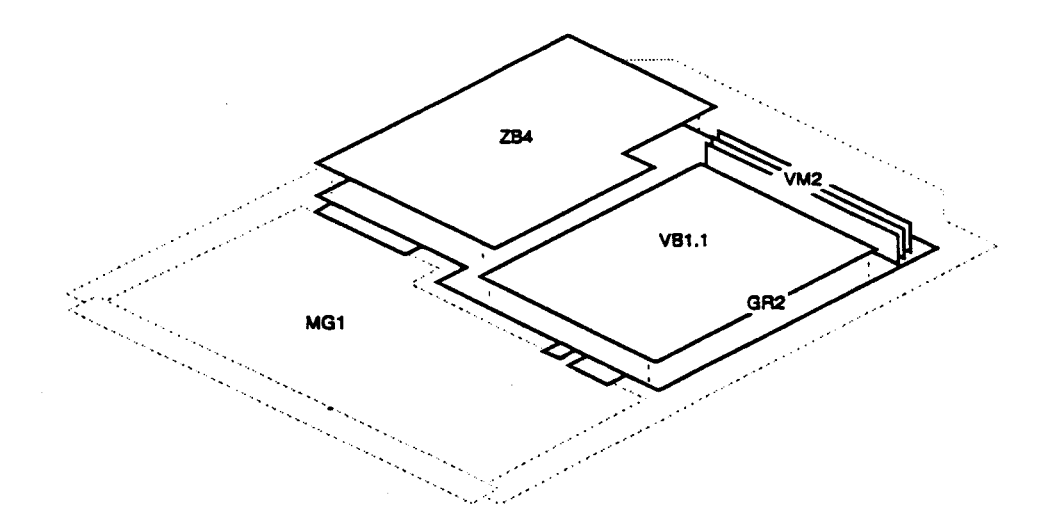

### Comments

- 1. The Elan graphics subsystem resides in slot 9.
- 2. All four GE7 sockets are populated.
- 3. System will operate without ZB4 daughter card (with downgraded performance).
- 4. System will operate with one VM2 memory module (with downgraded performance); single VM2 must reside in location P14.

### Graphics—Extreme

The Extreme (EX) graphics subsystem is a three-board graphics subsystem, which requires two adapters that enable it to be configured in a Crimson chassis.

- GU1 graphics unit—Contains eight GE7 Geometry Engine ASICs.
- RU1 raster unit-Contains two RE3 raster engine ASICs.
- VB2 video board—Contains the 13W3 video connector, GENLOCK connector, and a connector for graphics options such as stereo glasses. The VB2 also has a video expansion port.
- AB1 GIO adapter—Adapts EX graphics subsystem (physically and logically) to MG1 adapter. EX boards connect to AB1, which is connected to the MG1.
- MG1 VME adapter—Adapts EX subsystem and AB1 adapter to Crimson's 9U VME format.

Note: The EX graphics subsystem (GU1, RU1, and VB2) is also supported by Indigo<sup>2</sup> systems.

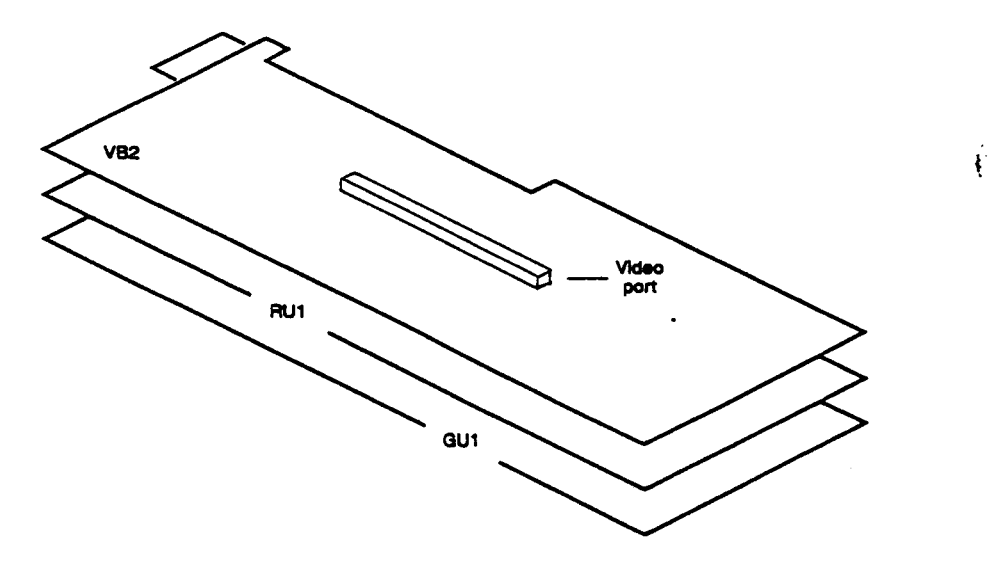

#### Comments

- 1. The EX graphics subsystem resides in slot 9.
- 2. RU1 and VB2 boards do not have connectors
  - RU1 board connects to GU1 board (two connectors)
  - VB2 board connects to RU1 board (two connectors)
- 3. All three graphics boards must be installed for system to operate.

l

Configurations

## Graphics---VGXT

The VGXT graphics subsystem is a four-board subsystem configured with the following boards:

- GM3 Graphics manager
- GE6 Geometry Engine subsystem
- RM3 Raster manager

•.•

• DG1 Display generator

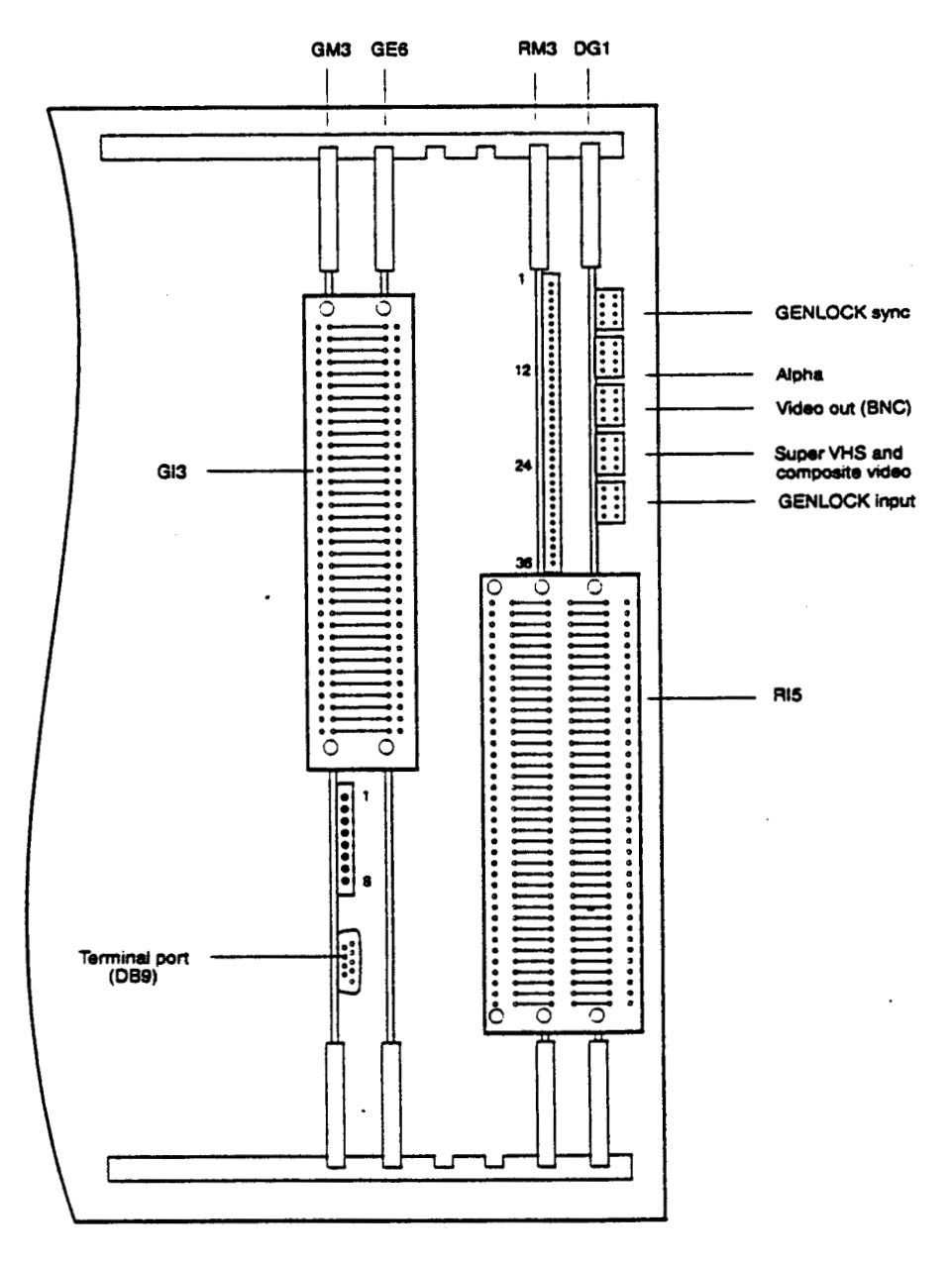

C Great Eastern Technology 11/96

2 - 31

-...

### VGXT-Comments

- 1. To view the power-on diagnostics for the graphics subsystem, connect an ASCII terminal to the DB9 connector on the GM3 board. To enter the PROM Monitor, enter the terminal's "Break" key sequence.
- 2. While in the PROM Monitor (after system successfully passes its POSTs), the eight LEDs on the GM3 board will display the following pattern:

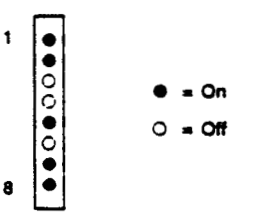

- 3. The GI3 edge connector connects the GM3 to the GE6 board.
- 4. The RI5 edge connector connects one or two RM3 boards to the DG1 board.
- 5. VGXT graphics require one RM3 board; systems can be configured with a second RM3 board.
- 6. The RM3 has a 36-LED status display. After the system successfully completes its POSTs, these LEDs display the following pattern:

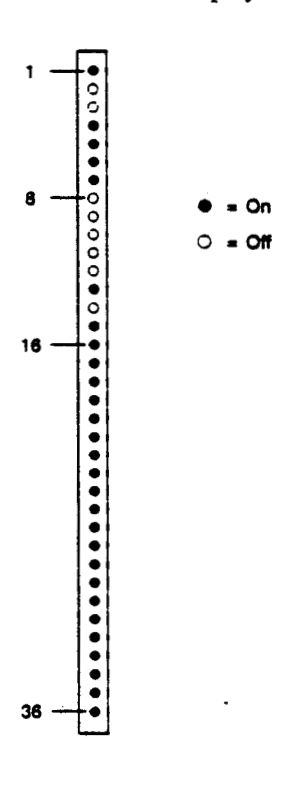

2 - 32

7. The DG1 board has five video I/O connectors (from top to bottom):

- GENLOCK sync output
- Alpha output Video
- RGB Video output and sync to monitor (use internal RGB ribbon cable, FRU# 018-0183-001)
- Super VHS and composite video (use on systems with EV1 video option)
- GENLOCK RGB input

• • •

### VGXT Graphics—Slot Assignments

The following table contains slot assignments for the VGXT graphics subsystem for Crimson systems:

| Slot | Graphics board |
|------|----------------|
| 9    | GM3            |
| 10   | GE6            |
| 11   | Optional video |
| 12   | Second RM3     |
| 13   | First RM3      |
| 14   | DG1            |

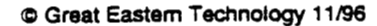

### Graphics—Reality Engine

The Reality Engine (RE) graphics subsystem is a three-board subsystem configured with the following boards:

- GE8 Geometry Engine
- RM4 Raster manager
- DG2 Display generator

### Comments

- 1. Reality Engine subsystems can be configured with one, two, or four RM4 raster manager boards.
- 2. The last RM4 raster manager in the graphics subsystem must be a terminated RM4 board, called an RM4T (FRU# 030-2360-001).
- 3. A DI1 edge connector connects the DG2 to RM4 board(s).

### **Reality Engine Graphics—Slot Assignments**

The following table contains slot assignments for the Reality Engine graphics subsystem for Crimson systems:

| Slot | Graphics board        |
|------|-----------------------|
| 9    | GE8                   |
| 10   | DG2 .                 |
| 11   | Fourth RM4 (use RM4T) |
| 12   | Third RM4             |
| 13   | Second RM4            |
| 14   | First RM4             |
|      |                       |

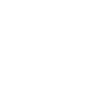

٤

## Monitors

· · · .

See the following table for compatibility information for monitors supported by Crimson systems:

| Size | Manufacturer | Manufacturer<br>Model # | SGI FRU # | Input<br>Connector |
|------|--------------|-------------------------|-----------|--------------------|
| 16"  | Sony         | GDM-1630SG              | 9330040   | BNC                |
| 19"  | Hitachi      | CM2086A3SG              | 9330042   | BNC                |
| 19"  | Hitachi      | CM2086A3CD              | 9330043   | BNC                |
| 19"  | Mitsubishi   | HL7965KW-SG             | 9330812   | BNC                |
| 19"  | Sony         | GDM-20D11               | 9330818   | 13W3               |
| 19"  | Sony         | GDM-1930SG              | 9330041   | 13W3               |

Note: Monitors with the manufacturer model number ending with "SG" have an SGI logo on the front bezel. Monitors with "CD" in the model number do not have an SGI logo.

### **Monitor Termination Switches**

Most SGI monitors with BNC input connectors have impedance switches used to terminate the video signals. These termination switches are a push-button, toggle type usually located under each BNC connector. Switches can be set in the following two positions:

- When the switch is in the "in" position (75 ohm), the signal is terminated.
- When the switch is in the "out" position (High), the signal is not terminated.

For single-monitor systems, all switches should be set in the "in" position so that video signals are terminated. With daisy-chained monitors, only the last monitor should be terminated.

If a monitor is incorrectly terminated, the color may be incorrect or the video display may be distorted. When troubleshooting a monitor problem, make sure the termination switches are set correctly, depending on the specific configuration.

# **Peripheral Devices**

This section includes drive ID and jumpering information for the SCSI peripheral devices supported by Crimson systems.

### **Disk Drives**

....

•...

| Capacity | Manufacturer/Model # | SGI FRU Number                        |
|----------|----------------------|---------------------------------------|
| 1.2GB    | Seagate ST11200N     | 013-0570-001                          |
| 1.2GB    | IBM 0663E15          | 041-0062-001<br>(9410824 <del>)</del> |
| 2.4GB    | IBM 0663 2.4GB       | 013-0571-001                          |

### **Tape Drives**

| Capacity/Format | Manufacturer/Model # | SGI FRU Number |
|-----------------|----------------------|----------------|
| 1.3GB DAT       | Archive E4320NT      | 013-8451-001   |
| 5.0GB 8mm       | Exabyte EXB-8500     | 041-0011-001   |

### **Media Devices**

| Device       | Manufacturer/Model # | SGI FRU Number            |
|--------------|----------------------|---------------------------|
| 644MB CD-ROM | Toshiba XM-3301B     | 050-8055-001<br>(9410040) |

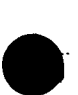

i

(

### SCSI Addressing

•

The following table shows the typical drive IDs used for addressing SCSI devices on SGI systems. Use as a guide when addressing SCSI devices or determining drive ID for installed devices.

| Drive ID | Device       | Comments                                                                |
|----------|--------------|-------------------------------------------------------------------------|
| 1        | Disk .       | The system disk drive (root drive) is always drive ID 1                 |
| 2        | Disk or tape | Alternative drive ID for tape drives which typically use drive ID 7     |
| 3        | Disk         | Optional disk drive                                                     |
| 4        | Disk         | Optional disk drive                                                     |
| 5        | Disk         | Optional disk drive                                                     |
| 6        | CD-ROM       | CD-ROM typically uses drive ID 6; other drive IDs can be used           |
| 7        | Tape         | Tape drives typically use drive ID 7; drive ID 2 is alternative address |

Note: Drive ID 0 is reserved for the SCSI controller.

### Jumper Settings for Disk Drives

For Crimson systems, set jumpers so that

- Parity is enabled.
- Spindle motor starts on command.
- SCSI bus is terminated on last drive.

See information on individual drive for locations of appropriate jumpers.

### Identifying Disk Drives

Use the fx utility to identify the manufacturer and manufacturer's model of disk drives installed in the system. For information about using fx to identify disk drives, see Section 3, page 3-23.

··.

.

# Disk Drives—1GB 3.5" SCSI-2

## Seagate ST11200N

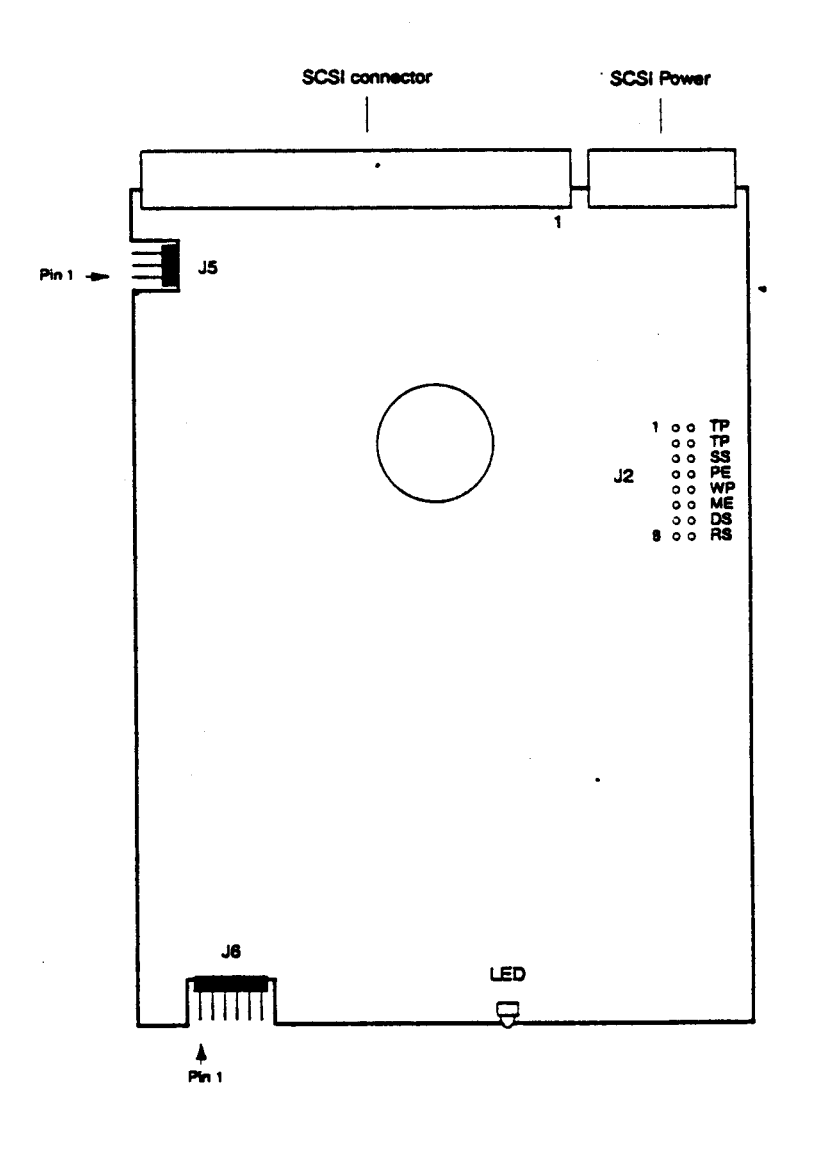

## J2 Jumper Settings

.

|        |                   | Setting                    |           |
|--------|-------------------|----------------------------|-----------|
| Jumper | Description       | In                         | Out       |
| TP (1) | Termination power | Term. power to SCSI bus    | Not term. |
| TP (2) | Termination power | Term. power to drive       | Not term. |
| SS (3) | Reserved          | -                          | Yes       |
| PE (4) | Parity            | Enabled                    | Disabled  |
| WP (5) | Write protect     | Enabled                    | Disabled  |
| ME (6) | Motor start       | Wait for start command     | No delay  |
| DS (7) | Motor start delay | Delay (16 sec. x drive ID) | No delay  |
| RS (8) | Reserved          | -                          | -         |

## SCSI Drive ID (JB5 jumpers)

| Drive ID | Jumper 1 | Jumper 2 | Jumper 3 |
|----------|----------|----------|----------|
| 1        | in       | Out      | Out      |
| 2        | Out      | in       | Out      |
| 3        | In       | In       | Out      |
| 4        | Out      | Out      | în       |
| 5        | in       | Out      | In       |
| 6        | Out      | in       | In       |
| 7        | In       | In       | In       |

## J6 Jumper Settings

.

Leave all pins on the J6 jumper block unjumpered.

.

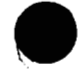

C Great Eastern Technology 11/96

2 - 39

.

Field Service Handbook for SGI

# Disk Drives—1GB 3.5" SCSI-2

### IBM 0663E15

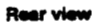

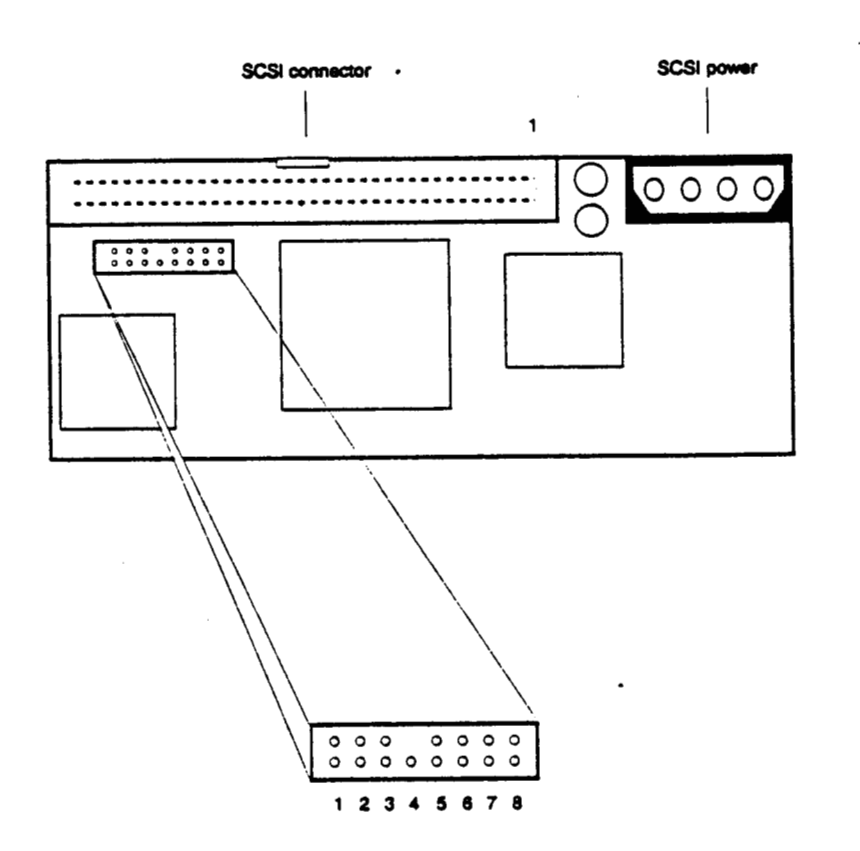

© Great Eastern Technology 11/96

i

E

Configurations

## Jumper Settings

.

|        |                   | Setting                     |               |
|--------|-------------------|-----------------------------|---------------|
| Jumper | Description       | In                          | Out           |
| 1      | SCSI ID           | (see below)                 |               |
| 2      | SCSI ID           | (see below)                 |               |
| 3      | SCSI ID           | (see below)                 |               |
| 4      | N/A               |                             | -             |
| 5      | Motor start delay | Delay (10 sec. x drive ID#) | Wait to start |
| 6      | N/A               |                             | -             |
| 7      | N/A               | -                           | -             |
| 8 .    | LED Power         | Enabled                     | Disabled      |

### SCSI Drive ID

·· .

| Drive ID | Jumper 1 | Jumper 2 | Jumper 3 |
|----------|----------|----------|----------|
| 1        | Out      | Out      | Out      |
| 2        | ,<br>Iu  | Out      | Out      |
| 3        | Out      | In .     | Out      |
| 4        | In       | in       | Out      |
| 5        | Out      | Out      | In       |
| 6        | In       | Out      | In       |
| 7        | Out      | In       | In       |

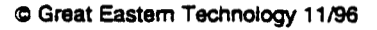

Field Service Handbook for SGI

## Disk Drives—2.4GB 5.25" SCSI-2

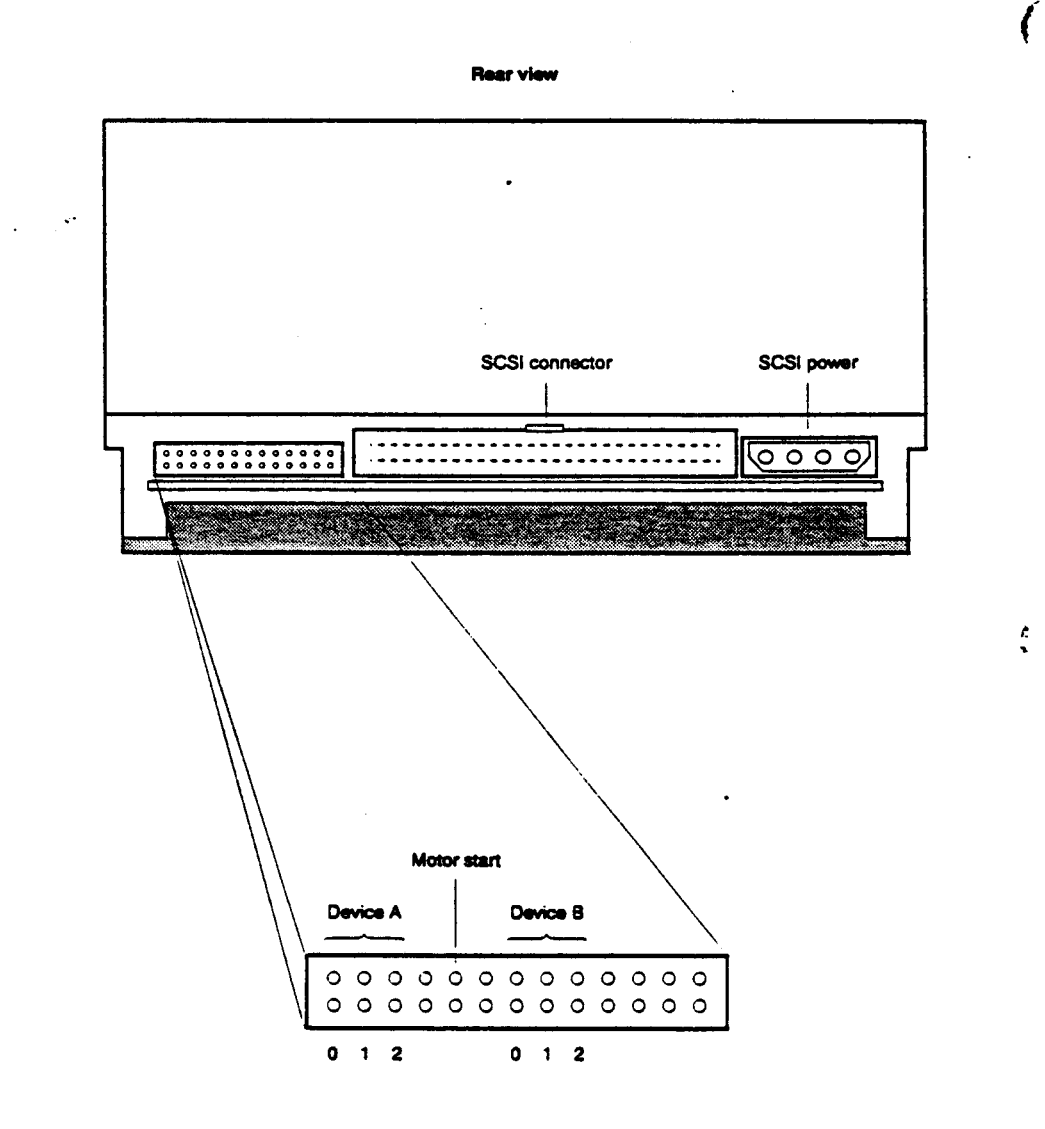

IBM 0663

...

• : :

Note: This disk drive consists of two 3.5" hard disk assemblies (HDAs) and a PCA controller, which are configured in a 5.25" enclosure. Each HDA (device A and device B) must be assigned a unique SCSI address (drive ID).

Ĺ

# SCSI Drive ID

(

Use the table below and the illustration on the previous page to set SCSI drive ID for both devices. Each device must have its own SCSI address.

| Drive ID | Jumper 0 | Jumper 1 | Jumper 2 |
|----------|----------|----------|----------|
| 1        | Out      | Out      | Out      |
| 2        | in .     | Out      | Out      |
| 3        | Out      | in       | Out      |
| 4        | in       | In       | Out      |
| 5        | Out "    | Out      | In       |
| 6        | in       | Out      | In       |
| 7        | Out      | In       | In       |

### Motor Start

The motor start jumper controls when the drives' spindle motors spin-up.

- Jumper In—Delays spin-up 10 seconds times the drive's SCSI drive ID (for example, spin-up for drive with a SCSI ID set to 3 will be delayed 30 seconds).
- Jumper Out-Waits for start unit command

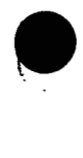

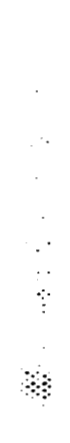

----

:

.

•

Field Service Handbook for SGI

# Tape Drives—1.3GB 4mm DAT SCSI

### Archive E4320NT

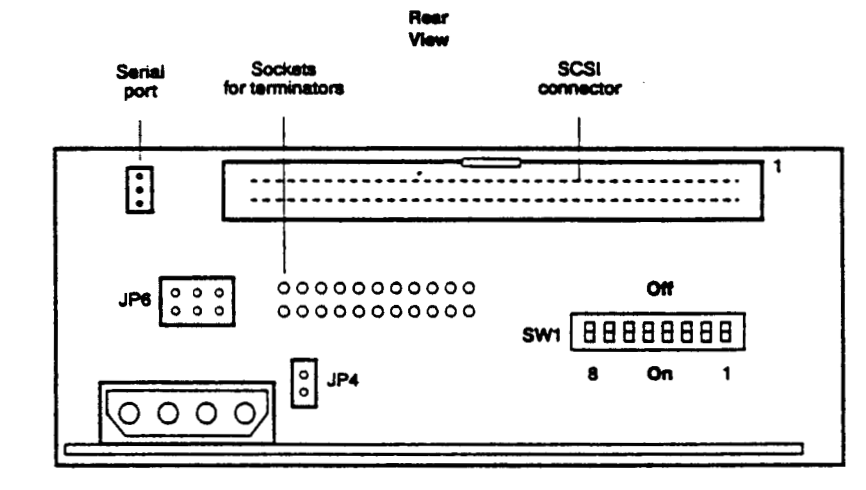

### **SW1 DIP Switches**

Set the DIP switches for the following:

- SCSI addressing
- Appropriate SCSI mode (SCSI or SCSI-2)
- Parity enabled
- Self test disabled

|        |                 | Setting                     |            |
|--------|-----------------|-----------------------------|------------|
| Switch | Description     | Off                         | On         |
| 1      | SCSI addressing | (5                          | ee below)  |
| 2      | SCSI addressing | SCSI addressing (see below) |            |
| 3      | SCSI addressing | (see below)                 |            |
| 4      | SCSI mode       | SCSI                        | SCSI-2     |
| 5      | Parity          | Disable                     | Enable     |
| 6      | N/A             | S                           | set to Off |
| 7      | N/A             | Ş                           | set to Off |
| 8      | Self testing    | Disable                     | Enable     |

2 - 44

### SCSI Drive ID (SW1 DIP switches)

To use external SCSI addressing, set switches to drive ID 0.

| Drive ID | Switch 3 | Switch 2 | Switch 1 |
|----------|----------|----------|----------|
| 0        | Off      | Off      | Off      |
| 1        | On       | Off      | Off      |
| 2        | Off ·    | On       | Off      |
| 3        | On       | On       | Off      |
| 4        | Off      | Off      | On       |
| 5        | On       | Off      | On       |
| . 6      | Off      | On       | On       |
| 7        | On       | On       | On       |

Note: On SGI systems, tape drives are typically set to drive ID 2 or 7.

### **JP6 Jumpers**

•

The JP6 jumper block also specifies SCSI addressing. Leave these jumpers out and use SW1 DIP switches to set the drive ID.

For external SCSI addressing, attach the SCSI addressing cable on the drive sled to JP6 jumper bank. The drive ID will be determined the drive bay in which the drive is installed.

### JP4 Termination Jumper

|        |                  | Setting    |              |
|--------|------------------|------------|--------------|
| Jumper | Description      | in         | Out          |
| JP4    | Terminator Power | Terminated | Unterminated |

. .

.

# Tape Drives—5GB 8mm SCSI

## Exabyte EXB-8500 (Full Height)

| Drive select<br>jumpers | Drive select<br>DIP switches | SCSI a | onnector |
|-------------------------|------------------------------|--------|----------|
|                         |                              |        |          |
|                         | · •                          |        |          |
|                         | ]                            |        |          |
|                         |                              |        |          |
| 0                       | 000                          |        |          |
| Powe                    | rconnector                   |        |          |

### **P3 Jumpers**

The P3 jumper block also specifies SCSI addressing. Leave these jumpers open and use DIP switches to set the drive ID.

•

Configurations

۶., .

## SCSI Drive ID (DIP switches)

| Drive ID                                                                                                    | Switch 1                                                                                                    | Switch 2 | Switch 3 |
|----------------------------------------------------------------------------------------------------|----------------------------------------------------------------------------------------------------|----------|----------|
| 1                                                                                                    | On                                                                                                    | Off      | Off      |
| 2                                                                                                    | Off                                                                                                    | On       | Off      |
| 3                                                                                                    | On                                                                                                    | On       | Off      |
| 4                                                                                                    | Off .                                                                                                    | Off      | On       |
| 5                                                                                                    | On                                                                                                    | Off      | On       |
| 6                                                                                                    | Off                                                                                                    | On       | On       |
| 7                                                                                                    | On                                                                                                    | On       | On       |
| and the second second second second second second second second second second second second second second secon | and the second second second second second second second second second second second second second second second |          |          |

Note: On SGI systems, tape drives are typically set to drive ID 2 or 7.

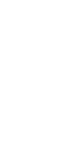

 $\left( \cdot \right)$ 

(

.•

.

÷

.

.....

© Great Eastern Technology 11/96

1

•

Field Service Handbook for SGI

# CD-ROM Drive—644MB

### Toshiba XM-3301B

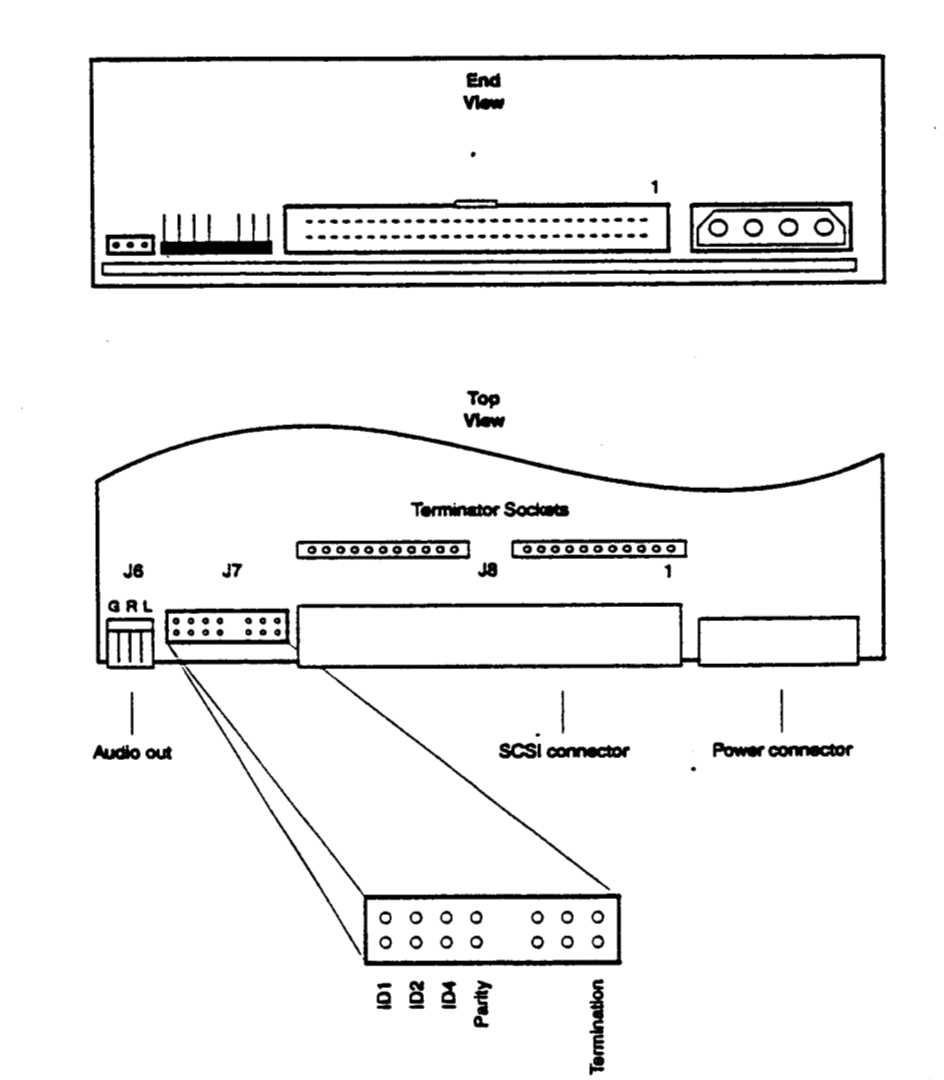

.

• :

· .::

**..**..

Configurations

## J7 Jumper Settings)

•

(

٠..

۰.

(

|             |                  | Setting               |          |
|-------------|------------------|-----------------------|----------|
| Jumper      | Description      | In                    | Out      |
| ID1         | SCSI addressing  | (see below)           |          |
| ID2         | SCSI addressing  | (see below)           |          |
| ID4         | SCSI addressing  | (see below)           |          |
| Parity      | Parity Checking  | Enabled               | Disabled |
| Termination | Terminator Power | Terminated Unterminat |          |

### **SCSI Drive ID**

| Drive ID                                                                                                    | Jumper ID1 | Jumper ID2 | Jumper ID4 |
|----------------------------------------------------------------------------------------------------|------------|------------|------------|
| 1                                                                                                    | In         | Out        | Out        |
| 2                                                                                                    | Out        | in         | Out        |
| 3                                                                                                    | In         | In         | Out        |
| 4                                                                                                    | Out        | Out        | In         |
| 5                                                                                                    | In         | Out        | In         |
| 6                                                                                                    | Out        | In         | ín         |
| 7                                                                                                    | In         | in         | In         |
| the second second second second second second second second second second second second second second second s |            |            |            |

Note: On SGI systems, the CD-ROM drive is typically set to drive ID 6.

C Great Eastern Technology 11/96

1

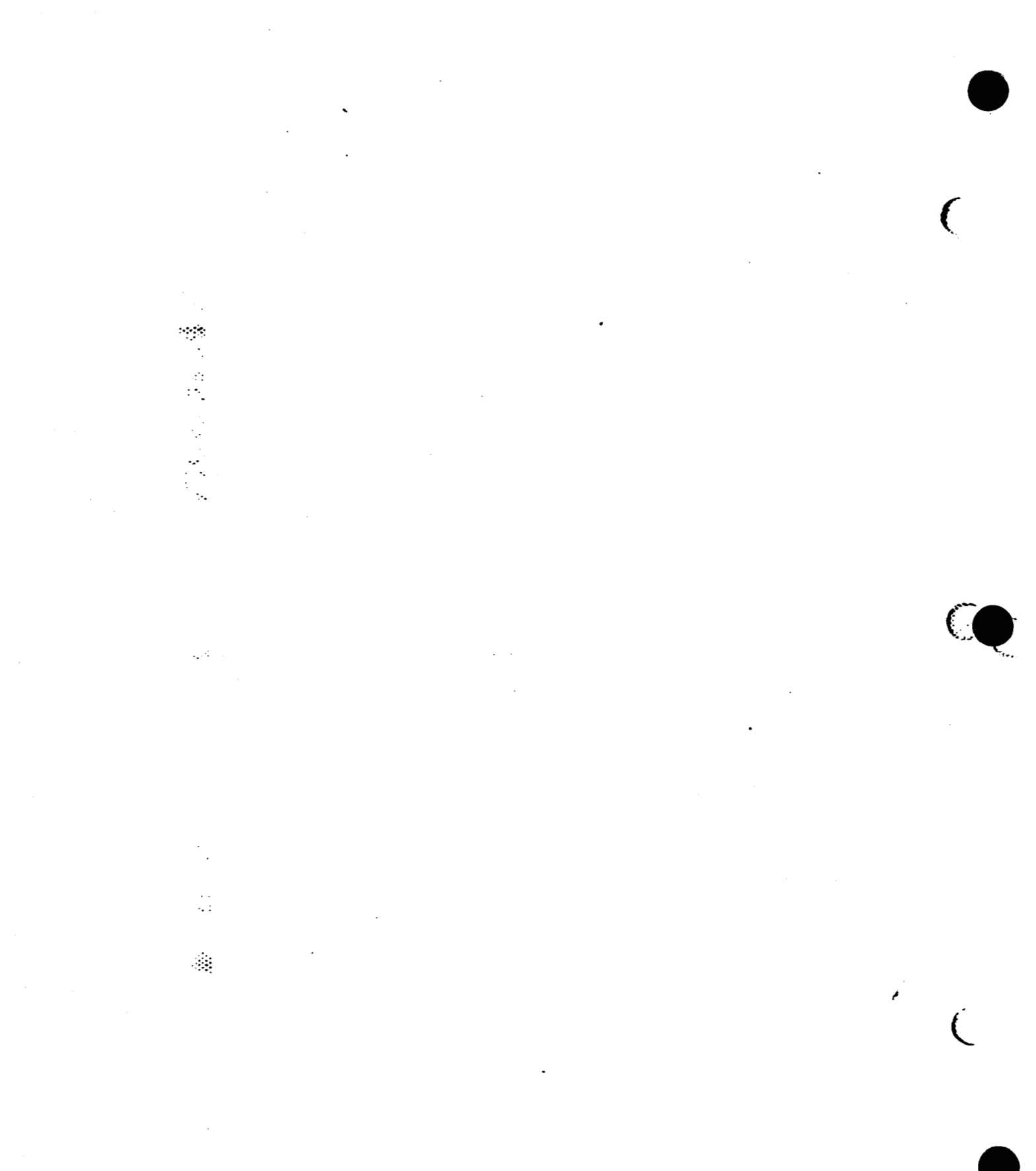

.

# Section 3—Operation

This section is a quick reference to system level software used in maintaining and troubleshooting Crimson systems. This section also includes a procedure for testing power supply voltages.

PROM Monitor

(

· .

-

- Command Monitor commands
- PROM Monitor Environmentals
- Forcing console output to the Diagnostic Port
- Booting the system
- Standalone shell (sash)
  - Booting sash
  - sash Commands
- fx (disk drive format and exercise utility)
  - Booting fx
  - fx commands
  - Running fx
  - Formatting and labeling the disk drive
  - Adding bad blocks to the bad block list
  - Identifying disk drives
- Using Integrated Diagnostics Environment (IDE)
- Rebuilding the kernel
- Testing power supply voltages

Crimson

•

## **PROM Monitor**

The PROM Monitor is firmware that resides in PROMs located on the CPU board. Use the PROM Monitor to:

- Access diagnostic console on an ASCII terminal (connected to serial port 1)
- Access and change the PROM Monitor environmentals
- Load the standalone shell (sash)
- Run basic system diagnostics
- Install the operating system

The PROM Monitor also performs basic power-on self tests (POSTs). After the system passes its POSTs, it displays the System Maintenance Menu:

System Maintenance Menu

- 1) Start System
- 2) Install System Software
- 3) Run Diagnostics
- 4) Recover System
- 5) Enter Command Monitor
- Option?

From this menu, you can enter the Command Monitor, which enables you to do variety of maintenance tasks.

Operation

### **Command Monitor**

•

(

**E** : : :

: :::

To enter the Command Monitor, from the System Maintenance Menu, enter 5. The system displays the >> prompt.

To display the Command Monitor commands:

• At the >> prompt, type help and press <Return>.

The system displays the following commands:

| auto     | Performs an automatic boot.                                                                                                    |  |  |
|----------|----------------------------------------------------------------------------------------------------|--|--|
| boot     | Boot a specified boot device and file (see page 3-7 for boot command syntax).                                                                             |  |  |
| exit     | Exits Command Monitor; returns system to PROM Monitor.                                                                                                    |  |  |
| help     | Displays Command Monitor menu; also displays information on specific command (help command).                                                              |  |  |
| init     | Writes current environmentals to non-volatile memory (NVRAM).<br>Use init after changing an environmental.                                                |  |  |
|          | Note: After using init, the resetenv command will not reset<br>environmentals to previous values.                                                         |  |  |
| hinv     | Displays list of installed hardware; does not list non-SCSI devices.                                                                                      |  |  |
| passwd   | Use to password protect the PROM Monitor.                                                                                                    |  |  |
| printenv | Displays current settings for PROM Monitor environmentals. (See<br>the next page for descriptions.)                                                       |  |  |
| resetpw  | Resets the password for entry into the PROM Monitor.                                                                                                    |  |  |
| setenv   | Used to change PROM Monitor environmental (setenv environmental value).                                                                                   |  |  |
| unsetenv | Reverts PROM Monitor environmental to previous value<br>(unsetenv environmental); does not work if you used init<br>command after changing environmental. |  |  |
| ср       | The copy command can be used to copy devices                                                                                                    |  |  |
| version  | Displays the PROM Monitor revision and the system's CPU type.                                                                                             |  |  |
| ecc      | Displays the error correction checking (ECC) memory log. Use the following syntax:                                                                        |  |  |
|          | ecc 1 Displays ECC log                                                                                                    |  |  |
|          | ecc 0 Clears ECC log                                                                                                    |  |  |

•

### **PROM Monitor Environmentals**

Use the **printenv** command to display the following PROM Monitor environmentals and their current values. To change the value of an environmental, use the setenv command and the following syntax:

setenv environmental value

### Environmentals

:

.

٠.,

| netaddr  | Displays                                      | the system's Internet (IP) address.                                                                                                    |
|----------|-----------------------------------------------|----------------------------------------------------------------------------------------------------|
| dbaud    | Displays<br>attach to                         | the baud rate for the diagnostics terminal, which you serial port 1.                                                                                                    |
| rbaud    | Displays<br>terminal                          | the baud rate for serial port 2, which connects to a dbx<br>used for finding bugs in the operating system.                                                                               |
| bootfile | Displays<br>the stand                         | pathname of file used to boot the system; default file is alone shell (sash).                                                                                                    |
| bootmode | e Specifies<br>system c<br>two poss           | s type of boot performed by the PROM Monitor after the<br>completes its POSTs. The bootmode environmental has<br>sible values:                                                           |
|          | C                                             | Cold boot; system boots IRIX when powered-on or reset.                                                                                                    |
|          | m                                             | PROM Monitor; system enters PROM Monitor when powered-on or reset.                                                                                                    |
|          | The bood<br>during p<br>the boot<br>back to e | tmode environmental also indicates when an error occurs<br>ower-on diagnostics. When an error occurs, an e replaces<br>mode value and remains the current value until changed<br>c or m. |
| console  | Displays<br>followin                          | device configured as system console. Use one of the g settings:                                                                                                    |
|          | đ                                             | Selects serial port1 as console; used for displaying diagnostics on ASCII terminal connected to serial port1                                                                             |
|          | g                                             | Selects graphics monitor and keyboard as system console                                                                                                    |
|          | G                                             | Same as g, but enables system to display SGI logo                                                                                                    |
|          | Ъ                                             | Selects both graphics monitor and serial port 1<br>(diagnostics) as system console                                                                                                    |
| root     | Points to<br>followin                         | o location of root partition on system disk drive; use the g path for SCSI disk drives:                                                                                                  |
|          | dks0d1s                                       |                                                                                                    |

.

.

Operation

|   | monitor   | Specifies scan rate of graphics monitor; available settings include:                                                                                                    |
|---|-----------|----------------------------------------------------------------------------------------------------|
|   |           | 60 (60 MHz is default)                                                                                                    |
|   |           | 30                                                                                                    |
| ( |           | ntsc                                                                                                    |
|   |           | pal                                                                                                    |
|   |           | 343                                                                                                    |
|   | sync_on_g | reen Specifies the sync signal for the monitor.                                                                                                    |
|   | diskless  | Indicates whether or not system has a disk drive:                                                                                                    |
|   |           | 1 = no disk drive                                                                                                    |
|   |           | 0 = installed disk                                                                                                    |
|   | path      | Points to location of the volume header on system disk drive; use the following path for SCSI disk drive:                                                                                  |
|   |           | dksc(0,1,8)                                                                                                    |
|   | dbootfile | Points to location of standalone diagnostics program; default is IDE.                                                                                                    |
|   | gfx       | Indicates whether or not PROM Monitor sees graphics subsystem<br>and keyboard. If system does not see graphics or keyboard, the gfx<br>environmental displays a dead or no keyboard value. |
|   |           |                                                                                                    |

### © Great Eastern Technology 11/96

•

.

3 - 5

1

## Forcing the Console to the Diagnostic Port

If you do not have control of the graphics console (monitor may be unreadable or blank and system will not accept commands from keyboard), it may be necessary to force the console to the diagnostic port.

### To force console output to the diagnostics port:

- 1. Install an ASCII terminal to serial port1 of the system.
- 2. Configure the terminal for 9600 baud, 8 bit, 1 stop bit, no parity.
- 3. Power off system and disconnect the keyboard.

4. Power on system.

- 5. To enter the Command Monitor, from the System Maintenance Menu, enter 5. The system displays the >> prompt.
- 6. To set console environmental to diagnostics, at the Command Monitor prompt, enter setenv console d.
- 7. At the Command Monitor prompt, enter init.
- 8. Power off the system and reconnect the keyboard.
- 9. Power on system.
  - The ACSII terminal connected to serial port 1 is now the system console.

Service Service Se

۰.

2.2

.

-f

(x,y,z)

(. . .

. .

.

Operation

# **Booting the System**

Manual booting from the PROM Monitor allows you to select the boot device and the boot program. This enables you to boot the system using devices and programs different from the system disk drive and standard boot program.

To boot the system manually, use the boot command in the Command Monitor and the following syntax:

boot [-fn] device(x,y,z) filename [argument]

Prevents PROM Monitor from using boot program specified in **bootfile** environmental (since default setting for **bootfile** points to sash, -f option prevents system from loading sash)

-n Allows system to access disk drive, locate boot program and loads it into system memory, but does not execute boot program.

*device* Indicates the type of boot device. Possible boot devices include:

dksc SCSI disk drive (includes CD-ROM)

tpsc SCSI tape drive (QIC)

bootp Network

tpgic VME tape drive (QIC)

Specifies controller, device address, and partition

- x Selects the controller
- y Selects the device address (SCSI disks start at drive ID 1)
- z . Selects partition where boot program is located

filename Name of boot file being loaded by the PROM Monitor. Files include:

sash Standalone shell

fx Disk drive format and exercise utility

ide Integrated Diagnostics Environment

See table on next page for a list of bootable files and bootable devices.

.

argument Supplies additional instructions concerning the boot process. Two useful arguments include:

initstate Specifies the system init state (also called run level). Use format intitstate=x, where x is the specified run level. See table on page 3-11 for descriptions of run levels).

showconfig Displays the system configuration while system is booting up. Use the format showconfig=istrue.
•

.....

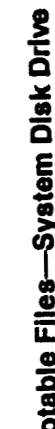

ſ

|                | Boot command              | boot -f dksc(0,1,8)sash       | sash: dksc(0,1,0)/stand/)de   | sash: dksc(0,1,0)/standñx     |  |
|----------------|---------------------------|-------------------------------|-------------------------------|-------------------------------|--|
|                | Boot device/File location | SCSI System disk: dksc(0,1,8) | SCSI System disk: dksc(0,1,0) | SCSI System disk: dkac(0,1,0) |  |
| Bootable Files | Filename                  | sash                          | ide'                          | 7                             |  |

© Great Eastern Technology 11/96

\*Note: This file will only be on the system disk drive if it was loaded from Installation tool.

# Field Service Handbook for SGI

•

Ć

(\_\_\_\_\_\_

•

Operation

¢

|    |                         | ommand                    | tpsc(0,2,0)sash.IP17<br>tpsc(0,7,0)sash.IP17<br>dksc(0,6,8)sashIP17                               | tpsc(0,2,0)Ide.IP17<br>tpsc(0,7,0)Ide.IP17<br>ksc(0,6,7)/stand/Ide.IP17                       | tpsc(0,2,0)fx.IP15<br>tpsc(0,7,0)fx.IP17<br>ksc(0,6,7)/stand/fx.IP17                          |   | · |  |
|----|-------------------------|---------------------------|---------------------------------------------------------------------------------------------------|-----------------------------------------------------------------------------------------------|-----------------------------------------------------------------------------------------------|---|---|--|
| •; |                         | Boot cc                   | boot -f<br>boot -f<br>boot -f                                                                     | boot -f<br>boot -f<br>sash: dl                                                                | boot -f<br>boot -f<br>sash: d                                                                 |   |   |  |
|    | vices                   | Boot device/File location | SCSI Tape (drive ID 2): tpsc(0,2,0)<br>SCSI Tape (drive ID 7): tpsc(0,7,0)<br>CD-ROM: dksc(0,6,8) | Tape (drive ID 2): tpac(0,2,0)<br>Tape (drive ID 7): tpac(0,7,0)<br>CD-ROM: dkac(0,6,7)/atand | Tape (drive ID 2): tpsc(0,2,0)<br>Tape (drive ID 7): tpsc(0,7,0)<br>CD-ROM: dksc(0,6,7)/stand | • |   |  |
|    | ootable Files—Media Dev | Filoname                  | sashiP17                                                                                          | lde.IP17                                                                                      | fx.IP17                                                                                       |   |   |  |

3 - 10

· • ;

© Great Eastern Technology 11/96

Field Service Handbook for SGI

Crimson

.

Operation

# **Run Levels**

| Run Level | Description                                      |
|-----------|--------------------------------------------------|
| S         | Single user mode                                 |
| 0         | System is shut down or in PROM Monitor mode      |
| 1         | Single-user mode                                 |
| 2         | This is the normal run level for multi user mode |
| 3         | Multi-user mode (with network disabled)          |
| 4         | Alternate run level for multi-user               |
| 5         | Special run level for system admin uses          |
| 6         | System reboot                                    |
|           |                                                  |

(

(\_\_\_\_;

© Great Eastern Technology 11/96

3 - 11

1

# Standalone Shell (sash)

The standalone shell (sash) contains commands used to perform system maintenance.

### To boot sash:

.....

• At the >> prompt, use the following format:

boot -f device(x,y,z)filename

Use the bootable file tables on page 3-9 and page 3-10 for the applicable device, file location, and filename.

.....

. ..

• If the bootfile environmental points to sash—typically located at dksc(0,1,8) on SCSI drives—at the >> prompt, enter boot.

After you boot sash, the system displays the sash: prompt.

## sash Commands

.

\_

Use the help command to display the following sash commands:

. . .

| boot |          | Boots specified program on specified device; similar to the boot command in the Command Monitor. |      |
|------|----------|--------------------------------------------------------------------------------------------------|------|
|      |          | Example: boot -f dksc(0,1,8)fx                                                                   | 67   |
|      | cat      | Reads a file and displays it on standard output device.                                          | لغ ا |
|      |          | Example: cat dksc(0,1,6)/adm/SYSLOG                                                              |      |
|      | copy     | Use to copy files or file systems; copies block by block.                                        |      |
|      |          | Example: cp dksc(0,1,1) dksc(0,2,1)                                                              |      |
|      | go       | Executes the listed booted program into memory.                                                  |      |
|      | help     | Displays the sash commands and their syntax.                                                     |      |
|      | install  | Loads the installation tools.                                                                    |      |
|      | ls       | List files and directories in the UNIX file system.                                              |      |
|      |          | Example: is dksc(0,1,0)/                                                                         |      |
|      | printenv | Displays the PROM Monitor environmental variables and their current values.                      |      |
|      | setenv   | Use to set an environmental variable.                                                            |      |
|      | unsetenv | Use to revert a PROM Monitor environmental variable to its previous value.                       | C    |
|      | version  | Displays PROM Monitor version and the system's CPU type.                                         |      |
|      |          |                                                                                                  |      |

Operation

# fx

fx is a formatting and exercise utility used for basic maintenance on disk drives.

## Booting fx

A variety of ways exist to boot fx.

## To boot fx from the system disk:

• From the Command Monitor prompt (>>), enter the following command for a SCSI system disk drive

boot -f dksc(0,1,8)fx

• For any type of disk drive, from the sash: prompt, enter fx

To boot fx from the tape drive:

• If the tape drive is a SCSI device with drive ID 2, at the >> prompt, enter

boot -f tpsc(0,2,0)fx.IP17

• If the tape drive is a VME QIC device, at the >> prompt, enter

boot -f tpqic(0,0.0)fx.IP17

## To boot fx from CD-ROM:

1. To boot sash, from the >> prompt, enter

boot -f dksc(0,6,8)sashIP17

2. To boot fx, at the sash: prompt, enter

dksc(0,6,7)/stand/fx.IP17

### To boot fx from the network:

- Configure a boot server (with attached CD-ROM or tape drive) to provide bootable files to a client system on the network; configure the client so that it can boot fx over the network.
  - Note: Before configuring the boot server, make sure there is enough disk space in the */usr* file system for the */dist/sa* file.

. .

.

- In IRIX 4.0.5, /dist/sa is 21 MB.
- In IRIX 5.2, /dist/sa is 28 MB.

.

.....

#### On the boot server

1. Edit the /usr/etc/initd.conf file. At the IRIX system prompt, enter

vi /usr/etc/inetd.conf

2. Locate the following line:

tftp dgram udp wait guest /usr/etc/tftpd tftpd -s bootpath

3. Edit the above line to so that bootpath is /usr/local/boot:

tftp dgram udp wait guest /usr/atc/tftpd tftpd -s /usr/local/boot

- 4. Save and guit the /usr/etc/initd.conf file.
- 5. Create a directory called /usr/local. At the system prompt, enter

mkdir /usr/local

6. In the */usr/local* directory, create a subdirectory called *boot* (by default, network bootable files must reside in */usr/local/boot* on the boot server). At the prompt, enter

mkdir /usr/local/boot

7. Make a directory called /usr/local/boot/dist. At the system prompt, enter

mkdir /usr/local/boot/dist

8. From a IRIX distribution CD-ROM or tape, copy the/dist/sa file (which contains all bootable files) into the /usr/local/boot/dist directory. Depending on the media, do one of the following:

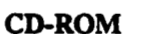

a. Mount the boot server's CD-ROM on/CDROM.

b. Copy the bootable files to */usr/local/boot/dist*. At the system prompt, enter

cp -r /CDROM/dist/sa /usr/local/boot/dist

Tape

• Copy the bootable files to /usr/local/boot/dist. At the system prompt, enter

distop -vwr /dev/nrtape /usr/local/boot/dist "sa"

The boot server is now configured so that client systems can boot fx over the network. In addition to fx, clients can also boot the stand-alone shell (sash) and the Integrated Diagnostics Environment (IDE).

© Great Eastern Technology 11/96

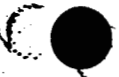

#### Operation

# On the client system

.

••••

.

1. To set the netaddr environmental (in the PROM Monitor) using the client's Internet address, at the >> prompt, enter

setenv netaddr ipaddress

2. To set system to ignore installed media device (even if the client has no media device), at the >> prompt, enter

### setenv tapeless 1

3. To create a variable that points to the bootable files in the /usr/local/boot/dist directory on the boot server, at the >> prompt, enter

setenv tapedevice bootp()serverhostname:/usr/local/boot/dist/sa

4. To boot fx over the network, at the >> prompt, enter

boot -f \$tapedevice(fx.IP17)

Note: See the table on page 3-10 for names of other bootable files.

## Running fx

After using one of the above methods to boot fx, the system displays the following message:

Currently in safe read-only mode

Do you require extended mode with all options available with all options available? (no)

1. Enter y

.....

•

۰:

- 2. At the fx: "device-name" = .(dksc) prompt, enter the device name for the disk drive or press <Return> to use the device in parenthesis.
- 3. At the fx: ctlr# = (0) prompt, enter the number of the device's controller or press <Return> to use the controller number in parenthesis.
- 4. At the fx: drive-type = (type), enter the type of the disk drive or press <Return> to use the type in parenthesis.
- 5. At the fx: drive # = (1), enter the drive ID number of the disk drive or press <Return> to use the number in parenthesis.

The system displays the fx menu and fx> prompt:

---- please choose one (? for help, .. to quit this menu)----[exi]t [d]ebug/ [l]abel/ [a]uto
[b]adblock/ [exe]rcise/ [r]epartition/ [f]ormat
fx>

# Running fx in IRIX

fx is also available when the IRIX operating system is running. Use the following command to start fx in a read-only mode.

Note: To use fx in IRIX, you must be logged in as root.

### To start fx in IRIX:

1. At the IRIX system prompt, enter/usr/bin/fx.

The system prompts you to select the device name, the controller number, and the drive ID number.

2. Select the device name, the controller number, and the drive ID number for the drive that you want to identify.

After displaying a warning message and the manufacturer's model number for the selected drive, the system displays the fx> prompt.

C Great Eastern Technology 11/96

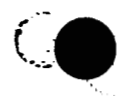

Operation

#### fx Commands

-----

**'( · · ·** ·

.....

fx offers the following commands:

exit Exits fx. During an fx session, a copy of all disk label information is maintained in memory. If you have made changes to the buffer, you have the option to write this information to disk when you exit. fx will ask if you want to re-create the drive label.

**debug** Provides capability to read, write, and dump blocks of data. Debug is used primarily for engineering and manufacturing (not needed for field service).

label Enables you to do various tasks to a disk drive label. You can use label to read the disk's existing label or create a new label using default values.

Note: Labeling the drive destroys existing data and files in the volume directory.

The label command contains four sub-commands:

- show Shows existing contents of disk label. The show command contains a number of sub-commands.
- sync Writes label in memory buffer to disk.

set Contains sub-commands that allow you to change drive information such as boot information, drive parameters, and partition.

create Contains sub-commands that allow you to create a default SGI label, which includes parameters for boot information, drive parameters, and default partitions.

auto Creates the SGI disk label and formats the disk. Auto is a good choice for formatting a virgin disk drive.

badblock Allows you to access or manipulate the bad block list contained in the disk label on ESDI disk drives. For SCSI drives, you can only display the bad block list.

For SCSI disk drives, only the following **badblock** commands are available:

adbb Add new bad blocks to badblock list in buffer.

showbb Display badblock list from buffer.

exercise Offers a variety of disk exercises. After formatting the disk, use the exercise function to find bad blocks. If a bad block is detected during an exercise, the head and cylinder location of the bad block is entered into the memory buffer. When you exit fx, you have the option to re-create the disk label, which will assign an alternative track to a bad block.

C Great Eastern Technology 11/96

3 - 17

•••

.

.

Field Service Handbook for SGI

The exercise commands perform the following functions:

| •                                                                             | butterfly                                                                                                    | Performs butterfly exercise                                                                                                    |  |
|-------------------------------------------------------------------------------|----------------------------------------------------------------------------------------------------|----------------------------------------------------------------------------------------------------|--|
|                                                                               | errlog                                                                                                    | Print error log                                                                                                    |  |
|                                                                               | random                                                                                                    | Performs random seek exercise                                                                                                    |  |
|                                                                               | sequential                                                                                                    | Performs sequential test                                                                                                    |  |
|                                                                               | stoponerror                                                                                                    | Set to stop exercise when error occurs                                                                                                    |  |
|                                                                               | settestpat                                                                                                    | Sets test pattern for exercise                                                                                                    |  |
|                                                                               | showtestpat                                                                                                    | Prints data test pattern                                                                                                    |  |
|                                                                               | complete                                                                                                    | Performs complete read/write test                                                                                                    |  |
| repartition Use to repartition a disk drive. The following sub-<br>available: |                                                                                                    | ition a disk drive. The following sub-commands are                                                                                        |  |
|                                                                               | rootdrive                                                                                                    | Use to repartition a drive that will be used as the root (system) drive.                                                                  |  |
|                                                                               | optiondrive                                                                                                    | Use to repartition a second disk drive (one that will not be used as the root drive).                                                     |  |
|                                                                               | resize                                                                                                    | Use to repartition a partition on a disk drive. When<br>you use resize, other disk partitions are adjusted to<br>accommodate the changes. |  |
|                                                                               | expert                                                                                                    | Use to manually set partition sizes and types.                                                                                            |  |
|                                                                               | Note: Repartitioning the drive can destroy data.                                                                                                    |                                                                                                    |  |
| format                                                                        | Formats the disk drive. Use to format the entire drive or sections of<br>the drive. Formatting the disk drive destroys any existing data that<br>resides in the volume header of the disk label (such as sash. fx. and |                                                                                                    |  |

IDE).

© Great Eastern Technology 11/96

ż

# Formatting and Labeling a System Disk Drive

### To format the disk drive:

•.•

::::

- 1. Boot fx (see page 3-13 for procedures for booting fx).
- 2. At the extended mode prompt, enter y.
- 3. At the device name, controller #, and drive # prompts, select the appropriate values.
- 4. To select the format command from the fx main menu, at the fx> prompt, enter f.

The system will prompt you for which drive parameters to use.

Note: When formatting an unformatted drive, use the default drive parameters.

5. To select the current (default) parameters, press <Return>.

The system displays the prompt, "about to destroy data...ok?"

6. To format the disk drive, at the "...ok" prompt, enter yes.

The system formats the disk drive. When formatting is complete, system returns to fx main menu. After formatting, label the disk drive.

#### To label the disk drive:

1. From the fx main menu, at the fx> prompt, enter l.

- 2. To create a label, at the fx/label prompt, enter c.
- 3. To create a complete label, at the fx/label/create prompt, enter a.

The system creates the new label.

- 4. To go back up to the label menu, at the fx/label/create prompt, type.. and press <Return>.
- 5. To write (sync) the new label to the volume header of the disk drive, at the fx/label> prompt, enter sy.

The system writes the label to the disk drive and displays the message, "writing label info to dksc(0,1,)"

6. To exit fx, at the fx/label> prompt, enter ../exit.

The system returns to the System Maintenance Menu.

#### Crimson

## Formatting, Labeling, and Repartitioning a Second Disk Drive

#### To format the disk drive:

1. Boot fx (see page 3-13 for procedures for booting fx).

- 2. At the extended mode prompt, enter y.
- 3. At each of the device name and controller # prompts, select the appropriate value.
- 4. At the drive# prompt, enter the appropriate drive ID. (Drive ID 1 is reserved for system disk drive).
- 5. To select the format command from the fx main menu, at the fx> prompt, enter f.

The system will prompt you for which drive parameters to use.

Note: When formatting an unformatted drive, use the default drive parameters.

6. To select the current (default) parameters, press <Return>.

The system displays the prompt, "about to destroy data...ok?"

7. To format the disk drive, at the "...ok" prompt, enter yes.

The system formats the disk drive. When format is complete, system returns to fx main menu.

## To label and repartition the disk drive:

- 1. From the fx main menu, at the fx> prompt, enter l.
- 2. To create a label, at the fx/label prompt, enter c.
- 3. To create a complete label, at the fx/label/create prompt, enter a.

The system creates the new label.

- 5. To repartition the drive, at the fx > prompt, enter r.

The system displays the current partition table and the repartition menu.

- 6. To repartition the drive as an option drive (non-system drive), at the fx/repartition prompt, enter o.
  - System displays message warning that existing data will be lost when drive is repartitioned.
- 7. To repartition the disk (and lose existing data), at the Continue? prompt, entery.

System repartitions disk label, writes the label to the volume header, and displays the new partition table.

8. To exit fx, at the fx/label> prompt, enter ../exit.

The system returns to the System Maintenance Menu.

C Great Eastern Technology 11/96

•••

.

#### Operation

# **Exercising a Disk Drive**

. . .

. :

...,

1. Boot fx (see page 3-13 for procedures for booting fx).

2. At the extended mode prompt, enter y.

3. At the device name, controller #, and drive #, select the appropriate value.

4. To select the exercise command, from the fx> prompt, enter exe.

The system displays the exercise subcommands.

# fx> exe ----- please choose one (? for help, .. to quit this menu)-----[b]utterfly [r]andom [st]op\_on\_error [sh]owtestpat [e]rrorlog [seq]uential [s]ettestpat [c]omplete fx/exercise>

5. To run a test, at the fx/exercise prompt, enter the command for the test you want to run (See page 3-18 for a description of the exercise tests).

When the test is selected, the system will prompt you for a modifier (default modifier is read only). The available modifiers are

- [rd]-only: Read only; a read-data command will check for read-complete.
- [ro]-cmp: Read and compare; system compares two disk read commands.
- [s]eek: Seek; performs a seek and read command to every disk block. (This test takes a long time to complete.)
- [wr-o]nly: Write only; write command looks for a write complete.
- [wr-c]mp: Write compare; write command followed by a read and compare.

6. To select a modifier, at the prompt, enter the command for the modifier.

The system runs the test. Note that the system ignores the badblock list.

- 7. To display the error log after the test is complete, at the fx/exercise> prompt, enter e.
- 8. To exit fx, at the fx/exercise> prompt, enter ../exit.

The system returns to the System Maintenance Menu.

C Great Eastern Technology 11/96

3 - 21

# Adding to the Bad Block List

Crimson

.٠.

. :

If fx discovers a bad block on a disk drive during an exercise, you can use fx to add the block to the disk's bad block list.

To add a bad block to the bad block list

- 1. Boot fx. See page 3-13 for the procedures for booting fx.
- 2. At the extended mode prompt, enter y.
- 3. At the device name, controller #, and drive #, select the appropriate values.
- 4. To select the bad block command, at the fx> prompt, enter b.
- 5. To select the addbb (add new badblock to badblock list) command, at the fx/badblock> prompt, enter a.

The system prompts you for a bad block number:

please enter a bn from 0 to xxxxx fx/badblock/addbb: add badblock:

- 6. At the add badblock: prompt, enter the bad block number.
  - After you enter the bad block number, fx attempts to save the data. The system then redisplays the add badblock: prompt.

7. Repeat step 6 to add additional bad blocks.

8. When finished adding bad blocks, exit the addbb utility. At the add badblock: prompt, type .. and press <Return>.

The system displays the fx/badblock prompt.

9. To exit fx, at the fx/badblock> prompt, enter ./exit.

The system returns to the System Maintenance Menu.

# **Identifying Disk Drives**

Use the fx utility (from the PROM Monitor or from IRIX) to identify the manufacturer and manufacturer's model number of the disk drive(s) installed in the system.

## To identify a disk drive

ſ

(....

.

÷...

1. Boot fx. See page 3-13 for the procedures for booting fx.

Note: If you boot fx from the PROM Monitor, the system asks if you want to run fx in an extended mode (write mode).

2. If the system displays an extended mode prompt, enter n.

3. At the device name, controller #, and drive #, select the appropriate values.

4. At the fx> prompt, enter label/show/all.

The system displays detailed information about the disk drive.

5. To exit fx, at the fx> prompt, enter exit.

Crimson

Field Service Handbook for SGI

# Integrated Diagnostics Environment (IDE)

The Integrated Diagnostics Environment (IDE) for SGI systems is comprised of a set of manufacturing tests that field service personnel can use to troubleshoot hardware problems to the FRU level.

IDE can be run from either the graphics console or the diagnostic console.

# **Running IDE**

•

. .

.

The IDE tests can be run in two ways:

## • From the System Maintenance Menu

1. Select 3.

The system prompts you for the location (media device) of IDE.

2. Select the appropriate media device.

The system displays the DIAGS: prompt.

## From bootable media

To boot IDE from the CD-ROM drive, from the sash: prompt, enter

dksc(0,6,7)/stand/ide.IP17

When IDE is booted, the system displays the DIAGS: prompt.

• To boot IDE from a tape drive (drive ID 2), from the >> prompt, enter

boot -f tpsc(0,2,0)ide.IP17

Note: If the tape drive is configured as drive ID 7, use tpsc(0,7,0)ide.IP17 to boot IDE.

When IDE is booted, the system displays the DIAGS: prompt.

• To boot IDE from the system disk (with IRIX and IDE installed), at the sash: prompt, enter

#### /stand/ide

To interrupt these tests, type <Ctrl-c> and then <Return>. The system displays the DIAGS: prompt.

Note: IDE is not installed by default. It must be copied into the *lstand* directory from the installation media.

When you run IDE, it automatically performs the processor and the graphic subsystem tests.

Operation

# **IDE Commands**

•

(

. .

To display a list of available IDE commands, at the DIAGS: prompt, enter help. The system displays the following commands:

| help: ?    | Displays the list of IDE tests and options                                                                                                    |                                                             |  |
|------------|----------------------------------------------------------------------------------------------------|-------------------------------------------------------------|--|
| auto: a    | Executes all                                                                                                    | the tests setup in the test table.                          |  |
| hardware:  | c (The hardware configuration command is no longer supported.)                                                                                                    |                                                             |  |
| dump: d    | Dumps the a                                                                                                    | address mapping of the SCSI and VME buses.                  |  |
| fiags: f   | Use to configure a test. With these flags you can pick the processor<br>to run diagnostics on, designate the amount of memory tested,<br>change the reporting level, select the tests to be run, and select the<br>I/O devices to be tested.                                                                                                    |                                                             |  |
|            | See the next<br>IDE tests.                                                                                                    | t page for a description about using flags to configure     |  |
| init: i    | Sets the log                                                                                                    | file to all zeros.                                          |  |
| logfile: l | Prints the logfile to the display.                                                                                                    |                                                             |  |
| menu: m    | Prints the available tests or subtests. When used without an argument, the menu command lists the available test groups. The command m <i>testgroup</i> displays a list of the subtests within <i>testgroup</i> . Each subtest is designed to test a specific area of logic on a board or device. Subtests can be run individually or as a group. |                                                             |  |
|            | IDE Test groups:                                                                                                    |                                                             |  |
|            | cpu 🤺                                                                                                    | CPU tests; includes data cache tests                        |  |
|            | bus                                                                                                    | Backplane bus tests; called SYNC bus tests                  |  |
|            | memory                                                                                                    | Memory tests; includes sockets, addressing, data            |  |
|            | path                                                                                                    | Test the ability to read/write to the cache using all paths |  |
|            | io                                                                                                    | Tests the I/O board, SCSI buses, and VME bus                |  |
|            | fpu                                                                                                    | Floating point unit tests                                   |  |
| quit: q    | Quits IDE.                                                                                                    |                                                             |  |

execute: x Executes an IDE test; also use to loop a test multiple times.

#### Crimson

÷.,

.....

# System Configuration Flags

Use the system configuration flags to configure IDE to execute specific tasks, such as

- Selecting tests to be run
- Selecting amount of memory to be tested
- Selecting I/O devices to be tested
- Changing the reporting level

Each flag can be set to different states, which define parameters for IDE tests.

## **Displaying IDE Flags**

### To display a list of the available flags and their current states

• At the DIAGS: prompt, enter f.

The system displays each flag and the current state to which flag is set:

- m: memory testing area: from 0x400000 to 0x37ffffc
- b: Block Mode is on
- r: Remote log file is on
- e: current error mode is 1 which is continue after error occurs
- v: Verbose Mode

k: Disk Write Mode is off (no tests will write to disks)

- w: Warning Message Mode is on
- a: current auto execution table is LONG table
- d: vme devices for io test are ipi(0,0,1)
- t: scsi devices for io test are dksc(0,1,1)
- i: vme devices for mp test are ipi(0,0,1) ipi(1,0,1)
- c: scsi devices for mp test are dksc(0,1,1) dksc(1,1,1)

p: Parity and ECC exceptions enabled

## To display possible states for a flag:

- At the DIAGS: prompt, enter
- f flagname ?

System displays possible flag states and descriptions for specified flag.

### To change a flag state:

• At the DIAGS: prompt, enter

f flagname flagstate

© Great Eastern Technology 11/96

3 - 26

#### Operation

# **IDE Flags**

Ь

r

e

k

•

- :

....

m Memory; use to setup the area of memory to be tested. Note that IDE resides in the first four MBs of memory. In older versions of IDE, the default setting tests 12 MB of memory.

Example: f m 800000:8fffffc

Block mode; sets up the type of I/O transfer used during a test. Can be set to on ("1") or off ("0"). For testing disk drives, set to on.

Example: f b 1

Remote; when set to "on", the logging information is sent to serial port 2 (ttyd2).

Example: fr1

Error mode; available error modes include continued after error, stop on error, or loop on error (used for bench testing).

Example: fe2

Verbose; used to enable (1) or disable (0) information messages. When enabled, system displays all information messages; when disabled, only error messages are displayed.

Example: fv0

Enable writes to the I/O devices. By default, this flag is set to off or 0 to protect customer data. Before enabling disk writes, you should check the c, d, i, and t flags. By default these flags should point to the swap partition.

Note: Before enabling the k flag and running the test, determine the location of the swap partition.

Example: fk1

Warning; default setting displays all warning and error messages. If disabled, system does not display warning or error messages.

Example: fk1

Automatically runs a suite of tests. These tests range from an individual board tests to overnight tests. For field service, use the field engineering tests. To display of list of possible test suites, at the DIAGS: prompt, enter f a ?.

© Great Eastern Technology 11/96

٠d

t

i

.....

VME drives; selects the VME I/O device to be tested. By default, the IPI controller 0, device 0, partition 1 (swap) is selected.

Examples:

f d ipi(0,0,1)—IPI devices

f d xyl(0,0,1)-SMD devices

f d dkip(0,0,1)-ESDI devices

f d tpqic(0,0,1)—QIC tape devices

SCSI drives; selects the SCSI I/O device to be tested. By default, the SCSI controller 0, device 1, partition 1 (swap) is selected.

Examples:

ftdksc(0,1,1)-SCSI disk

f t tpsc(0,1,0)-SCSI tape

Selects the VME I/O devices to be tested by mp tests (must specify two devices). By default the IPI controller 0, device 0, partition 1 (swap), and the IPI controller 1, device 0, partition 1 (swap) are selected to be tested.

Examples:

i d ipi(0,0,1) ipi(1,0,1)

i d xyl(0,0,1) xyl(1,0,1)

i d dkip(0,0,1) dkip(1,0,1)

id tpqic(0,0,1) dkip(0,0,1)

Selects the SCSI I/O devices to be tested by mp tests (must specify two devices). By default the SCSI controller 0, device 1, partition 1 (swap) and controller 1, device 1, partition 1 (swap) are selected.

Examples:

f c dksc(0,1,1) dksc(1,1,1)

f c tpsc(0,1,0) dksc(0,1,1)

Р

С

Disables parity and ECC exceptions logic; allows bench technicians to look at memory errors without diagnostics stopping on errors. Not recommended for field use.

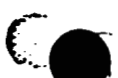

Operation

## Using IDE to Test the System

The following procedure illustrates how to configure and execute a comprehensive IDE diagnostic.

1. Boot IDE.

f • 2

See page 3-24 for information about booting IDE.

2. Set the error test flag (e) to stop on the first error. At the DIAGS: prompt, enter

 $(a^{+})$ 

::

.

- 3. Set the flag states for VME I/O device (d) and VME I/O device for MP tests (i) to perform writes to the appropriate VME disk.
  - a. Designate the d flag state for appropriate VME device:

ESDI disk controller

DIAGS:f d dkip(0,0,1)

SMD disk controller

DIAGS: f d xy1(0,0,1)

**IPI** disk controller

DIAGS: f d ipi(0,0,1)

b. Designate the i flag state for the appropriate VME device (must name two devices):

Examples:

DIAGS: f i ipi(0,0,1) xyl(0,0,1)

or

DIAGS:f i dkip(0,0,1) dkip(1,0,1)

- 4. Set the flag states for SCSI I/O device (t) and SCSI I/O device for mp tests (c) to perform writes to the appropriate SCSI device.
  - a. Designate the t flag state for appropriate SCSI device:

DIAGS:f t dksc(0,1,1)

b. Designate the c flag state for the appropriate SCSI device (must name two devices):

Examples:

DIAGS: f c dksc(0,1,1) dksc(1,1,1)

or

DIAGS:f c dksc(0,1,1) tpsc(1,2,0)

© Great Eastern Technology 11/96

3 - 29

Crimson

Field Service Handbook for SGI

5. Enable the write mode for testing disk and tape drives. At the DIAGS: prompt,

fk1

Note: Write mode writes to disk only if you have configured the d, i, t, and c flag states to write to the swap partition. Data will be destroyed if the swap space on the designated device is not specified.

6. Set the a flag to run the FE tests. At the DIAGS: prompt, enter

£ a 7

7. Configure IDE to display on the system console. At the DIAGS: prompt, enter

f s 1

• •

....

.

8. Start system tests. At the DIAGS: prompt, enter a.

The system displays the following warning:

Warning: Disk Write Mode is ON

(some tests will write to disk partition 1)

If you don't want to run these tests,

please use "f k 0" to turn the Disk Write Mode off.

Continue? (y/[n])

- 9. At this point, you have two options:
  - a. If you are uncertain of the location of any of the swap partitions or have not set the d, i, t, and c flag states, enter n.

Do the following:

- 1. To disable the disk write flag, at the DIAGS: prompt, enter f k 0.
- 2. To start the system test, enter a.
- b. If you have setup the d, i, t, and c flags to point to the swap partitions, enter y continue the test.

As the tests run, the system displays messages. If all tests run without an error, the system displays a message saying tests have passed.

If a test fails, the system will stop on that error. See the Troubleshooting (Section 4) for help determining the next course of action.

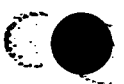

Operation

# **Running IDE Test Groups or Subtests**

# To run an IDE test group:

- At the DIAGS: prompt, enter
  - x testgroup

(

.

. : :

where *testgroup* is the name of the test group (see the menu command on page 3-25 for a list of test groups).

## To run an IDE subtest:

- At the DIAGS: prompt, enter
  - x subtest

."

where subtest is the name of a subtest within a test group

See the menu command on page 3-25 for a list of test groups. To displays a list of subtests for a test group, at the DIAGS: prompt, enter m testgroup.

#### To loop a test or subtest:

- At the DIAGS: prompt, enter
  - **x** test\*n

where n equals the number of times to loop test.

© Great Eastern Technology 11/96

.....

# **Rebuilding the Kernel**

If the system does not boot or if the booting process hangs, the problem may be caused by a corrupted kernel. Use the following procedure as a quick way to rebuild the kernel.

## To rebuild the kernel:

1. Enter the Installation utility. At the System Maintenance Menu, enter 2.

System prompts you to select a media device and to install media.

- 2. Insert appropriate media into the selected media device.
- 3. Start the Administrative Command utility. At the Inst> prompt, enter admin.

4. Start a UNIX shell. At the Admin> prompt, enter sh.

5. Change to the /root directory. At the # prompt, enter cd root.

Note: When in the shell in the Administrative command utility, the /root directory is the / directory when the system has booted and is running IRIX.

6. Rename the kernel. At the # prompt, enter mv unix unix.copy.

7. Exit the shell. At the # prompt, enter exit.

8. Exit the Administrative Command utility. At the admin> prompt, enter exit.

The system executes the exit commands and displays various messages.

9. Restart the system. At the "Ready to restart the system. Restart?" prompt, entery.

Restarting the system causes a new kernel to be built. The system uses the new kernel to boot.

Operation

# **Testing Power Supply Voltages**

Use a digital voltage meter (DVM) and the voltage test points on the system backplane to test power supply voltages for Crimson systems. Replace power supply if voltages are not within tolerances.

For testing voltages, use the following pin-out and orientation for the 12-pin Molex connector at location J4 on the system backplane (see page 2-8).

Warning: Systems produce a large current potential, which may be hazardous. Only trained service personnel should test power supply voltages.

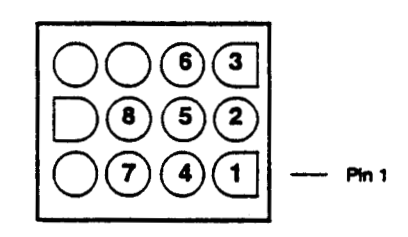

| Voltage | Pin           | Tolerance |  |
|---------|---------------|-----------|--|
| +5V     | · 1           | +/- 0.15V |  |
| -5.2V   | 6             | +/- 0.15V |  |
| +12V    | 3             | +/- 0.6V  |  |
| -12V    | 4             | +/- 0.6V  |  |
| GND     | 2, 5, 7, or 8 | N/A       |  |

20

· • •

•••

© Great Eastern Technology 11/96

# Crimson

#### To test the voltages on Crimson systems:

- 1. Shut down the operating system.
- 2. Turn off the power to the system.
- 3. Turn off the power circuit breaker, located on the back of the system.
- 4. On the system tower, remove the back cover panel and metal plate that covers the system backplane.
- 5. Locate the 12-pin Molex connector at location J4, near the bottom of the backplane (see Section 2, page 2-8 for component locations)
- 6. Locate the GND bus bar (top bus bar, covered with blue insulation) connections at locations J11 and J13 and the +5V bus bar (bottom bus bar) connections at locations J10 and J12.
- 7. Turn on the power circuit breaker.
- 8. Power-on the system.
- Attach the DVM ground lead to the GND bus bar connections, locations J11 or J13, or to pin 8 of the connector at location J4 (both are ground points for the power supply).

10. To test the +5V, attach the DVM hot lead to +5V bus bar.

The voltage should be +5V + -.15 V.

11. To test the +12V, attach the DVM hot lead to pin 3 of the connector at location J3.

The voltage should read +12V +/-.6V.

12. To test the -5.2 V, attach the DVM hot lead to pin 6 of the connector at location J3.

The voltage should read -5.2 volts +/-.15V.

13. To test the -12V, attach the DVM hot lead to pin 4 of the connector at location J3.

The voltage should read -12 volts +/-.6V.

14. When finished testing the voltages, turn off the power to the system.

15. If necessary, replace power supply.

.....

чł.

# Section 4—Troubleshooting

This section contains the following flow charts for isolating failing field replaceable units (FRUs) on Crimson systems.

- System power problems
- Graphics problems

Ć

Ĺ.

.....

·••

- 2

- System fault during power-on
- IRIX boot problems
- Hang or panic errors
- Intermittent errors
- Undetermined problems

© Great Eastern Technology 11/96

•

# **Master Troubleshooting Flow Chart**

Depending on the specific type of error, the master flow chart will point to the appropriate flow chart and page number.

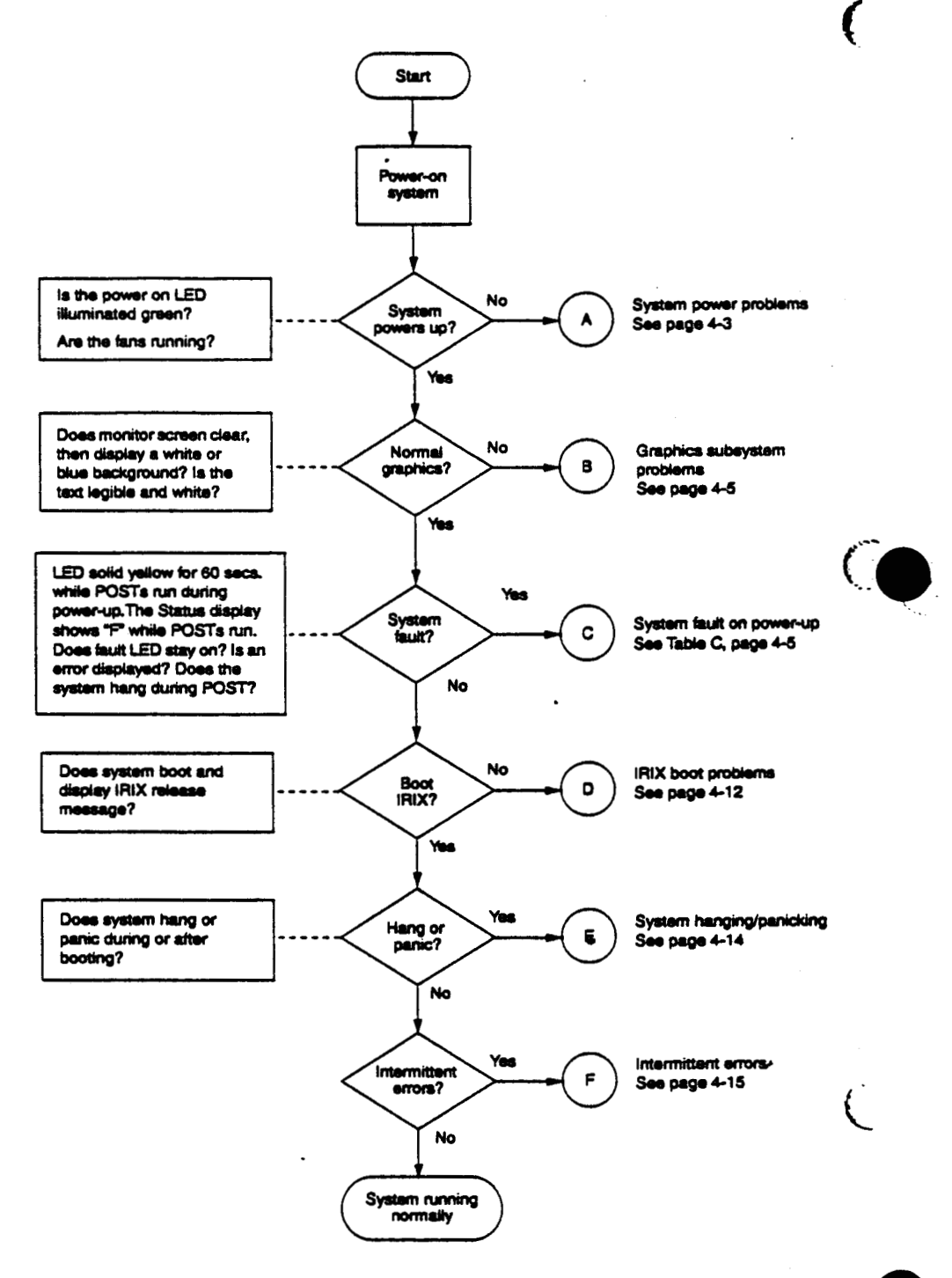

4 - 2

• • •

. .

© Great Eastern Technology 11/96

.

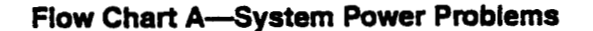

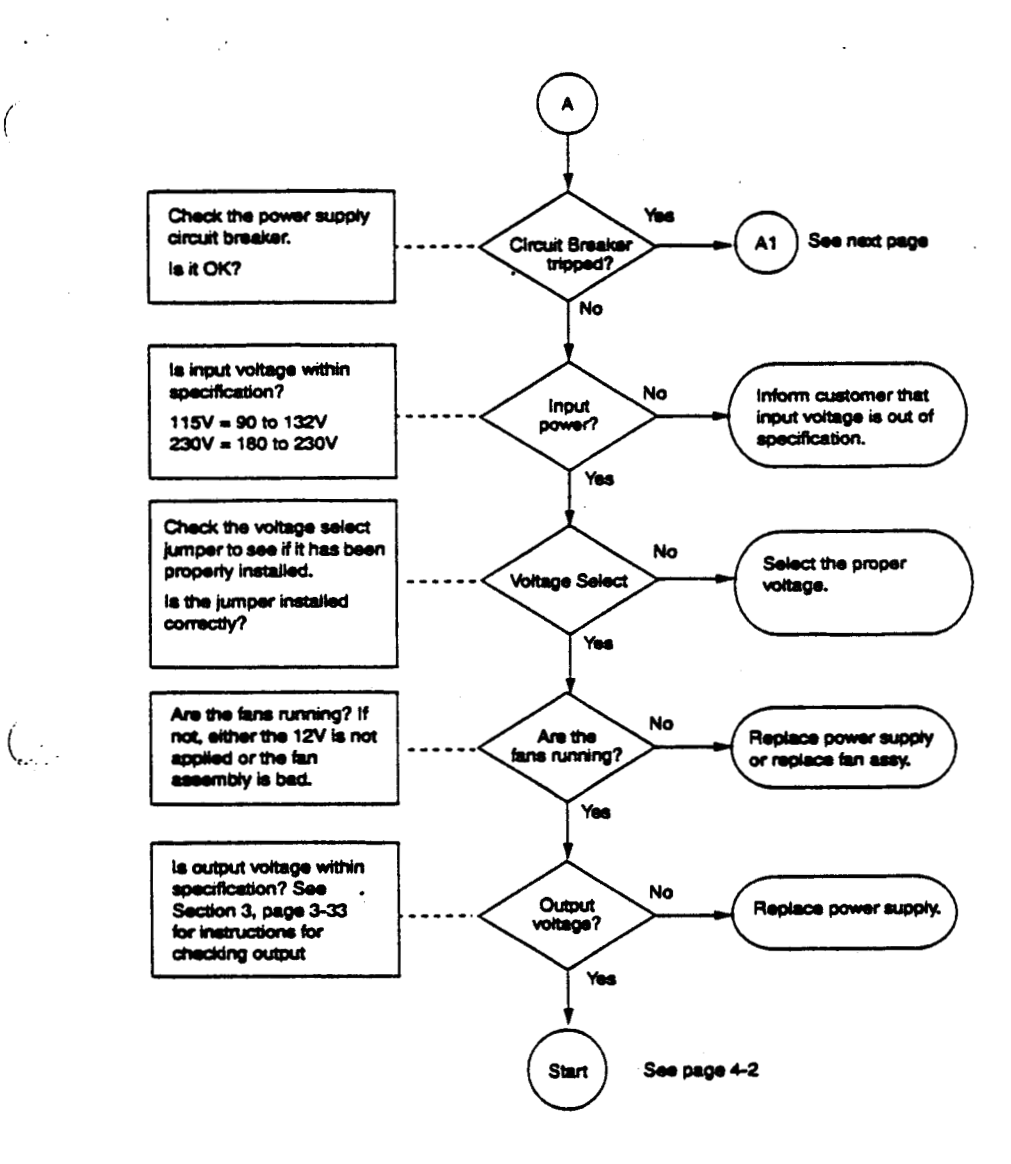

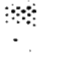

.

•

(

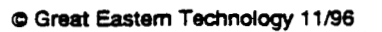

4-3

#### Crimson

•

# Flow Chart A1—Over Heating Problems

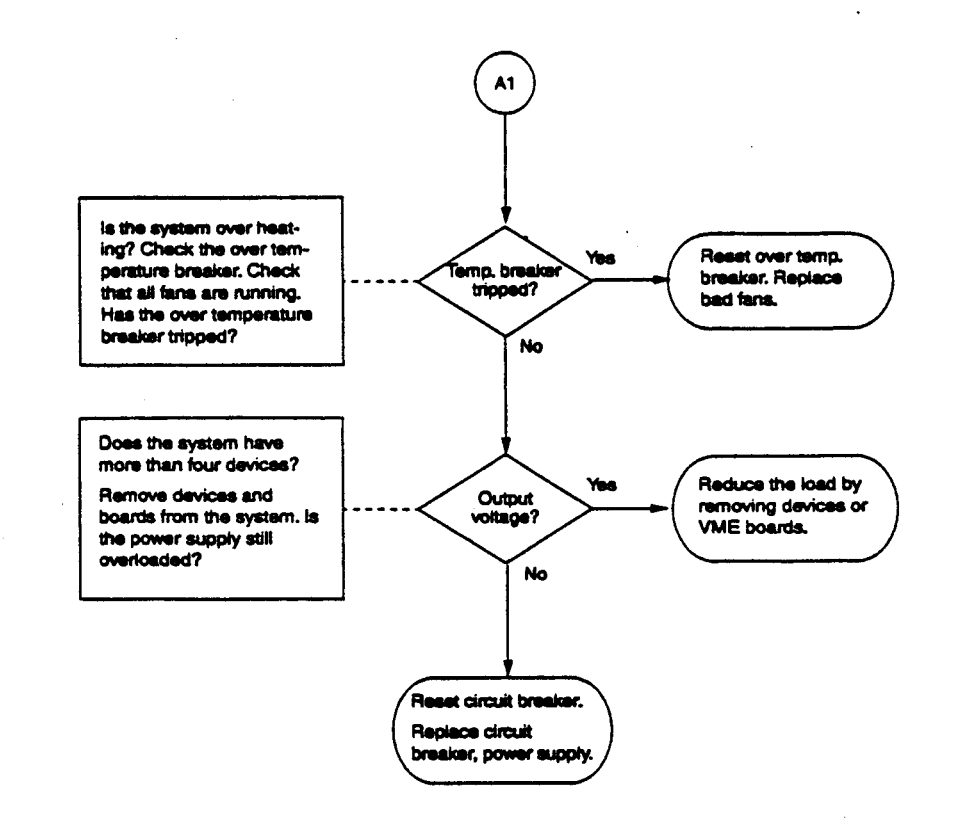

....

.

ĺ

•

Troubleshooting

# Flow Chart B-Graphics Subsystem Problems

Boxes on the right side of the chart state possible problem areas and then list a set of test numbers. See Table B1 on the next page for troubleshooting procedures corresponding to test numbers.

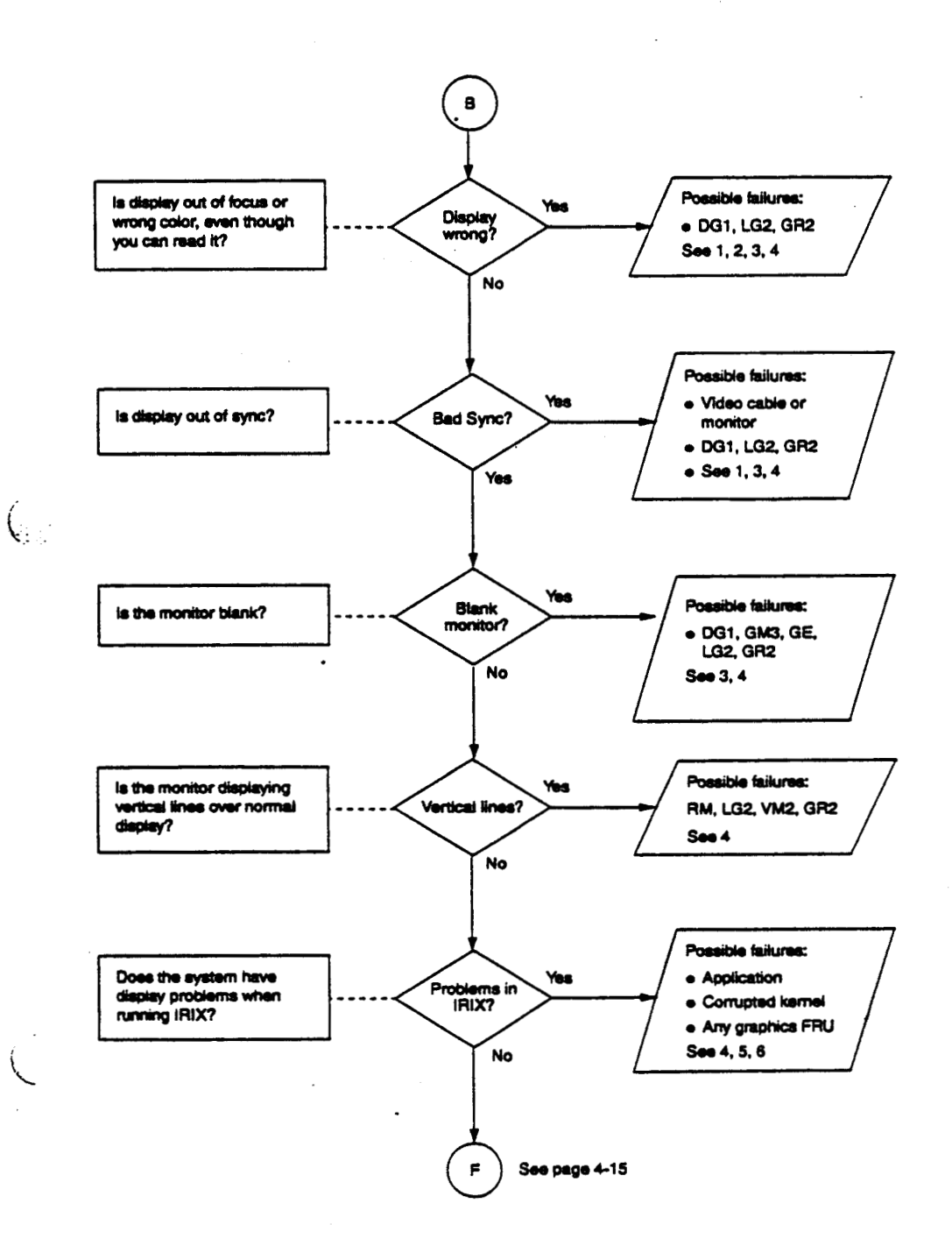

C Great Eastern Technology 11/96

.

•

|   | Test | Procedure                                                                                                    | Possible<br>Failing FRU               | Ç |
|---|------|----------------------------------------------------------------------------------------------------|---------------------------------------|---|
| • | 1    | <ul> <li>Check monitor cables</li> <li>Rotate the RGB cables</li> <li>Replace cables</li> </ul>                                                                                                    | Cables                                | · |
| - | 2    | <ul> <li>Check monitor termination, last device in video<br/>chain must be terminated</li> </ul>                                                                                                    | Operator error;<br>bad termination    | • |
| - | 3    | <ul> <li>Check monitor</li> <li>Attach known-good monitor to system</li> </ul>                                                                                                    | Monitor                               |   |
| - | 4    | <ol> <li>If graphics console is not functioning, force<br/>the console to the diagnostics port (See<br/>Section 3, page 3-6)</li> <li>On VGXT subsystems, connect the ASCII<br/>terminal to the diagnostics port on the GM3<br/>and power cycle the system. Look for<br/>graphics POST failures.</li> <li>Check Graphics boards LEDs. See Section 2<br/>for normal LED patterns.</li> </ol> | Any board in<br>graphics<br>subsystem | Ę |
| - | 5    | <ul> <li>Run the graphics demos or customer's<br/>application</li> </ul>                                                                                                    | Graphics or<br>CPU board              | • |
| • | 6    | Reinstall IRIX                                                                                                    | Bad file system                       | • |

# Table B1—Troubleshooting Graphics Subsystems Problems

....

4

•••

.

(

Troubleshooting

# Flow Chart C-POST Fails

Boxes on the right side of the chart state possible failing FRUs and point you to additional troubleshooting procedures. See Table C1 on the next page for a list of POST failure messages corresponding to failed FRUs.

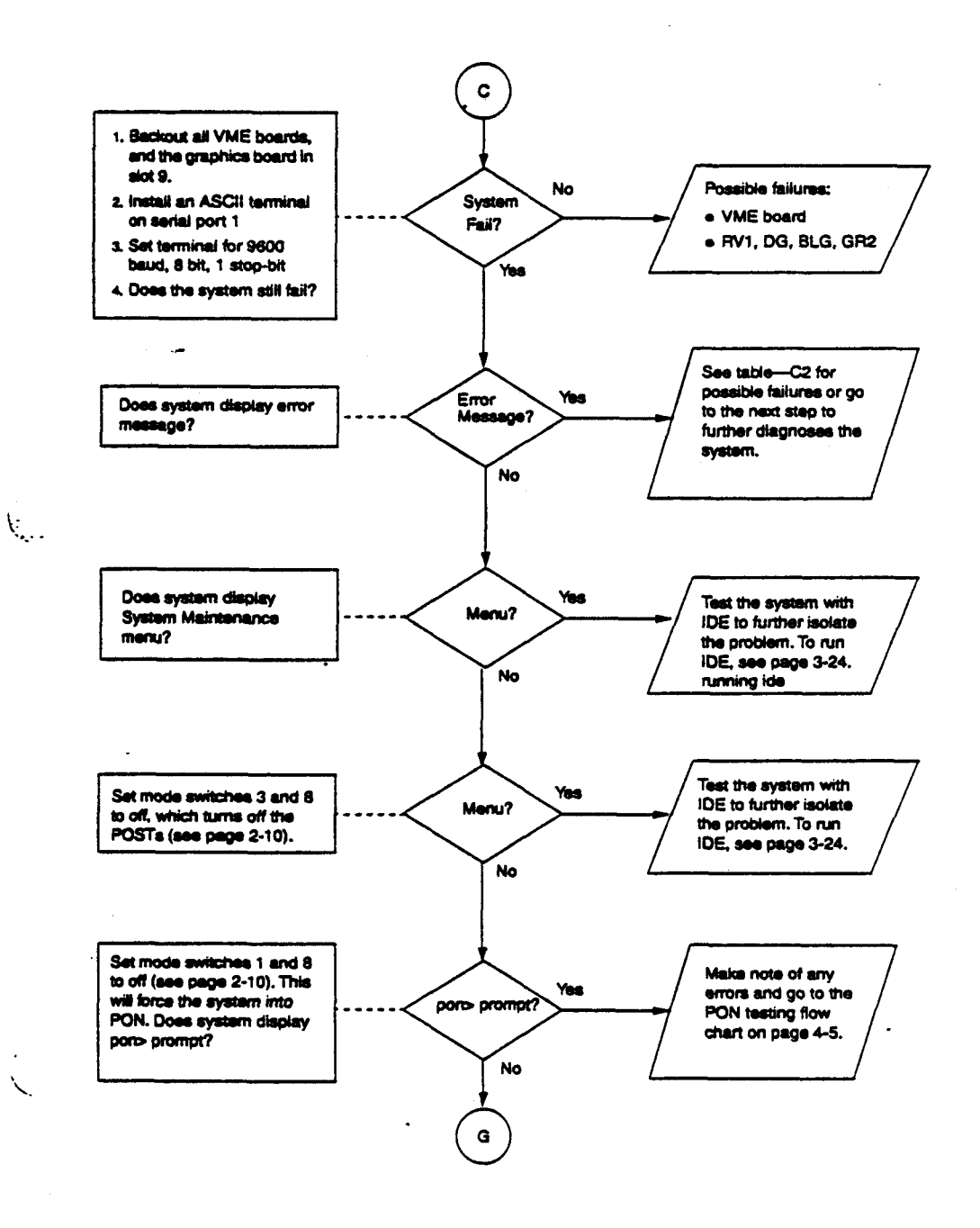

© Great Eastern Technology 11/96

4 - 7

# Crimson

......

....

•

# Table C1—System Fails POSTs

When a failure occurs during the POSTs, the system displays error information on the graphic console and an ASCII terminal connected to the diagnostics port (serial port 1); system displays error message indicating the test that failed.

See the table below for decoding the diagnostic messages.

| POST Message                        | Failing FRU              |
|-------------------------------------|--------------------------|
| Memory address test                 | Group 1 SIMMs, CPU board |
| Sizing Caches test failed           | CPU, IO3B, Group 1 SIMMs |
| UART test failed                    | CPU board                |
| Timer/clock test failed             | CPU board                |
| Floating point unit test failed     | CPU board                |
| Sync bus controller test failed     | CPU board                |
| I/O mapper, INT vectors test failed | CPU, IO3B board          |
| SCSI controller test failed         | IO3B board               |
| System bus test failed              | CPU, IO3B, or backplane  |
| Caches test failed                  | CPU board                |
| Full memory test failed             | SIMMs, CPU board         |
| Memory size worn                    | SIMMs, CPU board         |

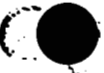

© Great Eastern Technology 11/96

ź

Troubleshooting

# **By-Passing the POSTs**

If the system hangs during the POST, the mode switches located on the status panel board can be set to bypass the POSTs. After bypassing the POSTs, run IDE to isolate the cause of the failing POST (see Section 3, page 3-24).

# To by-pass the POSTs:

:-:-

••••

1. Locate the mode DIP switches on PS3 status panel (see Section 2, page 2-10)

2. Set switches 3 and 8 to the "OFF" position.

3. Power cycle or reset the system.

The system will by-pass the POSTs and display the System Maintenance menu.

4 - 9

•

# Flow Chart C1-PON Testing

Power-on (PON) testing is low level hardware testing, using firmware in NVRAMs residing on the CPU board and IO board. Use the following chart to help you determine the most probable failing board. See the next page for information about running PON tests.

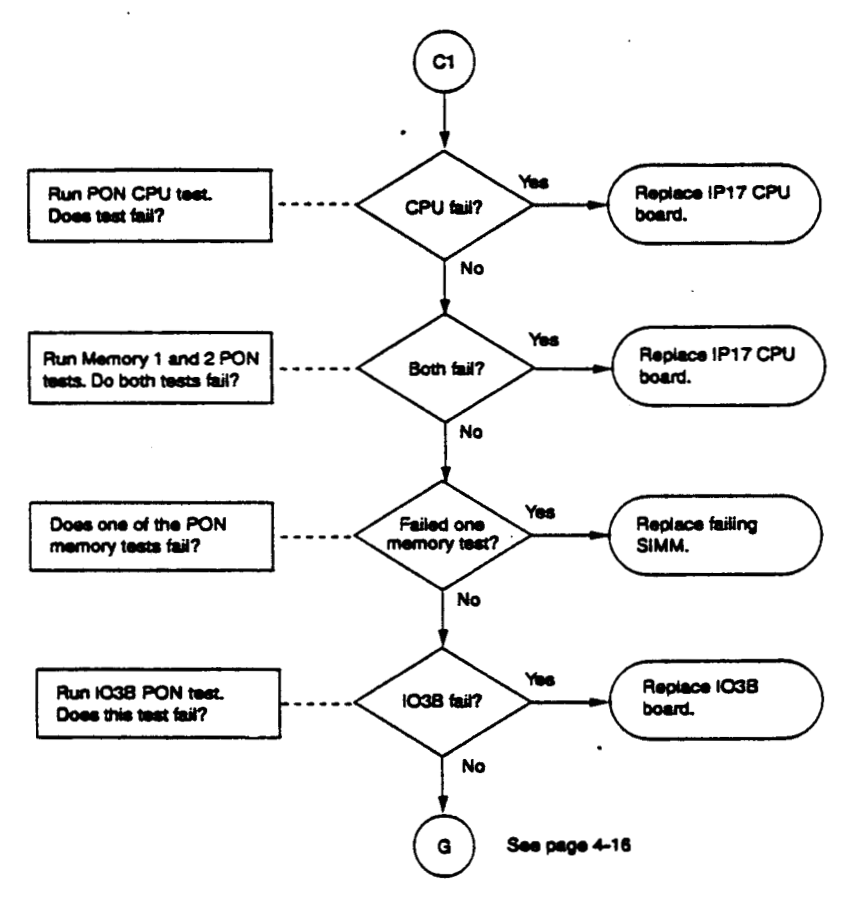

.

3

@ Great Eastern Technology 11/96
Troubleshooting

## Running PON Tests

•.

••••

....

....

See the table below for descriptions about running PON tests.

| PON test                           | Test commands                                                                                                    |
|------------------------------------|----------------------------------------------------------------------------------------------------|
| CPUTest CPU                        | pon>ww 80000000 aaaaaaaa <return><return><br/>pon&gt;dw 80000000<return><return></return></return></return></return>                                                                 |
| caches                             | The system should display "aaaaaaaa"                                                                                                    |
| IO3B—Write to<br>memory using the  | pon>ww a0023000 ffffffff <return><return><br/>pon&gt;ww a0023000 0000 <return><return><br/>pon&gt;dw a0023000 <return><return></return></return></return></return></return></return> |
| IO3B                               | The system should display "0000ffff"                                                                                                    |
| <b>Memory1</b> —Test<br>low memory | pon>mem a0000000 a0400000 <return></return>                                                                                                    |
|                                    | Tests the first 4MB of memory, which is needed to run IDE.                                                                                                    |
| Memory2-Test                       | pon>mem a0f00000 a0f14000 <return></return>                                                                                                    |
| high memory                        | Test the first 80 KB of the16th megabyte of memory                                                                                                    |

Note: In the above procedures, the notation "<Return>" specifies three separate key strokes:

- 1. Press <Return>.
- 2. Press the </>key.
- 3. Press <Return>.

© Great Eastern Technology 11/96

÷

#### Crimson

.

#### Flow Chart D—IRIX Boot Problems

Problems with the following can result in the system not booting:

- CPU
- Memory
- System disk drive
- Standalone shell (sash)
- Corrupted file system

Note: Before proceeding with the flow chart below, re-seat all cables, boards, and devices.

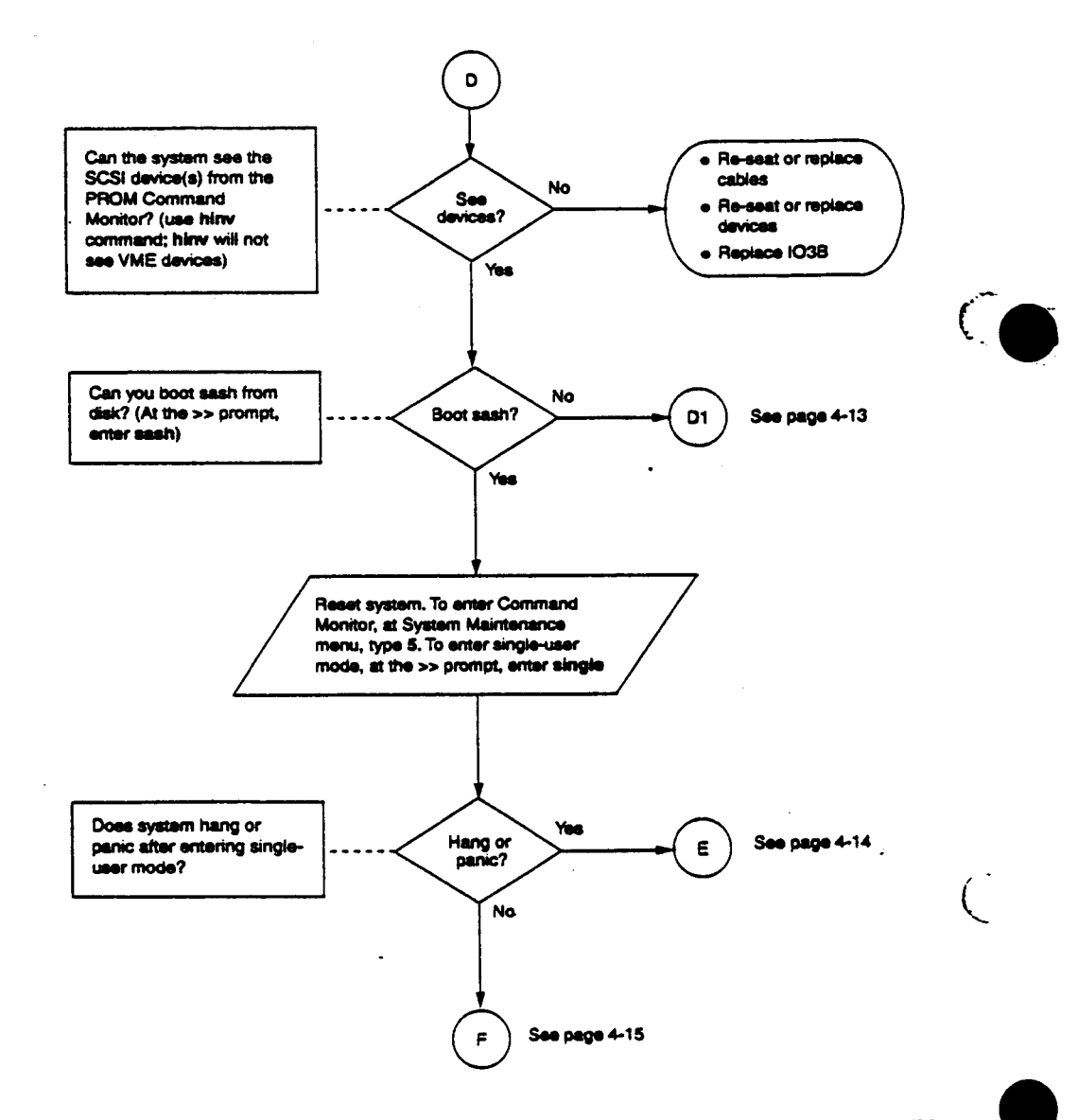

....

.....

. .....

. .

© Great Eastern Technology 11/96

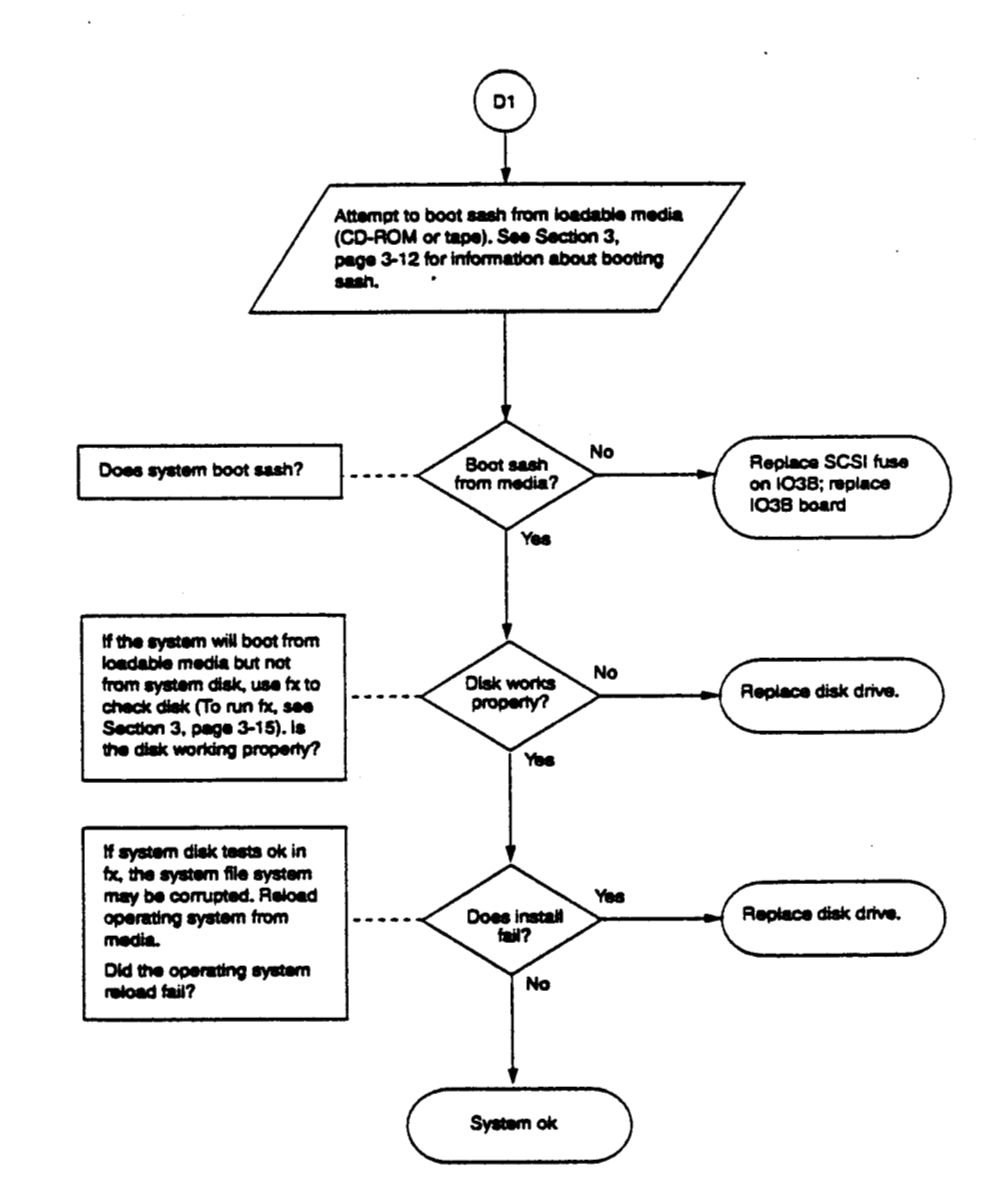

## Flow Chart D1—System Cannot Boot sash From System Disk

۰.

{

(

.....

....

C Great Eastern Technology 11/96

4 - 13

4

#### Flow Chart E—System Hangs or Panics

Use chart to troubleshoot a system that will not boot single or multi-user IRIX.

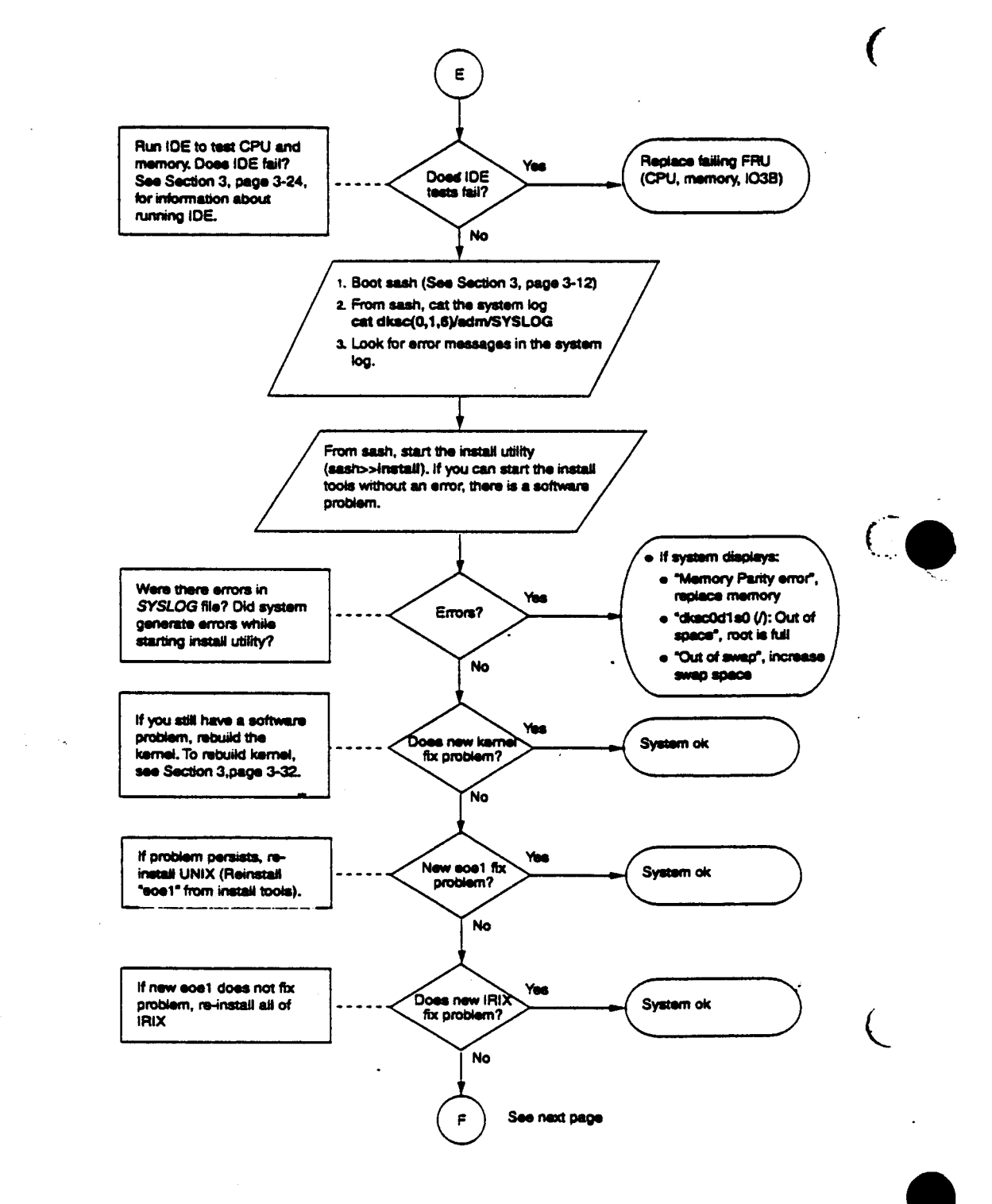

· · .

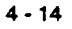

© Great Eastern Technology 11/96

•

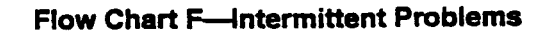

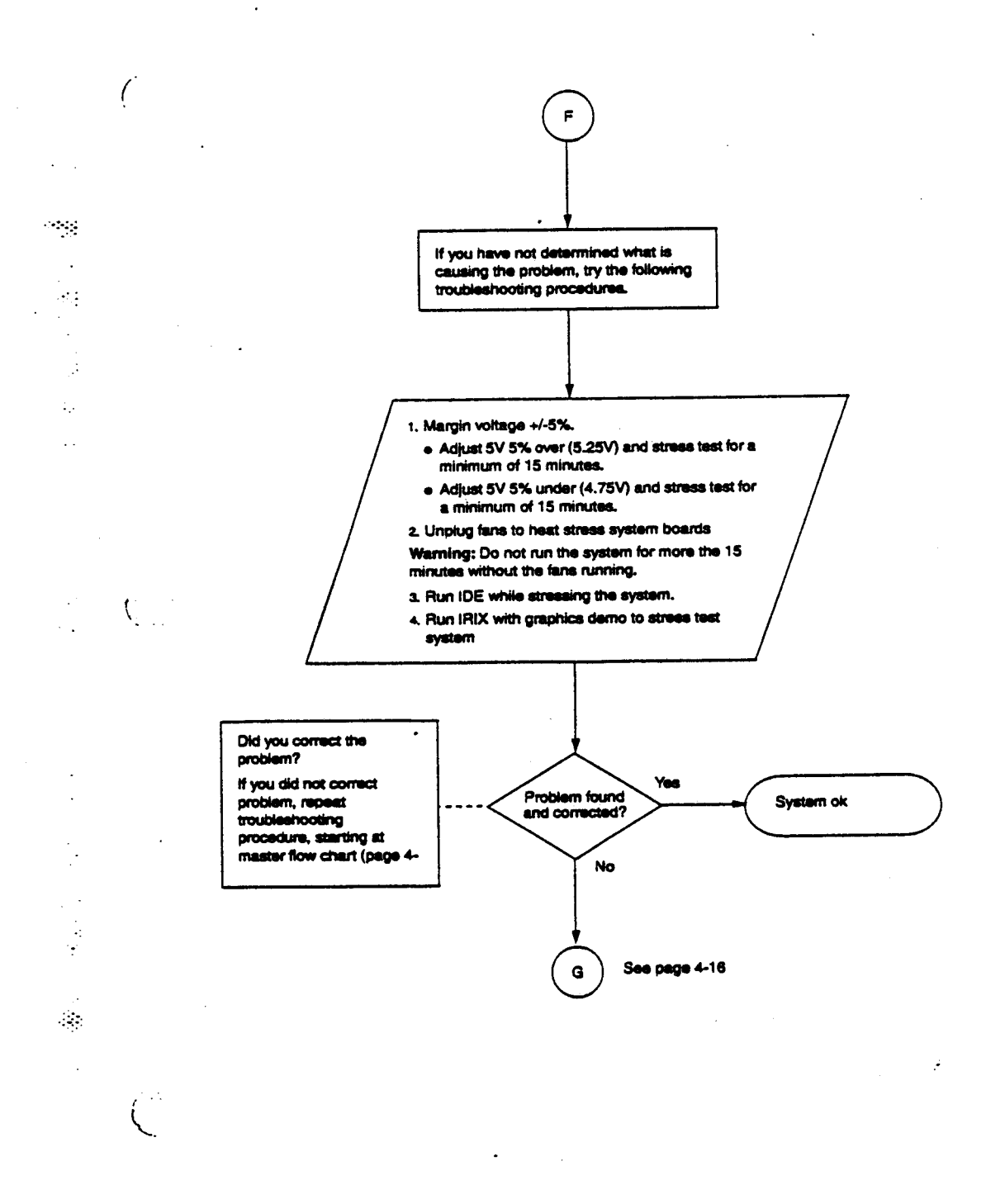

© Great Eastern Technology 11/96

.

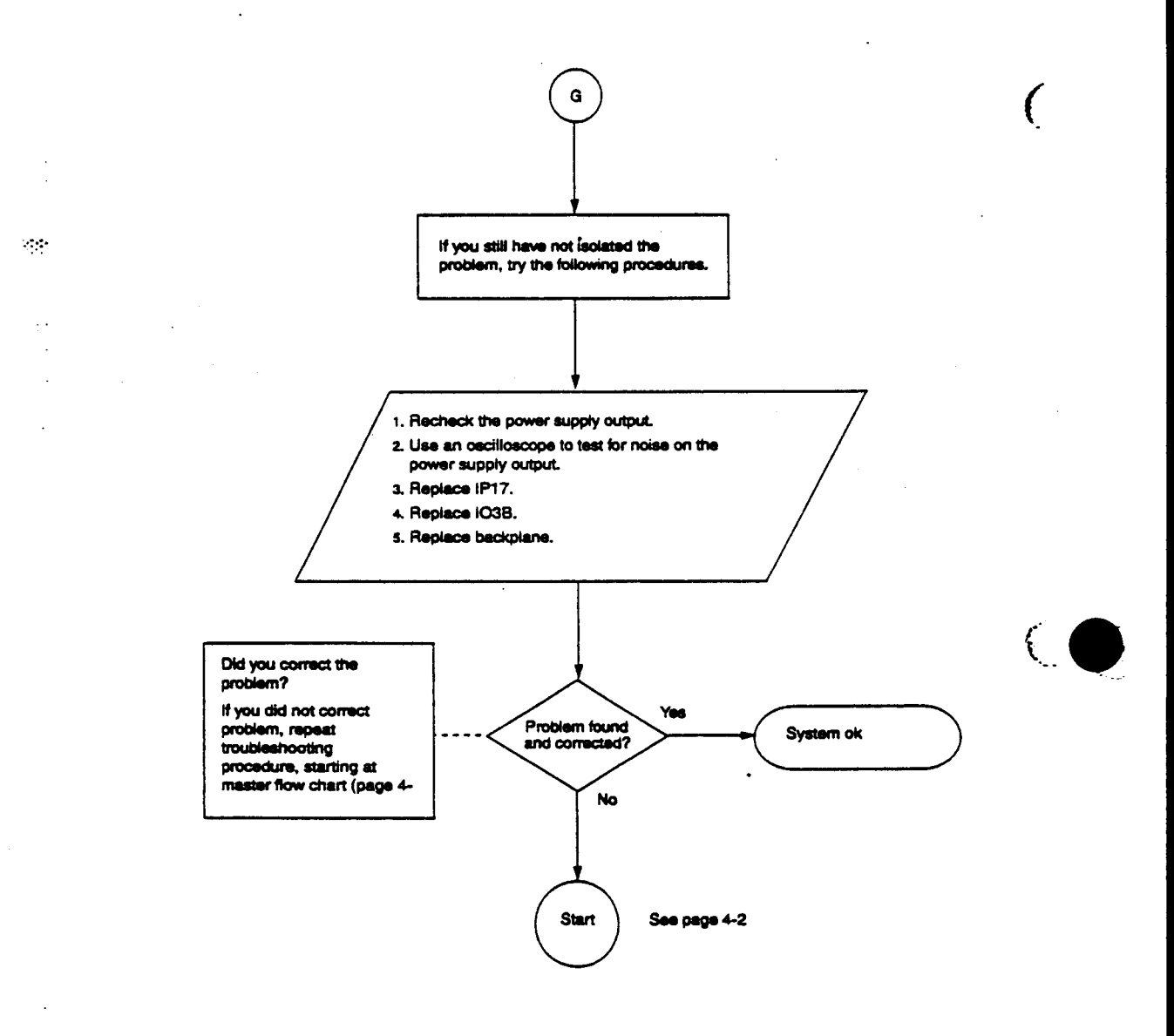

#### Flow Chart G—Undetermined Problems

. .

© Great Eastern Technology 11/96

٠,

# Section 5—Field Replaceable Units

This section contains a list of field replaceable units (FRUs) for Crimson systems. Also included is a description of SGI's part numbering nomenclature.

## **Part Number Nomenclature**

SGI's part numbers identify four types of basic system components.

- Printed circuit assemblies (PCAs)
- Peripheral devices (usually third-party)
- Assemblies

:

.

.

(....

• Cable Assemblies

#### **Printed Circuit Assemblies**

Part numbers for printed circuit assemblies (PCAs) such as CPU boards (without daughter cards), daughter cards, I/O boards, memory boards, graphic subsystem components, and SIMM modules or other basic circuit board take the following format:

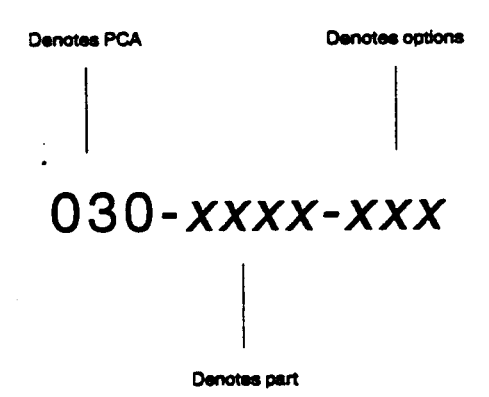

For basic PCAs, the first three digits are "030." The second four digits are unique to the particular part and rarely change. The last three digits usually denote options or revision levels and will change during the part's life cycle.

#### **Peripheral Devices**

Peripheral devices such as raw disk drives (without brackets or sled), tape drives, CD-ROM drives, power supplies, and monitors purchased by SGI and then configured into systems are identified by a seven-digit number beginning with "9".

## 9*xxxxxx*

This seven-digit number is different from the manufacturer's part number.

#### Assemblies

.....

.

PCAs or peripheral devices configured together or configured with additional parts such as mounting brackets or cables are called assemblies ("ASSY" in part descriptions). Assemblies are identified by a part number that is completely different from the individual PCAs or peripheral devices that comprise an assembly.

Part numbers for assemblies take the following format:

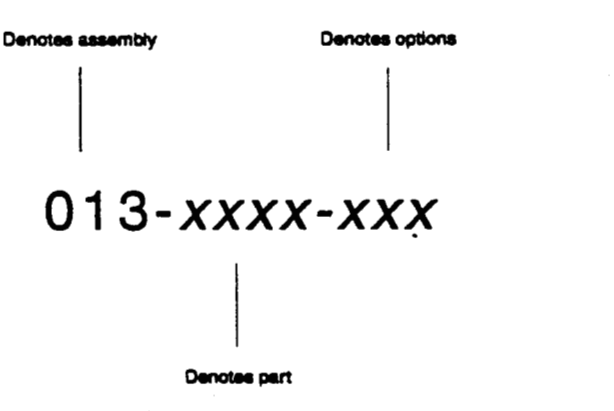

An assembly part number is similar to a PCA part number except that the first three digits are "013". Assemblies include CPU boards with daughter cards, entire graphics subsystems, and disk and tape drives with sleds and cables.

#### Cable Assemblies

Part numbers for cable assemblies such as power harnesses, video cables, and SCSI cables begin with "018".

Field Replaceable Units

# FRU List—Crimson

CPU-Memory-IO

۰.

| FRU Number   | Description                |  |
|--------------|----------------------------|--|
| 030-0222-00x | PCA IO3B I/O CONTROLLER    |  |
| 030-0236-00x | PCA IP17 100 MHZ R4000 CPU |  |
| 030-0512-00x | PCA IP17 150 MHZ R4400 CPU |  |
| 030-0133-001 | PCA SM1 SIMM 2MB 80NS      |  |
| 030-0184-002 | PCA SM2 SIMM 8MB 80NS      |  |

(

Ĺ

••••

•

## VGXT Graphics Subsystem

| FRU Number   | Description               |
|--------------|---------------------------|
| 030-0218-00x | PCA DG1 DISPLAY GENERATOR |
| 030-0153-00x | PCA GE6 GEOMETRY ENGINE   |
| 030-0155-001 | PCA GI3 EDGE CONNECTOR    |
| 030-0213-00x | PCA GM3 GRAPHICS MANAGER  |
| 030-0382-00× | PCA GM3 GRAPHICS MANAGER  |
| 030-0160-001 | PCA RI5 EDGE CONNECTOR    |
| 030-0220-001 | PCA RM3 RASTER MANAGER    |

**Reality Engine Graphics Subsystem** 

| FRU Number   | Description                        | ť |
|--------------|------------------------------------|---|
| 030-0223-01x | PCA DG2 DISPLAY GENERATOR          | ¥ |
| 030-0233-001 | PCA DI1 EDGE CONNECTOR             |   |
| 030-0225-003 | PCA GEB GEOMETRY ENGINE            |   |
| 030-0224-004 | PCA RM4 RASTER MANAGER             |   |
| 030-0360-001 | PCA RM4T RASTER MANAGER TERMINATED |   |

 $\sim p$ 

•

## Single-Board Graphics Subsystems

| FRU Number   | Description                           |
|--------------|---------------------------------------|
| 013-0493-00x | PCA ASSY BASIC LEVEL GRAPHICS         |
| 013-0495-00x | PCA XS GRAPHICS                       |
| 013-0496-00x | PCA ASSY XS24 GRAPHICS                |
| 013-0494-00x | PCA ASSY ELAN GRAPHICS                |
| 013-0675-001 | PCA ASSY EXTREME                      |
| 030-0248-003 | PCA MG1 ADAPTER                       |
| 030-8117-001 | PCA GR2 w/ 1GE7s GRAPHICS MOTHERBOARD |
| 030-8058-006 | PCA GR2 w/ 4GE7s GRAPHICS MOTHERBOARD |
| 030-8112-00x | PCA IEV1 GALILEO VIDEO                |
| 030-8077-00x | PCA LG2 BASIC LEVEL GRAPHICS BOARD    |
| 030-8094-00x | PCA LG2X2 DUAL-HEAD BASIC LEVEL       |
| 030-8095-00x | PCA SRV1 INDIGO VIDEO                 |
| 030-8093-00x | PCA VB1.1 VIDEO BOARD                 |
| 030-8059-00x | PCA VM2 VIDEO MEMORY MODULE           |
| 030-8105-004 | PCA VB2 VIDEO BOARD                   |
| 030-8060-00x | PCA ZB4 Z-BUFFER CARD                 |
| 030-8106-004 | PCA GU1 GRAPHIC BOARD                 |
| 030-8107-002 | PCA RU1 RASTER BOARD                  |

-

Ċ

(

÷

(

#### Drives

•

| FRU Number   | Description                                |
|--------------|--------------------------------------------|
| 9410101      | DRIVE DISK 1.0GB SCSI 3.5"                 |
| 013-0570-001 | DRIVE DISK ASSY 1.0GB SCSI 3.5" w/ SLED    |
| 041-0062-001 | DRIVE DISK 1.0GB SCSI-2 3.5"               |
| 013-0571-001 | DRIVE DISK ASSY 2.4GB SCSI 5.25" w/ SLED   |
| 9410819      | DRIVE CDROM 600MB 5.25' SCSI EXTERNAL      |
| 9410040      | DRIVE CDROM 600MB 5.25" SCSI INT.          |
| 050-8055-001 | DRIVE CDROM 600MB 5.25" SCSI INT. w/ CADDY |
| 041-0011-001 | DRIVE TAPE 5.0GB 8mm SCSI 5.25" FH         |
| 041-0009-001 | DRIVE TAPE 1.3GB SCSI DAT 3.5"             |
|              |                                            |

. •.•:

### Controllers

| FRU Number   | Description                       |
|--------------|-----------------------------------|
| 013-0208-002 | PCA ASSY CONTROLLER 6 PORT SERIAL |
| 013-7062-002 | PCA ASSY ETHERNET HIGH SPEED      |

### Keyboard/Mouse

| FRU Number   | Description                          |
|--------------|--------------------------------------|
| 9150800      | MOUSE ALPS (MECHANICAL)              |
| 9500801      | KEYBOARD ALPS (FOR MECHANICAL MOUSE) |
| 021-0006-00x | KEYBOARD (FOR OPTICAL MOUSE)         |
| 021-0004-00x | OPTICAL MOUSE                        |

-----

© Great Eastern Technology 11/96

.

Field Replaceable Units

#### . Monitors

(

•••••

٠.

•••

| FRU Number | Description                           |
|------------|---------------------------------------|
| 9330040    | MONITOR 16" SONY BNC DUAL SCAN        |
| 9330041    | MONITOR 19" SONY 13W3 DUAL SCAN       |
| 9330042    | MONITOR 19" HI RES BNC                |
| 9330043    | MONITOR 19" HI RES BNC                |
| 9330812    | MONITOR 19" MITSUBISHI AUTO SCAN 13W3 |
| 9330818    | MONITOR 19" SONY AUTO SCAN 13W3       |

#### Chassis

| FRU Number     | Description                     |
|----------------|---------------------------------|
| 013-0197-00x   | BACKPLANE ASSY BP14D (14 SLOT)  |
| 030-0182-00x   | PCA I/O PANEL PP2               |
| 9430021        | POWER SUPPLY 1050W              |
| 013-0390-003 · | POWER SUPPLY ASSY 1050W W/ FANS |
| 013-0392-002   | STATUS PANEL ASSY II (PS3)      |
| 013-0353-00x   | FAN MODULE                      |
| 013-0564-001   | FAN TRAY ASSY 6 FANS            |
| 9400047        | FAN CONTROLLER                  |
| 9110035        | THERMAL SENSOR                  |

© Great Eastern Technology 11/96

Crimson

Field Service Handbook for SGI

#### Cables

.

|   | FRU Number   | Description                          |   |
|---|--------------|--------------------------------------|---|
|   | 018-0136-001 | CBL ASSY CPU TO VO                   | E |
|   | 018-0285-001 | CBL ASSY EXT 13W3 TO 13W3 15'        |   |
|   | 018-0286-001 | CBL ASSY EXT 13W3 TO BNC 25          |   |
| _ | 018-0179-002 | CBL ASSY EXT SCSI 10.5'              |   |
|   | 018-0268-001 | CBL ASSY EXT SCSI DB50 to CENTRONICS |   |
|   | 018-0082-001 | CBL ASSY INT CONTROL                 |   |
|   | 018-0088-001 | CBL ASSY INT ETHERNET                |   |
|   | 018-0075-001 | CBL KEYBOARD EXTENSION               |   |
|   | 018-0075-002 | CBL KEYBOARD EXTENSION 15'           |   |
|   | 018-0189-001 | CBL VIDEO INT                        |   |

.

.

.

¢